# **MSD Servo Drive**

# **User Manual**

Field bus systems CANopen and EtherCAT

Single-Axis System Multi-Axis System Compact

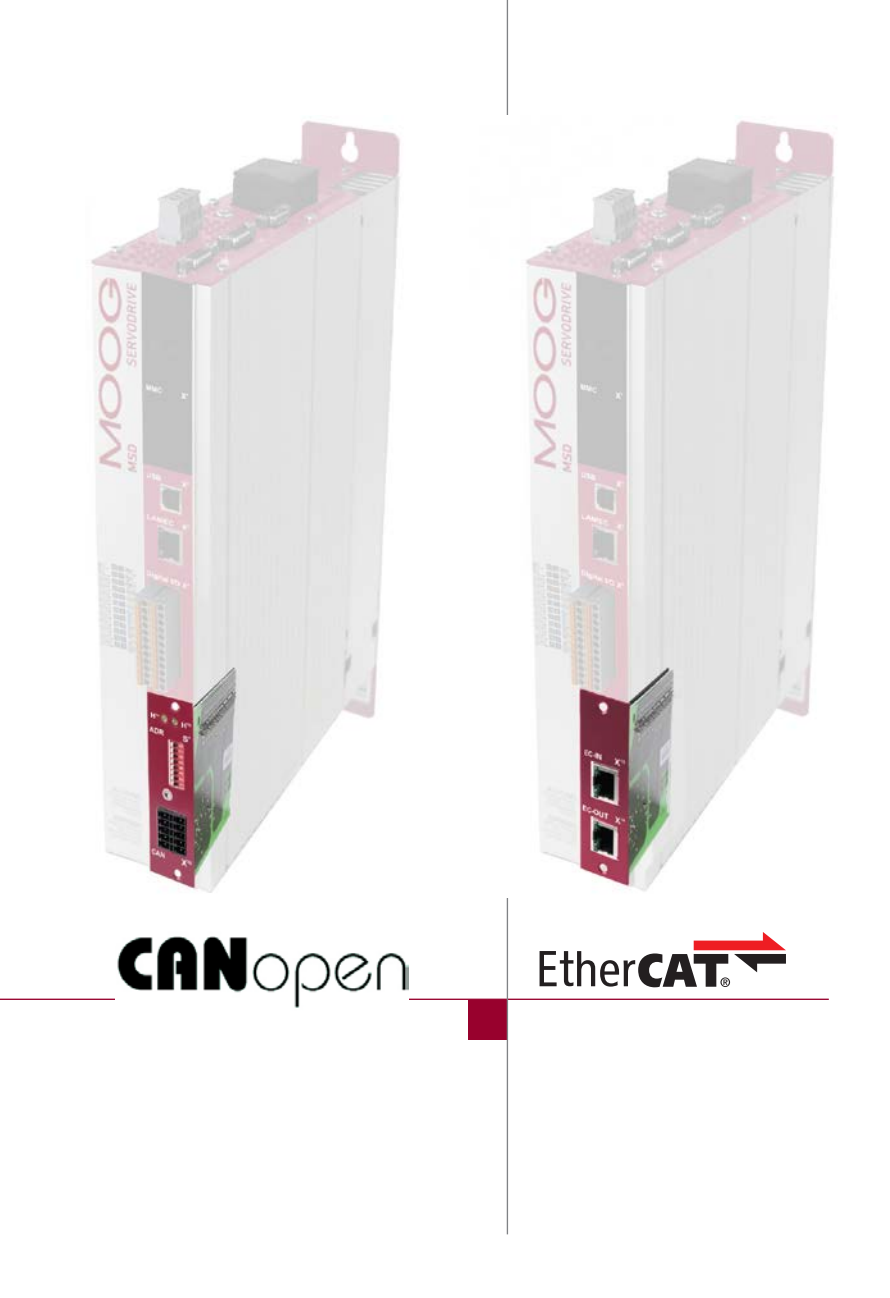

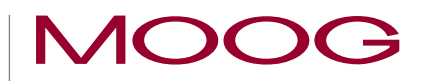

In this documentation the functionality of the following devices is described:

MSD Servo Drive Single-Axis system MSD Servo Drive Multi-Axis system MSD Servo Drive Compact

MSD Servo Drive User Manual Field bus systems CANopen and EtherCAT

ID no.: CA65647-001, Rev 2.0

Date: 03/2020

The German version is the original of this user manual.

Subject to technical change without notice.

The content of our documentation was compiled with the greatest care and attention, and based on the latest information available to us.

We should nevertheless point out that this document cannot always be updated simultaneously with the on-going technical development of our products.

Information and specifications may be subject to change at any time. For information on the latest version, please visit drives-support@moog.com.

# Table of contents

| 1 | Ger | neral in | formation7                                          |
|---|-----|----------|-----------------------------------------------------|
|   | 1.1 | Target g | group7                                              |
|   | 1.2 | Prerequ  | uisites                                             |
|   | 1.3 | Referer  | nce documents7                                      |
|   | 1.4 | Pictogr  | ams for useful information8                         |
|   | 1.5 | Disclair | ner                                                 |
|   | 1.6 | Transpo  | ort, storage8                                       |
|   | 1.7 | Dispos   | al8                                                 |
|   | 1.8 | Suppor   | ·t8                                                 |
|   | 1.9 | Normat   | tive references                                     |
| 0 | 0 ( |          |                                                     |
| 2 | Sat | ety      |                                                     |
|   | 2.2 | Measur   | res for safety                                      |
|   | 2.3 | Genera   | Il safety instructions and warnings                 |
|   |     | 2.3.1    | Safety instructions related to this documentation12 |
|   | 2.4 | Importa  | ant information                                     |
| 3 | Dev | /ice de  | scription                                           |
|   |     | 3.1.1    | CANopen functionality of the MSD Servo Drive        |
|   |     | 3.1.2    | System requirements CANopen13                       |
|   | 3.2 | EtherC   | AT field bus system                                 |
|   |     | 3.2.1    | The EtherCAT protocol                               |
|   |     | 3.2.2    | EtherCAT functionality of the MSD Servo Drive       |
|   |     | 3.2.3    | System requirements EtherCAT 14                     |
|   | 3.3 | Other c  | locuments                                           |

| 4 | Inst | allatior | and connection of the CANopen field bus system 15                                                                          |
|---|------|----------|----------------------------------------------------------------------------------------------------|
|   | 4.2  | Conne    | ctions and controls                                                                                                    |
|   | 4.3  | Light e  | mitting diodes - flashing codes for the field bus system                                                                   |
|   | 4.4  | Addres   | s assignment CANopen (node ID)16                                                                                           |
|   |      | 4.4.1    | Address assignment via the software CAN address                                                                            |
|   |      | 4.4.2    | Address assignment via DIP switch (S4) 17                                                                                  |
|   |      | 4.4.3    | Address assignment via a combination of software CAN address for the Servo Drive and the DIP switch (S4, hardware address) |
|   | 4.5  | Pin ass  | ignment for terminal X32 18                                                                                                |
|   | 4.6  | Installa | tion of the CANopen field bus system19                                                                                     |
|   |      | 4.6.1    | System connection of the CANopen field bus system                                                                          |
|   |      | 4.6.2    | Specification of the CANopen field bus system                                                                              |
|   |      | 4.6.3    | Transmission speeds of the CANopen field bus system (baud rates) $\dots$ 20                                                |
|   |      | 4.6.4    | Installation of the CANopen field bus system                                                                               |
|   |      | 4.6.5    | Hardware enable20                                                                                                    |
|   | 4.7  | Device   | state of the Servo Drive                                                                                                   |
| 5 | Inst | allatior | and connection of the EtherCAT field bus system23                                                                          |
|   | 5.2  | Conne    | ctions and controls                                                                                                    |
|   | 5.3  | Light e  | mitting diodes - and field bus system flashing codes                                                                       |
|   |      | 5.3.1    | MSD Servo Drive (Single-Axis and Multi-Axis Servo Drive)                                                                   |
|   |      | 5.3.2    | MSD Servo Drive Compact                                                                                                    |
|   |      | 5.3.3    | ERROR indicator MSD Servo Drive and MSD Servo Drive Compact 26                                                             |
|   | 5.4  | Pin ass  | ignment of the RJ45 socket                                                                                                 |
|   | 5.5  | Installa | tion of the EtherCAT field bus system27                                                                                    |
|   |      | 5.5.1    | System connection of the EtherCAT field bus system                                                                         |
|   |      | 5.5.2    | Hardware enable27                                                                                                    |
|   | 5.6  | Device   | state of the Servo Drive                                                                                                   |

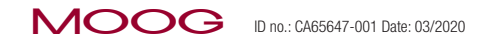

| 6 | Coi<br>CA  | mmissi<br>Nopen | oning and configuration of the field bus system                       | 29  |
|---|------------|-----------------|-----------------------------------------------------------------------|-----|
|   | 6.2        | Electro         | nic device data sheet – EDS file                                      | 29  |
|   | 6.3        | Commi           | issioning and configuration                                           | 30  |
|   |            | 6.3.1           | Procedure for commissioning and configuration                         | 30  |
|   | 6.4        | CANop           | pen operation via the CiA402 function implemented in the Servo Drive. | 30  |
|   |            | 6.4.1           | Selection of the operation mode (Modes of operation)                  | 30  |
|   |            | 6.4.2           | Setting timing parameters                                             | 31  |
|   | 6.5        | CANop           | pen configuration                                                     | 31  |
|   |            | 6.5.1           | Setting software address and baud rate via Moog DRIVEADMINISTRATO     | R31 |
|   |            | 6.5.2           | Commissioning instructions                                            | 32  |
|   |            | 6.5.3           | System test on the controller (CANopen master)                        | 32  |
|   |            | 6.5.4           | Saving parameter settings                                             | 32  |
|   |            | 6.5.5           | Resetting parameter settings to factory setting                       | 33  |
| 7 | Coı<br>Eth | mmissi<br>erCAT | oning and configuration of the field bus system                       | 35  |
|   | 7.2        | ESI (xm         | nl) – field bus device description file                               | 35  |
|   | 7.3        | Commi           | issioning and configuration                                           | 35  |
|   | 7.4        | EtherC          | AT operation via the CiA402 function implemented in the Servo Drive . | 36  |
|   |            | 7.4.1           | Selection of the operation mode (Modes of operation)                  | 36  |
|   |            | 7.4.2           | Setting timing parameters                                             | 37  |
|   | 7.5        | EtherC          | AT configuration                                                      | 37  |
|   |            | 7.5.1           | Commissioning instructions                                            | 37  |
|   |            | 7.5.2           | System test on the controller (EtherCAT master)                       | 37  |
|   |            | 7.5.3           | Saving parameter settings                                             | 38  |
|   |            | 7.5.4           | Resetting parameter settings to factory setting                       | 38  |
|   |            |                 |                                                                       |     |

| 76  | Etherne  | at over EtherCAT (EdE) 39                                                                          |
|-----|----------|----------------------------------------------------------------------------------------------------|
| 1.0 | 7.6.1    | Application case I: Mood DRIVEADMINISTRATOR 5 installed on service PC . 39                         |
|     | 76.2     |                                                                                                    |
|     | 1.0.2    | EtherCAT master PC                                                                                 |
| Cor | nfigurin | g the parameters for the devices - CANopen                                                         |
|     | 8.1.1    | CAN communication services in the CiA301 profile                                                   |
|     | 8.1.2    | Communication objects and object dictionary for the CiA301 profile 43                              |
| 8.2 | Parame   | eter channel (service data objects)                                                                |
|     | 8.2.1    | Parameter data types                                                                               |
|     | 8.2.2    | Data types in the control protocol                                                                 |
|     | 8.2.3    | Device parameters                                                                                  |
|     | 8.2.4    | Example: Read access to the device parameter of data type "string", parameter 3 DV_DeviceAliasName |
|     | 8.2.5    | Parameter set download using CANopen                                                               |
| 8.3 | Proces   | s data (PDO)                                                                                       |
|     | 8.3.1    | Process data (PDO) - transmission types                                                            |
|     | 8.3.2    | PDO mapping                                                                                        |
|     | 8.3.3    | Mapping notes                                                                                      |
| 8.4 | Heartb   | eat function                                                                                       |
|     | 8.4.1    | Configuration of the error checking mechanisms                                                     |
|     | 8.4.2    | Heartbeat                                                                                          |
| 8.5 | Telegra  | m failure monitoring                                                                               |
| Cor | nfigurin | g the parameters for the devices - EtherCAT                                                        |
| 9.2 | EtherC   | AT network management (NMT)57                                                                      |

MSD Servo Drive User Manual CANopen/EtherCAT

| 10 | CiA  | 402 fur   | nctionality implemented in the Servo Drive                                            | 59        |
|----|------|-----------|---------------------------------------------------------------------------------------|-----------|
|    |      | 10.1.1    | General information                                                                   | 59        |
|    |      | 10.1.2    | State machine                                                                         | 60        |
|    |      | 10.1.3    | DRIVE COM state machine schematic                                                     | 60        |
|    |      | 10.1.4    | Bit combinations for the state machine in the status word 6041h                       | 62        |
|    |      | 10.1.5    | Bit combinations for the control commands for the state transition control word 6040h | s -<br>63 |
|    | 10.2 | Option o  | codes                                                                                 | 63        |
|    | 10.3 | Units an  | d scaling, factor group                                                               | 64        |
|    |      | 10.3.1    | Factor group objects as per CiA402:                                                   | 64        |
|    |      | 10.3.2    | Calculation of the most important factor group parameters                             | 65        |
|    | 10.4 | I/O imag  | je                                                                                    | 66        |
|    |      | 10.4.1    | Object 60FDh – digital inputs                                                         | 66        |
|    |      | 10.4.2    | Object 2079h – MPRO_INPUT_STATE                                                       | 67        |
|    |      | 10.4.3    | Object 208Fh – MPRO_OUTPUT_STATE                                                      | 67        |
|    |      | 10.4.4    | Setting digital outputs via field bus                                                 | 68        |
|    |      | 10.4.5    | Object 60FE - digital outputs                                                         | 68        |
| 11 | Ope  | eration   | of the MSD Servo Drive via CiA402                                                     | 69        |
|    | 11.2 | Interpola | ation of the setpoints                                                                | 69        |
|    | 11.3 | Control   | word                                                                                  | 69        |
|    |      | 11.3.1    | Object 6040h control word                                                             | 69        |
|    |      | 11.3.2    | Status word                                                                           | 71        |
| 12 | Ope  | eration   | modes                                                                                 | 73        |
|    | 12.2 | Operatio  | on modes with profile generation in the Servo Drive                                   | 73        |
|    |      | 12.2.1    | 1 Profile position mode                                                               | 73        |
|    |      | 12.2.2    | 2 Velocity mode (U/F operation)                                                       | 76        |
|    |      | 12.2.3    | 3 Profile velocity mode                                                               | 77        |
|    |      | 12.2.4    | Homing mode                                                                           | 78        |

|    | 12.3 | Cyclic o | peration modes, profile generation in the controller |    |
|----|------|----------|------------------------------------------------------|----|
|    |      | 12.3.1   | 7 Interpolated position mode                         |    |
|    |      | 12.3.2   | 8 Cyclic synchronous position mode (only EtherCAT)   | 81 |
|    |      | 12.3.3   | 9 Cyclic synchronous velocity mode (only EtherCAT)   |    |
|    |      | 12.3.4   | 10 Cyclic synchronous torque mode (only EtherCAT)    |    |
|    | 12.4 | External | I velocity/torque feed forward control               |    |
| 13 | "Em  | ergenc   | cy messages"                                         | 85 |
|    | 13.2 | Error ac | knowledgement                                        |    |
|    | 13.3 | Error ac | knowledgement via the field bus system               |    |
|    | 13.4 | Error ac | knowledgement via the Moog DriveAdministrator        |    |
| 14 | Tecl | hnology  | y functions                                          |    |
|    |      | 14.1.1   | Touch probe implementation according to CiA402       |    |
|    |      | 14.1.2   | Manufacturer-specific touch probe implementation     |    |
|    | 14.2 | Round t  | able function                                        | 90 |
| 15 | Oth  | er docı  | uments                                               | 91 |
| 16 | Glos | ssary    |                                                      |    |
| 17 | Inde | ex       |                                                      | 95 |

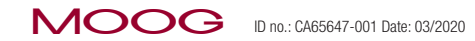

MSD Servo Drive User Manual CANopen/EtherCAT 6

# 1 General information

The product CD from Moog contains the complete documentation for the related product series. The documentation for a product series includes the operating manual (hardware description), device help (software description) as well as further user manuals (e.g. field bus description) and specifications. They are available in the formats PDF, HTML or chm.

## 1.1 Target group

### Dear user,

The user manual forms part of the product and contains important information on operation and service. The user manual is aimed at all persons who undertake mounting, installation, commissioning and servicing work on the product.

# 1.2 Prerequisites

Prerequisites for the usage of the CANopen and EtherCAT field bus systems:

- The documents related to the devices are legible and accessible.
- Read and understand the Operation Manual for your drive system first.
- You are familiar with the CANopen and EtherCAT field bus systems through training courses.

Following the documentation on the devices from Moog GmbH is a prerequisite for trouble-free operation and therefore for any claims for defects.

### NOTE:

This User Manual applies to the MSD Servo Drive Single-Axis System and Multi-Axis System (referred to in the following as Servo Drive or AC-AC or DC-AC for short) and the MSD Servo Drive Compact. This document does not replace the Operation Manuals for the MSD Servo Drive and MSD Servo Drive Compact.

# 1.3 Reference documents

| Document                                                                         | Contents                                                                                                    | ID no.<br>Format                |
|----------------------------------------------------------------------------------|----------------------------------------------------------------------------------------------------|---------------------------------|
| MSD Single-Axis<br>Servo Drive Compact-<br>Operation Manual                      | Safety, mechanical installation, electrical installation, commissioning,<br>diagnostics, specifications, certification and applicable standards, technical<br>data                                                                                         | CA97555-001<br>PDF              |
| MSD Servo Drive<br>AC-AC Servo Drive<br>Single-Axis System -<br>Operation Manual | Safety, mechanical installation, electrical installation, commissioning, diagnostics, specifications, certification and applicable standards, technical data                                                                                               | CA65642-001<br>PDF              |
| MSD Servo Drive<br>DC-AC Servo Drive<br>Multi-Axis System-<br>Operation Manual   | Safety, mechanical installation, electrical installation, commissioning,<br>diagnostics, STO, operation with AC-AC Servo Drive as supply, planning,<br>application example, specifications, certification and applicable standards,<br>technical data      | CA97554-001<br>PDF              |
| MSD Power Supply Unit<br>Multi-Axis System-<br>Operation Manual                  | Safety, mechanical installation, electrical installation, commissioning,<br>diagnostics, specification, certification and applicable standards,<br>technical data                                                                                          | CA97556-001<br>PDF              |
| MSD Servo Drive<br>Sercos II -<br>User Manual                                    | Safety, commissioning, communication phases, parameter interface, error,<br>warning and status messages, operation modes, weighting, referencing,<br>touchprobe, parameter lists                                                                           | CA65648-001                     |
| MSD Servo Drive<br>Sercos III -<br>User Manual                                   | Safety, installation and connection, commissioning and configuration, setting<br>parameters, data transmission, scaling and weighting, functionality, error<br>message and diagnostics, parameter lists                                                    | CA97557-001<br>PDF              |
| MSD Servo Drive<br>Field bus systems<br>Profibus/Profinet -<br>User Manual       | Description and configuration of the parameters for the MSD Servo Drive on the PROFIBUS/PROFINET field bus system                                                                                                    | CA65645-001                     |
| Modular Multi-Axis<br>Servo Drive System -<br>MSD - Ordering Catalog             | Information, notes on ordering, specifications and technical data on:<br>MSD Single-Axis Servo Drive Compact, MSD Single-Axis System, MSD<br>Multi-Axis System, safety technology, communication, technology, function<br>packages, accessories and motors | CDL 29950-<br>en                |
| MSD Servo Drive -<br>Device Help                                                 | Description of the software functionality MSD Servo Drive, firmware versions:<br>- MSD Single-Axis Servo Drive Compact from V1.30-xx<br>- MSD Single-Axis System from V124-xx<br>- MSD Multi-Axis System from V124-xx                                      | CB40859-<br>001 PDF and<br>HTML |
| Moog DriveAdminsitrator 5<br>PC user software -<br>Program help                  | Context-sensitive help for Moog DRIVEADMINISTRATOR version 5.x graphic PC user software for initial commissioning and serial commissioning, operation, diagnostics and project management                                                                  | CB19692-001                     |

Table 1.1Documents on the MSD Servo Drive system

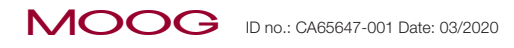

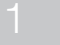

#### MSD Servo Drive User Manual CANopen/EtherCAT

8

# 1.4 Pictograms for useful information

The pictograms used in this document for useful information and actions to be taken signify for the user the following:

| Instructions a | nd actions to be taken                                              |
|----------------|---------------------------------------------------------------------|
| i              | NOTE:<br>Useful information or reference to other documents.        |
| Digit          | ACTION TO BE TAKEN:<br>Action undertaken by the user or the system. |
| Table 1.2      | Pictograms used for instructions and actions to be taken            |

### 1.5 Disclaimer

•

Following the documents on the devices from Moog is a prerequisite:For safe operation.

• To achieve stated performance features and product characteristics.

Moog does not accept any liability for injuries, damage or financial losses that result from the failure to follow the documents.

### 1.6 Transport, storage

Follow the instructions on the transport, storage and correct usage of the devices stated in the Operation Manual in "Technical data".

# 1.7 Disposal

Follow the applicable national regulations! If necessary, dispose of individual parts, depending on their characteristics and existing national regulations,

e.g. as

- Electrical waste
- Plastic
- Metal

or engage a certified disposal organisation with scrapping.

# 1.8 Support

Our Helpline will help you with fast, specific assistance if you have any technical queries relating to project planning or commissioning your device.

| Address: | Moog GmbH               |
|----------|-------------------------|
|          | Hanns-Klemm-Straße 28   |
|          | D-71034 Böblingen       |
| Phone:   | +49 7031 622-0          |
| Fax:     | +49 7031 622-100        |
| E-Mail:  | drives-support@moog.com |

If you need service assistance, the Moog specialists will be pleased to be of assistance.

Service - Please contact us

| Phone:  | +49 7031 622-0        |
|---------|-----------------------|
| E-Mail: | info.germany@moog.com |

# 1.9 Normative references

The following standards apply to the CANopen and EtherCAT field bus system:

### IEC/EN 61158 -

Industrial communication networks. Fieldbus specifications.

### IEC 61508-4 (1998-12) -

Functional safety of electrical/electronic/ programmable electronic safety related systems – Part 4: Definitions and abbreviations.

### IEC 61784-1 (2004-7) -

Digital data communications for measurement and control – Part 1: Profile sets for continuous and discrete manufacturing relative to fieldbus use in industrial control systems.

#### IEC 50325-4 2002 Part 4: CANopen -

European standard that describes the CANopen standard in the context of the CAN user organisation.

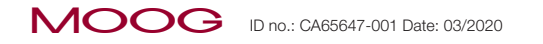

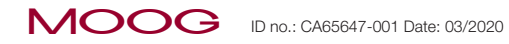

MSD Servo Drive User Manual CANopen/EtherCAT 10

# 2 Safety

# 2.1 Overview

Our devices are state-of-the-art and comply with recognised safety regulations, nevertheless hazards can arise. In this chapter:

- We provide information on residual risks and hazards that can emanate from our devices on usage as intended.
- We warn about the foreseeable misuse of our devices.
- We refer to the necessary care and measures to be taken to prevent risks.

### 2.2 Measures for safety

#### Note:

Only install and place in operation your device taking into account the documents for the related device family!

Our devices are quick and safe to operate. For your own safety and for the safe function of your device, please be sure to observe the following points:

#### 1. Follow safety instructions for the devices!

• Follow safety instructions and warnings in the information products related to the devices!

#### 2. Electrical drives are dangerous due to:

- Electrical voltages > 230 V/460 V! Dangerous voltages may be present 10 min. after the power is switched off. So check that electrical power is not present!
- Rotating parts.
- Automatically starting drives.
- Hot components and surfaces.
- Electrostatic discharge.

# 3. Protection against magnetic and electromagnetic fields during installation and operation

Persons fitted with heart pacemakers, metallic implants and hearing aids must not be allowed access to the following areas:

- Areas in the immediate vicinity of electrical equipment!
- Areas where electronics components and drive controllers are installed, repaired and operated!
- Areas where motors are installed, repaired and operated! Particular hazards emanate from motors with permanent magnets.

#### 4. Your qualifications

To prevent injury or damage, personnel may only work on the device if they have

electrical engineering qualifications and knowledge of:

• National health and safety regulations (DGUV V3 in Germany).

• Erection, installation, commissioning and operation of the device.

All work in other areas, such as transport, storage and disposal is only allowed to be undertaken by trained personnel.

The warranty will be rendered void on failure to follow these instructions!

#### 5. During installation observe the following:

- Comply with connection conditions and technical data as per the information product and the rating plate!
- Comply with standards and directives on electrical installation, such as cable cross-section, shielding, etc.!
- Do not touch electronic components and contacts! Electrostatic discharge can harm people and destroy components!
- Take protection measures and use protective devices as per the applicable regulations (e.g. IEC/EN 60204 or IEC/EN 61800-5-1)!
- Take "device earthing" protection measure!

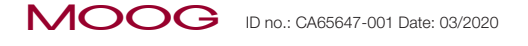

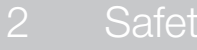

## 2 Safety

MOOG ID no.: CA65647-001 Date: 03/2020

# 2.3 General safety instructions and warnings

Hazards may emanate from our devices. For this reason pay attention to:

- The safety instructions and warnings in this document!
- Safety instructions and warnings in other documents, in particular the operation manuals related to the device product ranges!

Generally applicable safety instructions and warnings for the users of devices from Moog:

| DANGER! | Risk of injury due to electrical power!                                                                                            |
|---------|----------------------------------------------------------------------------------------------------|
| 4       | Carelessness will result in serious injuries or death. Follow safety instructions and warnings in this document and on the device. |

| 4 |
|---|

WARNINGI

# Risk of injury due to electrical power!

Carelessness may result in serious injuries or death.
Follow safety instructions and warnings in this document and on the device.

### CAUTION! Risk of injury or damage to the device due to incorrect operation!

# Carelessness may result in minor injuries or damage. Follow safety instructions and warnings in this document and on the device.

WARNING!

#### Risk of injury due to hot surfaces and components!

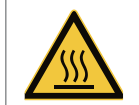

Carelessness may result in serious burns.
 Electronic components may become hot during operation!
 Follow safety instructions and warnings in this document and on the device!

#### WARNING! | Risk of injury or damage due to electrostatic discharge!

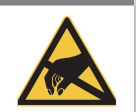

Electrostatic discharge can destroy components and, in the worst case, cause injury or death.
Do not touch electronic components and contacts!

Follow safety instructions and warnings in this document and on the device!

Pay attention to **special safety instructions and warnings** that are given here in the document before a specific action and that warn the user about a **specific hazard**!

### 2.3.1 Safety instructions related to this documentation

The CANopen and EtherCAT field bus systems are communication systems that are to be adapted at the boundaries of the drive systems MSD Servo Drive Single-Axis System and Multi-Axis System and MSD Servo Drive Compact to the situation in the installation.

### CAUTION! The user may not be aware of changes to the parameters in the field bus system!

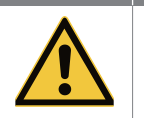

This situation can result in uncontrolled behaviour of the drive system!
Prior to system start, check parameters!

# 2.4 Important information

In the Operation Manuals for the drive product ranges you will find detailed information on the following areas:

- Intended use.
- Important instructions on the installation of your device.
- Responsibilities of installers and organisations operating complete machines or installations.
- Relevant laws, standards and directives applied.

# 3 Device description

# 3.1 CANopen field bus system

The CANopen field bus system describes the exchange of data and is based on the CAN networking concept (CAN = Controller Area Network). The CANopen standard defines fundamental communication mechanisms (communication profile) and the functionality of the communicating devices (device profile).

### 3.1.1 CANopen functionality of the MSD Servo Drive

The CANopen communication profile is defined in CiA301. This profile:

- Describes services and protocols used in CANopen.
- Differentiates between process data objects (PDOs) and service data objects (SDOs).
- Defines simple network management.

The device profile CiA402 (rev. 2.0) for electrical drives was produced based on the communication profile CiA301 (rev. 4.01). This device profile:

- Describes operation modes and objects.
- Defines the functionality and structure of the object dictionary for the devices.

The usage of CANopen devices that comply with the device profile CiA402 gives greater independence from the device manufacturers.

In the following sections you will find an overview of the CANopen functionality integrated into the MSD Servo Drive and information on commissioning.

### 3.1.2 System requirements CANopen

| System requirements Moog devices |                                                                                                    |  |
|----------------------------------|----------------------------------------------------------------------------------------------------|--|
| Devices:                         | MSD Servo Drive                                                                                                    |  |
| Standardisation                  | ISO 11898 / IEC/EN 61800-7                                                                                                    |  |
| EDS file:                        | Current "electronic data sheet" for CANopen (field bus device description file for MSD Servo Drive as .eds file). Is available with the firmware in the download area at <b>www.moogsoftwaredownload.com/msd.html</b> |  |
| Communication profile            | CiA301 (rev. 4.01)                                                                                                    |  |
| Device profile                   | CiA402 (rev. 2.0)                                                                                                    |  |
| Service tool:                    | PC user software Moog DriveAdministrator 5                                                                                                    |  |
| Master:                          | CANopen master with support for the above-mentioned communication and device profiles                                                                                                    |  |

Table 3.1System requirements CANopen

# 3.2 EtherCAT field bus system

If the issue is real-time Ethernet systems, these days EtherCAT has become wellestablished in the automation sector.

The structure of an EtherCAT network can be straightforwardly adapted to a machine infrastructure and can have a

- Star, ring or line structure.
- With patch cable or crossover cable.

The goal of the EtherCAT field bus system is to create one computer network from the control level in the office area to the field devices in industrial production plants (vertical integration of the automation technology).

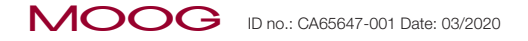

### 3.2.1 The EtherCAT protocol

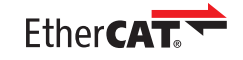

EtherCAT® is a registered trade mark and patented technology licensed by Beckhoff Automation GmbH, Germany.

The protocol published in IEC standard IEC/EN 61158 is suitable for hard and soft real-time requirements in automation technology.

### 3.2.2 EtherCAT functionality of the MSD Servo Drive

To minimise the familiarisation effort, usage was made of familiar communication and device profiles from the application layer. Users who are familiar with the communication and device profiles CiA301 and CiA402 can change to this new field bus technology with little effort.

### 3.2.3 System requirements EtherCAT

| System requirements Moog devices |                                                                                                    |  |
|----------------------------------|----------------------------------------------------------------------------------------------------|--|
| Devices:                         | MSD Servo Drive                                                                                                    |  |
| Standardisation                  | IEC/EN 61158 / IEC/EN 61784-2 / IEC/EN 61800-7                                                                                                    |  |
| ESI file:                        | Current "EtherCAT slave information" (ESI field bus device description file for<br>MSD Servo Drive as .xml file). Is available with the firmware in the download area at<br>www.moogsoftwaredownload.com/msd.html |  |
| Cable:                           | Patch cable from CAT 5e SFTP                                                                                                    |  |
| Communication profile            | IEC/EN 61158 / ETG. 1000                                                                                                    |  |
| Device profile                   | (Rev. 2.0) CiA402 (CoE) / ETG. 2200                                                                                                    |  |
| Service tool:                    | PC user software Moog DriveAdministrator 5                                                                                                    |  |
| Master:                          | EtherCAT master with support for the above-mentioned communication and device profiles                                                                                                    |  |

#### Table 3.2 System requirements EtherCAT

## 3.3 Other documents

| Moog documentation                                                     | ID no. / file formats      | Web site                    |
|------------------------------------------------------------------------|----------------------------|-----------------------------|
| MSD Servo Drive Compact - Operation Manual                             | CA97555-001 / PDF          |                             |
| MSD Servo Drive Single-Axis System - Operation Manual                  | CA65642-001 / PDF          |                             |
| MSD Servo Drive Multi-Axis System - Operation Manual                   | CA97554-001 / PDF          | drives-support@<br>moog.com |
| MSD Servo Drive Multi-Axis System Power Supply Unit - Operation Manual | CA97556-001 / PDF          | Ĵ                           |
| MSD Servo Drive - Device Help                                          | CB40859-001 / PDF and HTML |                             |

Table 3.3Moog documentation

| Other field bus documentation                                                                              | Web site             |
|----------------------------------------------------------------------------------------------------|----------------------|
| CiA® CiA402 (V4.2.0): CANopen application layer and communication profile                                  |                      |
| CiA® CiA402: CANopen device profile for drives and motion control                                          | www.can-cla.com      |
| EtherCAT Communication Specification Version 1.0 2004                                                      | www.ethercat.org     |
| EtherCAT Indicator Specification Proposal V0.91 2005                                                       | www.ethercat.org     |
| Series IEC/EN 61158 standards (-1 to -6-x):<br>Industrial communication networks – Fieldbus specifications | See:<br>www.beuth.de |
| Other information on the CANopen field bus system                                                          | www.can-cia.com      |
| Other information on the EtherCAT field bus system                                                         | www.ethercat.org     |

Table 3.4 Other field bus documentation

4 Installation and connection of the CANopen field bus system

# 4.1 Position

The illustration (below) shows the position of the CANopen field bus system in the MSD Servo Drive. The position in the MSD Servo Drive Compact is identical.

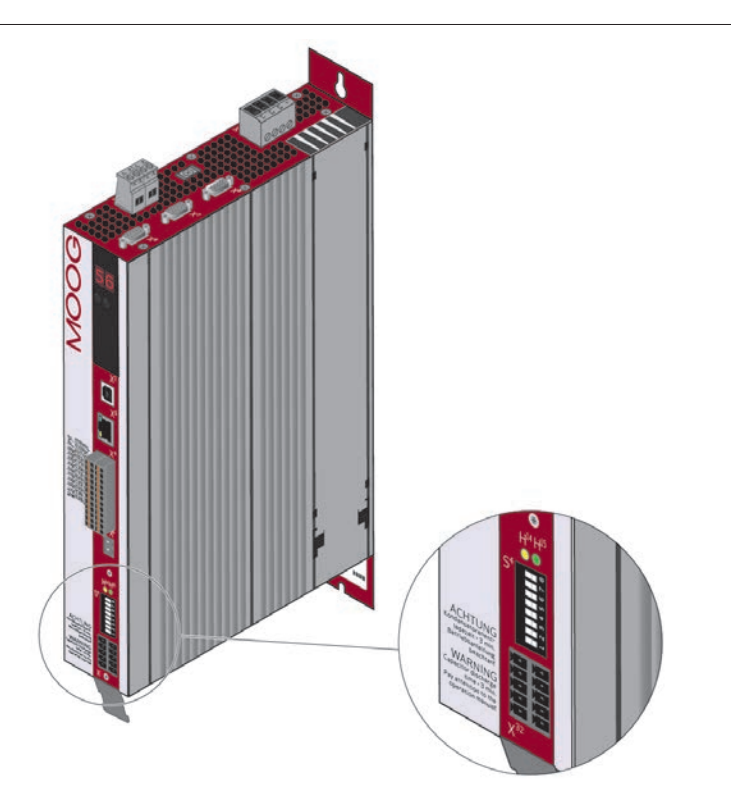

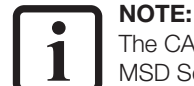

The CANopen field bus system is designed as a variant for the product ranges MSD Servo Drive Compact, Single-Axis and Multi-Axis Servo Drives!

#### CAUTION! Risk of injury and/or damage due to electrical power!

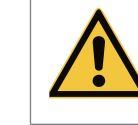

Touching bare, electrically live wires or wires from which the insulation has been stripped can cause an electric shock and burns.

Short circuits can cause damage to the device!

On mounting electrical components, e.g. wires and cables, make sure electrical power is not present! If necessary, replace damaged cables!

# 4.2 Connections and controls

The figure below shows the position of the connections, controls and diagnostic LEDs for the CANopen field bus system on the MSD Servo Drive.

MSD Servo Drive Single-Axis and Multi-Axis System (G392/G395/G393/G397) MSD Servo Drive Compact (G394)

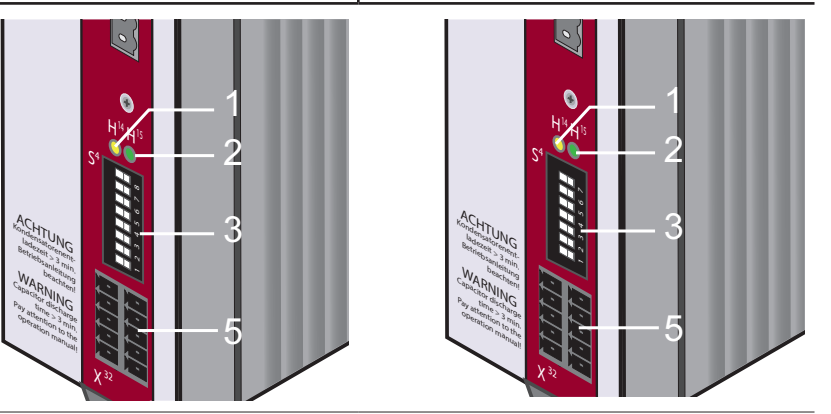

Figure 4.1 Layout, connections and controls, CANopen

| Connection | Designation | Function                                                                                 |
|------------|-------------|------------------------------------------------------------------------------------------|
| 1          | H14         | LED (yellow) CANopen network status                                                      |
| 2          | H15         | LED (green) status indication - supply voltage                                           |
| 3          | S4          | DIP switch for address assignment<br>(MSD Servo Drive Single-Axis and Multi-Axis System) |
| 4          | S4          | DIP switch for address assignment (MSD Servo Drive Compact)                              |
| 5          | X32         | System connection                                                                        |

Table 4.1 Connections, controls and LEDs for the CANopen field bus system

# 4.3 Light emitting diodes - flashing codes for the field bus system

| LED          | CANopen status - network status - NMT |                                |  |
|--------------|---------------------------------------|--------------------------------|--|
|              | NMT INIT / BOOT-UP                    | LED flashes with 100 ms cycle  |  |
| H14          | NMT STOPPED                           | LED flashes with 800 ms cycle  |  |
| (yellow LED) | NMT PRE-OPERATIONAL                   | LED flashes with 1600 ms cycle |  |
|              | NMT OPERATIONAL                       | LED illuminates continuously   |  |

Table 4.2LED H14 - flashing codes/network status

| LED                | CANopen status - supply voltage                                    |                              |  |
|--------------------|--------------------------------------------------------------------|------------------------------|--|
| H15<br>(green LED) | +24 V supply voltage is present at the<br>CANopen field bus system | LED illuminates continuously |  |

Table 4.3LED H15 - flashing codes/supply voltage

# 4.4 Address assignment CANopen (node ID)

Ask your planner which node ID is to be used for your Servo Drive:

There are 3 ways of assigning the address for the CANopen field bus system, via:

- 1. The software CAN address (P 2005-COM\_CAN\_Adr in the Servo Drive).
- 2. The DIP switch (S4, hardware address).
- 3. A combination of software CAN address for the Servo Drive and the DIP switch (S4, hardware address).

Node ID = Hardware address (S4) + software address P 2005-COM\_CAN\_Adr. This type of addressing appropriate if

- The same parameter set is used for up to 15 drives
- And the lowest address is 30.

### 4.4.1 Address assignment via the software CAN address

Type the address for your field bus system in the parameter **P 2005-COM\_CAN\_Adr** in the PC user software Moog DRIVEADMINISTRATOR (section "Field bus" --> CANopen/ EtherCAT).

You will find more detailed information in the help for the PC user software Moog DRIVEADMINISTRATOR 5.

### 4.4.2 Address assignment via DIP switch (S4)

Set the hardware address of your CANopen field bus system on the DIP switch (S4) on the MSD Servo Drive.

DIP switch MSD Servo Drive (Single-Axis and Multi-Axis Servo Drive)

- Address setting: switch 1 to 7
- Activate/deactivate the 120  $\Omega$  bus terminating resistor: switch 8
- Number of possible addresses: 0 to 127

| Significance of the DIP switch on the MSD Servo Drive (Single-Axis and Multi-Axis Servo Drive ) |                   |                   |                 |
|-------------------------------------------------------------------------------------------------|-------------------|-------------------|-----------------|
|                                                                                                 | DIP switch number | Significance      | Address         |
|                                                                                                 | 1                 | 2 <sup>0</sup>    | 1               |
| ∞                                                                                               | 2                 | 2 <sup>1</sup>    | 2               |
|                                                                                                 | 3                 | 2 <sup>2</sup>    | 4               |
| 2                                                                                               | 4                 | 2 <sup>3</sup>    | 8               |
| <b>—</b> 4                                                                                      | 5                 | 24                | 16              |
|                                                                                                 | 6                 | 2 <sup>5</sup>    | 32              |
|                                                                                                 | 7                 | 2 <sup>6</sup>    | 64              |
| $\rightarrow$ on                                                                                | 8                 | Bus terminating r | esistor (120 Ω) |

Table 4.4DIP switch MSD Servo Drive (Single-Axis and Multi-Axis System)

### DIP switch MSD Servo Drive Compact

- Address setting: switch 1 to 6.
- Activate/deactivate the 120  $\Omega$  bus terminating resistor: switch 7.
- Number of possible addresses: 0 to 63.

| Significance of the DIP switch on the MSD Servo Drive Compact |                   |                   |                 |
|---------------------------------------------------------------|-------------------|-------------------|-----------------|
|                                                               | DIP switch number | Significance      | Address         |
|                                                               | 1                 | 2 <sup>0</sup>    | 1               |
| 9                                                             | 2                 | 2 <sup>1</sup>    | 2               |
| <u>م</u>                                                      | 3                 | 2 <sup>2</sup>    | 4               |
| 0 □ □ 0<br>0                                                  | 4                 | 2 <sup>3</sup>    | 8               |
|                                                               | 5                 | 24                | 16              |
|                                                               | 6                 | 2 <sup>5</sup>    | 32              |
| × 011                                                         | 7                 | Bus terminating r | esistor (120 Ω) |
|                                                               |                   |                   |                 |

Table 4.5DIP switch MSD Servo Drive Compact

Example for the address setting on the DIP switch:

Setting the address "3":

- Prerequisite: Set bus address parameter P 2005-COM\_CAN\_Adr in Moog DriveADMINISTRATOR = 0.
- Set switch 1 and 2 to "ON".
- Add together the significance of the switches  $2^0 + 2^1$ .
- Resulting device address = 3.

#### Additional notes on the address setting

### NOTE:

Switch 8 on the MSD Servo Drive and 7 on the MSD Servo Drive Compact are used for the bus termination.

You device accepts changes to the address for the CANopen field bus system on a

- Reset node command.
- Device start.
- Device restart.

You will find the active bus address in the parameter **P 2058 COM\_CAN\_Adr\_Act**.

4.4.3 Address assignment via a combination of software CAN address for the Servo Drive and the DIP switch (S4, hardware address)

Example: Setting address "33":

- 1. Set bus address parameter **P 2005-COM\_CAN\_Adr** (software address) to "30".
- 2. Set switch 1 and 2 to S4 (hardware address) to "ON"

The resulting node ID (software + hardware) is 30 + 3 = "33".

# 4.5 Pin assignment for terminal X32

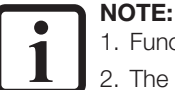

1. Functionally identical pins are connected in the CANopen field bus system.

2. The CANopen field bus system requires an **external** +24 V supply!

Terminal block X32 pin assignment

3. The terminal connection X32 is designed for spring terminals.

| Functionally identical pins | Function | Description           |
|-----------------------------|----------|-----------------------|
| 10 and 5                    | CAN_+24V | External +24 V supply |
| 9 and 4                     | CAN_H    | CAN high              |
| 8 and 3                     | CAN_SHLD | CAN shield (optional) |
| 7 and 2                     | CAN_L    | CAN low               |
| 6 and 1                     | CAN_GND  | CAN ground (0 V)      |

Table 4.6 Pin assignment, terminal X32

- 4.6 Installation of the CANopen field bus system
- 4.6.1 System connection of the CANopen field bus system

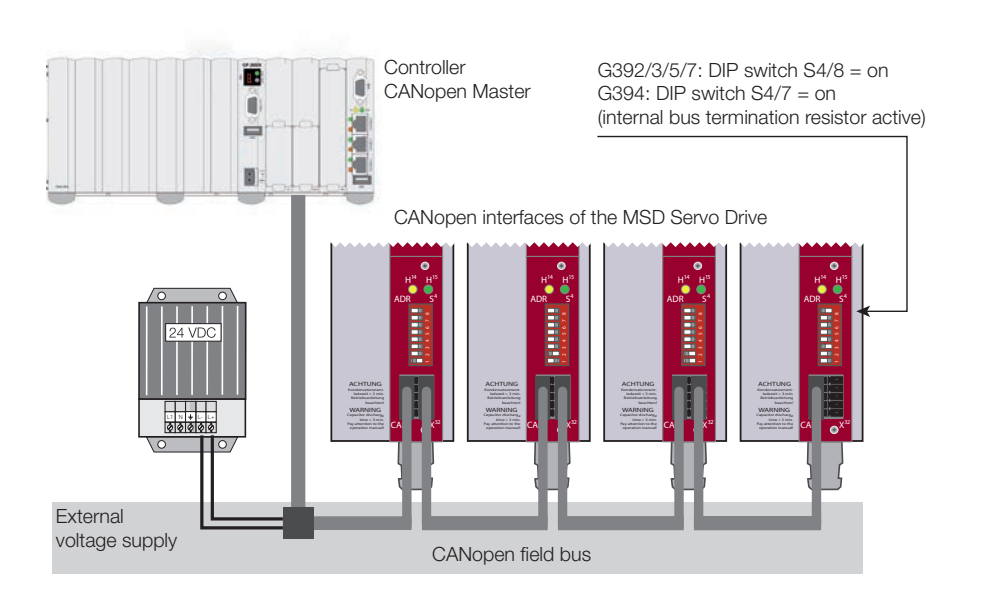

Figure 4.2 Schematic illustration of the CANopen field bus system

The CANopen field bus system:

- Is connected to the system via terminal X32.
  Is electrically isolated in relation the Servo Drive electronics.
- Receives an external 24 V power supply via the terminal X32.

#### 4.6.2 Specification of the CANopen field bus system

| Connection                                       | Terminal X32 (spring terminal)                                                                                                    |
|--------------------------------------------------|----------------------------------------------------------------------------------------------------|
| Wave terminating resistor<br>- bus termination - | <ul> <li>120 Ω (internal)</li> <li>Activating bus terminating resistor:</li> <li>MSD Servo Drive - switch 8 on DIP switch S4 to "ON"</li> <li>MSD Servo Drive Compact - switch 7 on DIP switch S4 to "ON"</li> </ul> |
| Maximum input frequency                          | 1 MHz                                                                                                    |
| External power supply                            | +24 V +25%, 50 mA (floating in relation to the Servo Drive)                                                                                                    |
| Voltage ripple                                   | Maximum 3 Vpp                                                                                                    |
| Current consumption                              | Maximum 50 mA per bus user                                                                                                    |
| Cable type                                       | 4-core shielded                                                                                                    |

Table 4.7 Specification, CANopen field bus system

# 4.6.3 Transmission speeds of the CANopen field bus system (baud rates)

Baud rates for the CANopen field bus system:

| Transmission<br>speed (baud rate) | Maximum cable length over the entire network <sup>1)</sup> | Comment         |
|-----------------------------------|------------------------------------------------------------|-----------------|
| 1000 kBaud                        | 25 m (82.021 ft)                                           | Factory setting |
| 500 kBaud                         | 100 m (328.084 ft)                                         |                 |
| 250 kBaud <sup>2)</sup>           | 250 m (820.21 ft)                                          |                 |
| 125 kBaud <sup>2)</sup>           | 500 m (1640.4199 ft)                                       |                 |
| 50 kBaud <sup>3)</sup>            | 1000 m (3280.8399 ft)                                      |                 |
| 20 kBaud <sup>3)</sup>            | 2500 m (8202.0997 ft)                                      |                 |

1) The estimated cable length for a transmission delay of 5 ns/m and total input, output delay for a device is:

• 1 M-800 kbit/s: 210 ns

• 500 - 250 kbit/s: 300 ns (this figure includes 2 \* 40 ns for the optocoupler)

• 125 kbit/s: 450 ns (this figure includes 2 \* 100 ns for the optocoupler)

• 50 -10 kbit/s: effective delay = delay from (recessive to dominant + dominant to recessive) divided by 2.

2) For a cable length > 200 m the usage of optocouplers is recommended. If the optocouplers are connected between the CAN controller and receiver, the optocoupler transmission delay affects the maximum possible cable length. The transmission delay of the optocoupler used reduces the maximum cable length by 4 m/10 ns.

3) For a cable length greater than 1 km, a bridge or a repeater may be required

Table 4.8Transmission speeds of the CANopen field bus system (baud rates)

#### Note:

Please ensure the permissible cable lengths for the transmission speeds are not exceeded!

### 4.6.4 Installation of the CANopen field bus system

| 1. | <ul> <li>Make sure the hardware enable (ENPO and<br/>ISDSH) is wired on the MSD Servo Drive (X4,<br/>control connections) (connected to 24 V) (see<br/>chapter "4.6.5 Hardware enable" on page 20).</li> </ul> | <ul> <li>See Operation Manual</li> <li>"Specification of control connections":</li> <li>MSD Servo Drive Compact CA97555-001</li> <li>MSD Servo Drive Single-Axis System<br/>CA65642-001</li> <li>MSD Servo Drive Multi-Axis System<br/>CA97554-001</li> </ul> |
|----|----------------------------------------------------------------------------------------------------|----------------------------------------------------------------------------------------------------|
| 2. | Connect the signal wires for the CANopen field bus system (terminal X32).                                                                                                    | See:<br>• "4.5 Pin assignment for terminal X32" on<br>page 18                                                                                                    |
| 3. | • Connect the external power supply +24 V.                                                                                                    | <ul> <li>"4.6.1 System connection of the CANopen<br/>field bus system" on page 19</li> </ul>                                                                                                    |
| 4. | Activate the internal bus terminating resistor on the last Servo Drive.                                                                                                    |                                                                                                    |
| 5. | Switch on the Servo Drive.                                                                                                    |                                                                                                    |

You will find further information in the chapter "Commissioning and configuration of the CANopen field bus system"

### 4.6.5 Hardware enable

Prerequisite for the operation of the power stage (see the Operation Manuals MSD Servo Drive and MSD Servo Drive Compact):

- 1. Connect control input for the hardware enable, ENPO on the MSD Servo Drive and MSD Servo Drive Compact, on the control connections (X4) to 24 V.
- 2. Connect control input STO (Safe Torque Off), ISDSH on the MSD Servo Drive and MSD Servo Drive Compact, on the control connections (X4) to 24 V.
- The higher-level controller must include the logic for the function STO (category 3, PL d, EN ISO 13849-1) as per the "MSD Servo Drive - Device Help".

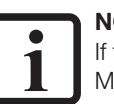

**NOTE:** If the control inputs EN

If the control inputs ENPO and ISDSH on the control connections (X4) on the MSD Servo Drive or MSD Servo Drive Compact are not connected, the device remains in the:

- State 1 = "Not ready to switch on" or
- State 2 = "Switch on disabled".

# 4.7 Device state of the Servo Drive

A 7-segment display integrated into the control unit for the Servo Drive (MSD Servo Drive and MSD Servo Drive Compact) indicates the device state.

You will find the most important information on the device state of the Servo Drive in the following table. "D1" is the 1st digit and "D2" the 2nd digit on the 7-segment display:

| Device state of the Servo Drive |                                                                                                    |                                                                                            |                       |
|---------------------------------|----------------------------------------------------------------------------------------------------|--------------------------------------------------------------------------------------------|-----------------------|
| D1                              | D2                                                                                                    | Description                                                                                |                       |
| 8.                              | 8.                                                                                                    | Device in reset state                                                                      |                       |
|                                 | Oth                                                                                                    | Initialisation on device start                                                             | (Start)               |
| <mark>S</mark> . *)             | 1.                                                                                                    | <sup>1)</sup> Not ready to switch on (no DC link voltage)                                  | (NotReadyToSwitchOn)  |
| <mark>.</mark> * 5              | 2.                                                                                                    | <sup>1)</sup> Switch on disabled (DC link in order, power stage not ready)                 | (SwitchOnDisabled)    |
|                                 | З.                                                                                                    | Ready to switch on (power stage ready)                                                     | (ReadyToSwitchOn)     |
|                                 | 4.         Switched on (device is electrically live) <sup>2</sup> (SwitchedOn)                                                                                                    |                                                                                            | (SwitchedOn)          |
|                                 | 5.                                                                                                    | Operation enable (power applied to drive and drive ready for setpoint input) <sup>2)</sup> | (OperationEnable)     |
|                                 | <b>6</b> . Quick stop <sup>2</sup> (QuickStopActive)                                                                                                    |                                                                                            | (QuickStopActive)     |
|                                 |                                                                                                    | Fault reaction active <sup>2)</sup>                                                        | (FaultReactionActive) |
| Ε                               | Fault (see below) (Fault)                                                                                                    |                                                                                            | (Fault)               |
| Indication if there is a fault  |                                                                                                    |                                                                                            |                       |
| Е                               | <ul> <li>Fault without "point" - fault that can be acknowledged as per your programming.</li> <li>Fault indication with "point" - fault that can only be acknowledged after rectifying the cause of the fault.</li> </ul> |                                                                                            |                       |
| X                               |                                                                                                    | X Fault number (decimal)                                                                   |                       |
| Y                               | Y                                                                                                    | Fault location (decimal)                                                                   |                       |

S. flashes if the function STO (Safe Torque Off) is active, indication extinguishes if function is inactive.
 This is not a "safe indication" in the context of IEC/EN 61800-5-2.

2) The dot flashes when the power stage is active.

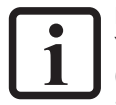

#### NOTE:

You will find detailed information on the device state of the Servo Drive (MSD Servo Drive and MSD Servo Drive Compact) in the Operation Manuals and Device Help for the MSD Servo Drive product ranges.

Example for a sequence of flashing

 $\blacktriangleright \quad [ Er > 02 > 05 ] * [ Er > 02 > 05 ] * [ Er > 02 > 05 ] ...$ 

| Er | Fault:          | Er = "Error"                                         |
|----|-----------------|------------------------------------------------------|
| 53 | Fault number:   | 02 = "Error in the parameter list"                   |
| 05 | Fault location: | 05 = "Check the actual values in the parameter list" |

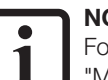

#### NOTE:

For information on fault numbers and fault locations refer to the fault list in the "MSD Servo Drive – Device Help" (available as PDF file and in HTML format in the download area at Moog).

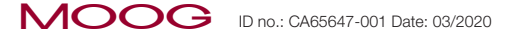

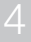

MSD Servo Drive User Manual CANopen/EtherCAT 22

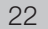

5 Installation and connection of the EtherCAT field bus system

# 5.1 Position

The illustration (below) shows the position of the EtherCAT field bus system in the MSD Servo Drive. The position of the EtherCAT field bus system in the MSD Servo Drive Compact is identical.

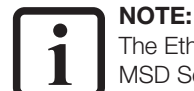

The EtherCAT field bus system is designed as a variant for the product ranges MSD Servo Drive Compact, Single-Axis and Multi-Axis Servo Drive!

#### CAUTION! Risk of injury and/or damage due to electrical power!

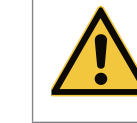

 Touching bare, electrically live wires or wires from which the insulation has been stripped can cause an electric shock and burns.

• Short circuits can cause damage to the device!

On mounting electrical components, e.g. wires and cables, make sure electrical power is not present! If necessary, replace damaged cables!

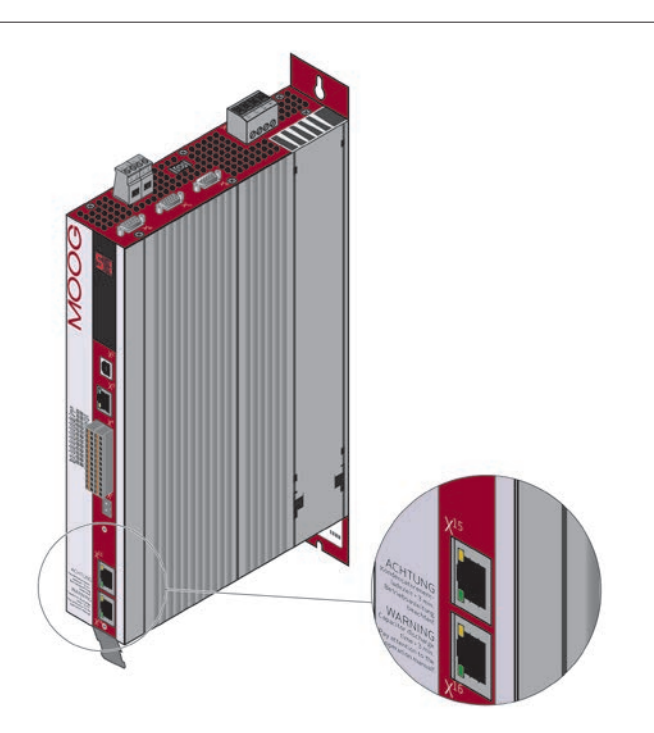

# 5.2 Connections and controls

The figure below shows the position of the connections, controls and diagnostic LEDs for the EtherCAT field bus system on the MSD Servo Drives.

EtherCAT for the MSD Servo Drive (Single-Axis and Multi-Axis Servo Drive G392/G395/G393/G397) EtherCAT for the MSD Servo Drive Compact (G394)

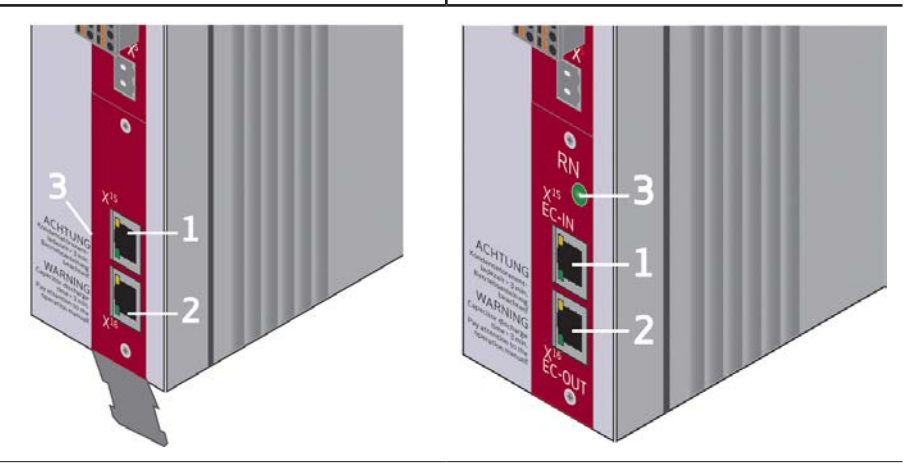

Figure 5.1 Layout, connections and controls, EtherCAT

| Connection | Designation | Function                   |
|------------|-------------|----------------------------|
| 1          | X15         | RJ45 socket - ETHERCAT IN  |
| 2          | X16         | RJ45 socket - ETHERCAT OUT |
| 3          | RN          | LED - ETHERCAT RUN         |

Table 5.1Connections for the EtherCAT field bus system

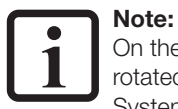

On the device series MSD Servo Drive Compact the connectors X15/X16 are rotated by  $180^{\circ}$  compared to the device series Single-Axis and Multi-Axis System.

# 5.3 Light emitting diodes - and field bus system flashing codes

### 5.3.1 MSD Servo Drive (Single-Axis and Multi-Axis Servo Drive)

Flashing codes on the LEDs on the RJ45 sockets for the EtherCAT field bus system (MSD Servo Drive - Single-Axis and Multi-Axis Servo Drive, without additional LED):

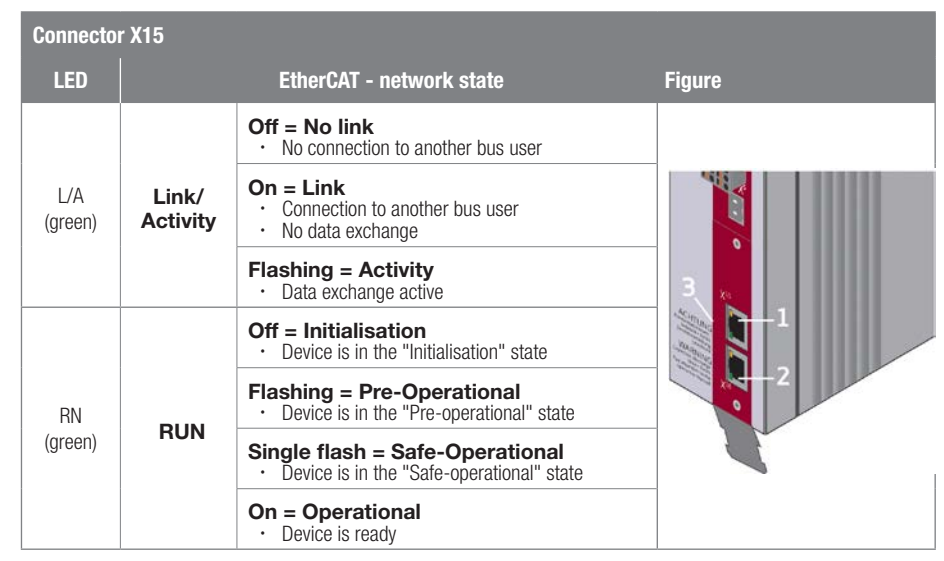

Table 5.2Flashing codes on the LEDs for the EtherCAT field bus system on the<br/>MSD Servo Drive (Single-Axis and Multi-Axis System)

| Connector                | Connector X16 |                                                                     |        |  |
|--------------------------|---------------|---------------------------------------------------------------------|--------|--|
| LED                      |               | EtherCAT - network state                                            | Figure |  |
|                          |               | Off = No link<br>· No connection to another bus user                |        |  |
| L/A                      | Link/         | On = Link<br>· Connection to another bus user<br>· No data exchange | 3.     |  |
| (green)                  | Activity      | Flashing = Activity • Data exchange active                          |        |  |
| Bottom<br>LED<br>(green) | -             | No function                                                         |        |  |

 
 Table 5.3
 Flashing codes on the LEDs for the EtherCAT field bus system on the MSD Servo Drive (Single-Axis and Multi-Axis System)

### 5.3.2 MSD Servo Drive Compact

#### The flashing codes on the LEDs on the RJ45 sockets

(MSD Servo Drive Compact, with additional EtherCAT RUN (RN) LED):

| LED            | EtherCAT - network state |                                                                                | Figure   |
|----------------|--------------------------|--------------------------------------------------------------------------------|----------|
|                |                          | Off = No link<br>• No connection to another bus user                           |          |
| Top<br>LED     | Link/<br>Activity        | On = Link<br>· Connection to another bus user<br>· No data exchange            |          |
| (green)        |                          | Flashing = Activity<br>• Data exchange active                                  | RH<br>XC |
| Bottom         | Link                     | Off = No link<br>· No connection to another bus user                           |          |
| LED<br>(green) | (PHY)                    | On = Link<br>· Connection to another bus user<br>· No data exchange            | Con C    |
|                |                          | Green = RUN                                                                    |          |
|                |                          | Off = Initialisation<br>• Device is in the "Initialisation" state              |          |
| LED<br>RN      | RUN                      | Flashing = Pre-Operational<br>• Device is in the "Pre-operational" state       |          |
|                |                          | Single flash = Safe-Operational<br>• Device is in the "Safe-operational" state |          |
|                |                          | On = Operational<br>· Device is ready                                          |          |

Table 5.4 Flashing codes for the EtherCAT field bus system on the MSD Servo Drive Compact

# 5.3.3 ERROR indicator MSD Servo Drive and MSD Servo Drive Compact

The seven segment display indicates the following EtherCAT errors:

- Er 14 01 EtherCAT Watchdog Timeout
- Er 14 02 Wrong EEP data for EtherCAT communication controller or not supported controller
- Er 14 03 Internal ram error
- Er 14 04 Invalid configuration
- Er 14 05 Missing EtherCAT receive process data on Sync Manager 2
- Er 14 06 Local error
- On this topic, see also chapter 5.6 on page 28.

# 5.4 Pin assignment of the RJ45 socket

EIA/TIA-568A and EIA/TIA-568B are standards for 8-pin RJ45 connectors. The difference between the standards is pairs 2 and 3 are swapped. The pin assignment given below shows the colour code for the standard EIA/TIA-568B.

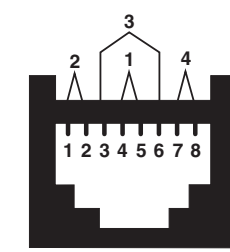

| Pin | EIA/TIA-568B<br>Core pair number | Function | EIA/TIA-568B colour           |
|-----|----------------------------------|----------|-------------------------------|
| 1   | 2                                | Tx Data+ | White/orange stripe           |
| 2   | 2                                | Tx Data- | Orange/white stripe or orange |
| 3   | 3                                | Rx Data+ | White/green stripe            |
| 4   | 1                                | Not used | Blue/white stripe or blue     |
| 5   | 1                                | Not used | White/blue stripe             |
| 6   | 3                                | Rx Data- | Green/white stripe or green   |
| 7   | 4                                | Not used | White/brown stripe            |
| 8   | 4                                | Not used | Brown/white stripe or brown   |

Table 5.5 Pin assignment for the RJ45 socket with the standard EIA/TIA-568B

- 5.5 Installation of the EtherCAT field bus system
- 5.5.1 System connection of the EtherCAT field bus system

Schematic illustration of the EtherCAT field bus system:

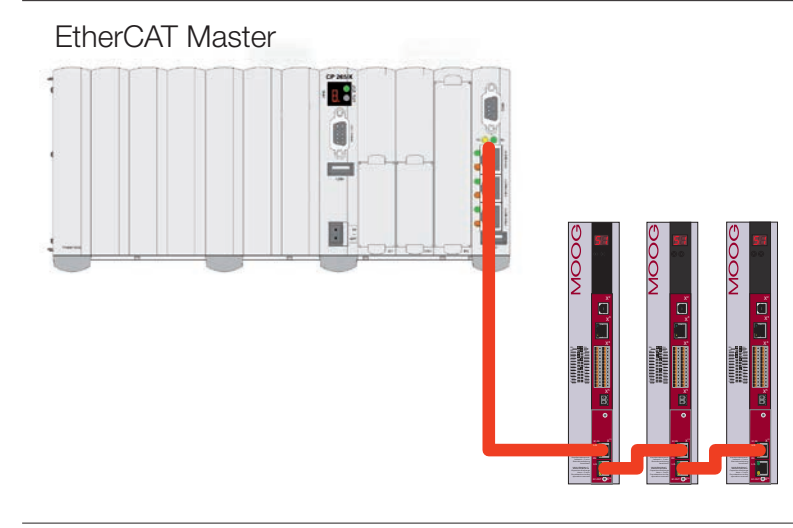

Figure 5.2 EtherCAT topology

Connect system in the form of a line topology:

- The EtherCAT master is at the start of the line.
- Each EtherCAT slave has one input port (X15, RJ45) and one output port (X16, RJ45).
- Connect the EtherCAT slaves in a line (see figure above). For this purpose connect the cable coming from the:
  - EtherCAT master to the input port on the 1st EtherCAT slave.
  - Connect the output port on the 1st EtherCAT slave to the input on the 2nd EtherCAT slave and so on.
- On the last EtherCAT slave in the line the output port remains open.

An open output on the last EtherCAT slave in the line results in a logical short circuit on the transmit (Tx) and receive (Rx) lines in the EtherCAT network. For this reason every EtherCAT network is to be considered a logical ring.

#### CAUTION! Damage due to incorrect wiring

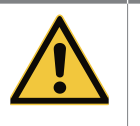

Faults due to incorrect wiring, mixing up the input and output can result in erroneous addressing. In the worst case your drive system will be damaged.

- For this reason: • Have the EtherCAT field bus system installed by authorised personnel.
- Follow the procedure described and contact the Helpline at Moog if necessary.

### NOTE:

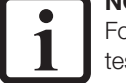

For the best performance and quality of the data transmission use certified, tested, ready-made cables of category CAT 5e.

#### CAUTION! Damage due to incorrect installation

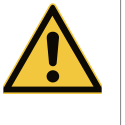

Never use EtherCAT and standard Ethernet field bus systems in one physical network! This situation will degrade the drive system and can result in the failure of the communication. In the worst case your drive system will be damaged. For this reason:

- Have the EtherCAT field bus system installed by authorised personnel.
- Only use certified component(s) for an EtherCAT infrastructure.
- To differentiate between field bus systems, use a different cable colour for the EtherCAT field bus system!

### 5.5.2 Hardware enable

Prerequisite for the operation of the power stage (see the Operation Manuals MSD Servo Drive and MSD Servo Drive Compact):

- Connect control input for the hardware enable, ENPO on the MSD Servo Drive and MSD Servo Drive Compact, on the control connections (X4) to +24 V.
- 2. Connect control input STO (Safe Torque Off), ISDSH on the MSD Servo Drive and MSD Servo Drive Compact, on the control connections (X4) to +24 V.
- 3. The higher-level controller must include the logic for the function STO (category 3, PL d, EN ISO 13849-1) as per the "MSD Servo Drive Device Help".

#### NOTE:

If the control inputs ENPO and ISDSH on the control connections (X4) on the MSD Servo Drive or MSD Servo Drive Compact are not connected, the device remains in the:

- State 1 = "Not ready to switch on" or
- State 2 = "Switch on disabled".

# 5.6 Device state of the Servo Drive

A 7-segment display integrated into the control unit for the Servo Drive (MSD Servo Drive and MSD Servo Drive Compact) indicates the device state.

You will find the most important information on the device state of the Servo Drive in the following table. "D1" is the 1st digit and "D2" the 2nd digit on the 7-segment display:

| Device state of the Servo Drive |                                        |                                                                                             |                       |
|---------------------------------|----------------------------------------|---------------------------------------------------------------------------------------------|-----------------------|
| D1                              | D2                                     | Description                                                                                 |                       |
| 8.                              | 8.                                     | Device in reset state                                                                       |                       |
|                                 | Oth                                    | Initialisation on device start                                                              | (Start)               |
| <mark>.</mark> *]               | 1.                                     | <sup>1)</sup> Not ready to switch on (no DC link voltage)                                   | (NotReadyToSwitchOn)  |
| <mark>.</mark> * 3              | 2.                                     | <sup>1)</sup> Switch on disabled (DC link in order, power stage not ready)                  | (SwitchOnDisabled)    |
|                                 | З.                                     | Ready to switch on (power stage ready)                                                      | (ReadyToSwitchOn)     |
|                                 | 4.                                     | Switched on (device is electrically live) $^{2)}$                                           | (SwitchedOn)          |
|                                 | 5.                                     | Operation enable (power applied to drive and drive ready for setpoint input) $^{\rm 2\rm)}$ | (OperationEnable)     |
|                                 | 6.                                     | Quick stop <sup>2)</sup>                                                                    | (QuickStopActive)     |
|                                 | 7.                                     | Fault reaction active <sup>2)</sup>                                                         | (FaultReactionActive) |
| E                               | R                                      | Fault (see below)                                                                           | (Fault)               |
| Indicatio                       | n if there i                           | is a fault                                                                                  |                       |
| Table 5.6                       | able 5.6 State indication, Servo Drive |                                                                                             |                       |

| Device st | evice state of the Servo Drive |                                                                                                    |  |
|-----------|--------------------------------|----------------------------------------------------------------------------------------------------|--|
| D1        | D1 D2 Description              |                                                                                                    |  |
| Е         | Г.                             | <ul> <li>Fault without "point" - fault that can be acknowledged as per<br/>your programming.</li> <li>Fault indication with "point" - fault that can only be<br/>acknowledged after rectifying the cause of the fault.</li> </ul> |  |
|           | Fault number (decimal)         |                                                                                                    |  |
| Y         | Y                              | Fault location (decimal)                                                                                                    |  |

S. flashes if the function STO (Safe Torque Off) is active, indication extinguishes if function is inactive.
 This is not a "safe indication" in the context of IEC/EN 61800-5-2.
 The dot flashes when the power stage is active.

Table 5.6State indication, Servo Drive

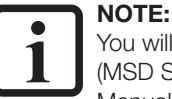

You will find detailed information on the device state of the Servo Drive (MSD Servo Drive and MSD Servo Drive Compact) in the related Operation Manual.

Example for a sequence of flashing

 $\blacktriangleright \quad [ Er > 02 > 05 ] * [ Er > 02 > 05 ] * [ Er > 02 > 05 ] ...$ 

| Er | Fault:          | Er = "Error"                                         |
|----|-----------------|------------------------------------------------------|
| 82 | Fault number:   | 02 = "Error in the parameter list"                   |
| 85 | Fault location: | 05 = "Check the actual values in the parameter list" |

### NOTE:

1 Fo

For information on fault numbers and fault locations refer to the fault list in the "MSD Servo Drive – Device Help" (available as PDF file in the download area at Moog).

- 6 Commissioning and configuration of the CANopen field bus system
- 6.1 PC user software Moog DriveAdministrator 5

The PC user software **"Moog DriveAdministrator 5"** is used to commission the drive system and the CANopen communication.

| Technical data                         | Moog DriveAdministrator 5                                                                                           |  |
|----------------------------------------|----------------------------------------------------------------------------------------------------|--|
|                                        | <ul> <li>Initial commissioning of your:</li> <li>Drive system</li> <li>CANopen device network</li> </ul>            |  |
| Support for the<br>following functions | Quick serial commissioning using a configurable commissioning file (contains firmware, data set, Moog PLC program). |  |
|                                        | Operation and diagnostics, including using Cockpit and 6-channel oscilloscope.                                      |  |
|                                        | Project management.                                                                                                 |  |

Table 6.1Technical data Moog DriveAdministrator 5

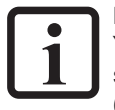

#### NOTE:

You will find more detailed information on installing and starting the PC user software **Moog DriveAdministrator 5** in the "MDA5 Installation Manual" (available as a PDF file in the download area at https://www.moogsoftwaredownload.com/msd.html).

You will find more detailed information on the initial commissioning and optimisation of the software functions and control circuits in the Operation Manual and the MSD Servo Drive - Device Help for the related device (available as PDF file in the download area at

https://www.moogsoftwaredownload.com/msd.html).

# 6.2 Electronic device data sheet – EDS file

The EDS file is required to operate the Servo Drive in the CANopen device network. The electronic data sheet (EDS):

- Is installed in the "CANopen master" (controller). Is used to integrate MSD Servo Drives in the CANopen device network.
- Is available as a download from https://www.moogsoftwaredownload.com/msd.html under "FW".

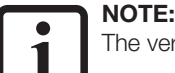

The version of the eds file can change with new firmware.

## 6.3 Commissioning and configuration

To commission and configure your Servo Drive and your CANopen device network, you will require the following documents:

- 1. Operation Manual for your Servo Drive.
- 2. MSD Servo Drive Device Help.
- 3. MSD Servo Drive Moog DRIVEADMINISTRATOR 5 Program Help (implemented as context-sensitive help in MDA5).
- 4. User Manual CANopen/EtherCAT.

### 6.3.1 Procedure for commissioning and configuration

- 1. Connect, wire and configure the Servo Drive and additional components as per the Operation Manual.
- 2. Supply the Servo Drive with +24 V control voltage.
- 3. Undertake the initial commissioning of the Servo Drive as per the Device Help (power stage, motor, encoder, control, etc.). Note the following points: The hardware enable ENPO and ISDSH on terminal X4 is not connected on standard devices.
- 4. Configure timing parameters (see page 31), baud rate (see page 31) and node ID (see 16) in the Servo Drive.
- 5. Save settings in the Servo Drive.
- 6. Restart Servo Drive.
- Set-up CANopen network as per chapter 4.6.1. Note the following points: The CANopen field bus system requires an external 24 V power supply via terminal X32!
- 8. Integrate the EDS file in the CANopen master and make configuration settings for the master (cycle time, baud rate, node ID, mapping). Note the following points: Make sure the CANopen master transfers the mapping to the Servo Drive on boot-up!
- 9. Switch on supply of power (mains).
- **10.** Select the operation mode for the Servo Drive via SDO access to object 0x6060 (Modes of operation). Supported operation modes are listed in chapter 10.
- **11.** Test quality of control and optimise if necessary.

Table 6.2 Commissioning the CANopen field bus system

# 6.4 CANopen operation via the CiA402 function implemented in the Servo Drive

The Servo Drive operation mode is selected via the CiA402 function "Modes of operation" implemented. (See chapter 10 and chapter 12).

The individual configurations for the operation of the Servo Drive on the CANopen field bus system are described in the following.

### 6.4.1 Selection of the operation mode (Modes of operation)

During initial commissioning, the parameters in the Servo Drive are configured with motor data, control settings, I/O configurations and other functions.

The operation mode is selected via the **CiA402 object 0x6060** (**Modes of operation**). You will find the operation modes supported by the Servo Drive

in chapter 10 and chapter 12.

The control mode is coupled to the operation mode. There are 3 control modes:

- 1. Position control.
- 2. Velocity control.
- 3. Torque control.

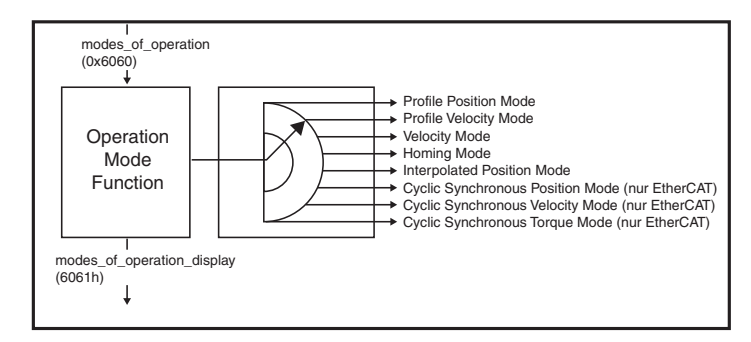

You can change between different operation modes. You will find the operation modes supported in object 6502h (supported Drive Modul).

### 6.4.2 Setting timing parameters

Three timing parameters are responsible for the communication between the Servo Drive and controller. Note the following points:

- Set the 3 timing parameters to the same value (bus cycle time).
- Ensure the 3 timing parameters have different units.

| Parameter                    | Object name                                                      | Unit |
|------------------------------|------------------------------------------------------------------|------|
| P 0306                       | Internal interpolator - cycle time                               | ms   |
| P 2015                       | Communication cycle period / 0x1006 (only CANopen)               | μs   |
| P 2266<br>Index 0<br>Index 1 | 0x60C2<br>Interpolation time base<br>Interpolation time exponent | S    |

Table 6.3 3 timing parameters

### 6.5 CANopen configuration

# 6.5.1 Setting software address and baud rate via Moog DRIVEADMINISTRATOR

Set the software address and the baud rate of the CANopen field bus system using the following parameters:

| Parameter          | Object name              | Description                                      |
|--------------------|--------------------------|--------------------------------------------------|
| P 2005 COM_CAN_Adr | Software address CANopen | Address definition via parameter, see chap. 4.4. |
| P 2006 COM_CAN_Adr | Baud rate CANopen        | Permissible baud rates, see chap. 4.6.3.         |

Table 6.4 Parameters for software address and baud rate

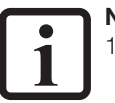

### NOTE:

- You will find the active bus address in the boot-up message and in parameter P 2058 COM\_CAN\_Adr\_Act (Addition of software and hardware address).
- "Baud rate" factory setting for the MSD Servo Drive: 1000 kbit. Changes to the baud rate in parameter P 2006 COM\_CAN\_Baudrate are only applied after restarting the Servo Drive.
- 3. Parameter **P 2059 COM\_CAN\_Baudrate\_Act**. indicates the actual baud rate.

#### MSD Servo Drive User Manual CANopen/EtherCAT

### 6.5.2 Commissioning instructions

### NOTE:

Reasons why a Servo Drive does not respond to a telegram:

- The telegram frame (baud rate, data width) from the controller (CANopen master) is erroneous.
- A Servo Drive in CANopen device network has the wrong bus address or several Servo Drives have the same bus address.
- Incorrectly established serial connection between controller (CANopen master) and Servo Drive.
- The +24 V supply on the CANopen connection is missing or the wiring is faulty.
- The Servo Drive is not in the NMT network state"Operational" or "Pre-Operational".

Checking the actual network state:

#### Parameter P 2060 COM\_CAN\_NMT\_State

| Parameter P 2060 | NMT - network state |
|------------------|---------------------|
| 0                | Bootup              |
| 1                | Init                |
| 4                | Stopped/Safe OP     |
| 5                | Operational         |
| 127              | Pre-Operational     |

Table 6.5CANopen network states

### 6.5.3 System test on the controller (CANopen master)

Activating modified settings:

- Switch off and on Servo Drive.
- Wait for initialisation time of a few seconds to elapse (depending on the number of drive controllers in the CANopen device network)
- Drive controller sends boot-up message once (ID 700h + Node ID = 701h for device address 1). If this is the case, the communication is working.

### 6.5.4 Saving parameter settings

Save Servo Drive configuration data (e.g. before "Resetting to factory setting", see next chapter):

- 1. Via Moog DRIVEADMINISTRATOR 5 (see PC user software Moog DRIVEADMINISTRATOR 5 Program Help).
- 2. Write the value 1 to the field bus system in sub index 1 of object 200Bh PARA\_SetCmd .

Once the data have been saved the field bus automatically sets sub index 1 of **object 200Bh PARA\_SetCmd** to the value 0. This change indicates the completion of the procedure and is used to monitor the timing.

3. Another method is the **object 1010h Store parameters** that is specified in the CiA301.

#### Please note:

Some objects are "**objects that cannot be saved**"; these objects are automatically processed and initialised by the controller (CANopen master) (e.g. **object 0x6060 Modes of operation**).

32

### 6.5.5 Resetting parameter settings to factory setting

There are 2 ways to set the parameter settings for the Servo Drive to the factory setting:

- 1. Via field bus system:
  - Write the value 1 to sub index 3 of the object 200Bh PARA\_SetCmd.
     Please note: Affects the "Baud rate/device address" setting!
  - Write the value 1 to sub index 1 of the object 200Bh PARA\_SetCmd. This saves the Servo Drive's data.
  - The change is effective after a "Reset node" command or device restart.
- 2. Via Moog DriveAdministrator 5:
  - Select the corresponding Servo Drive in the tree structure in MDA.
  - Save Servo Drive's data in a file (see "Moog DriveAdministrator Program Help")
  - On the menu bar under "Active device", select the command "Reset to factory settings".

### NOTE:

After the "Reset to factory settings", in both cases it takes around 10 s for the Servo Drive to signal it is "ready". During this time there is a self-test and the "Reset to factory setting" takes place.

| Caution | Do n |
|---------|------|
| ouulion |      |

#### Do not switch off Servo Drive during the initialisation/restart!

There is a risk of loss of data and settings.

Wait until the Servo Drive has completed the initialisation/the restart (10 s)!

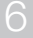

MSD Servo Drive User Manual CANopen/EtherCAT 34

7 Commissioning and configuration of the EtherCAT field bus system

# 7.1 Moog DriveAdministrator 5

**Moog DriveAdministrator 5** is a PC user software application with graphical user interface. It is used for initial commissioning and serial commissioning, and for the operation of the drive system. It also facilitates implementation of the EtherCAT communication.

| Moog DriveAdministrator 5               | Tasks/ functions                                                                                                    |
|-----------------------------------------|----------------------------------------------------------------------------------------------------|
|                                         | <ul> <li>Initial commissioning of your drive system</li> <li>Configuration of your EtherCAT device network</li> </ul>                         |
| Supports you during the following tasks | <ul> <li>Quick serial commissioning using a configurable commissioning file (contains<br/>firmware, parameters, Moog PLC program).</li> </ul> |
|                                         | Operation and diagnostics, including using Cockpit and 6-channel oscilloscope.                                                                |
|                                         | Project management.                                                                                                    |

 Table 7.1
 Overview of Moog DriveAdministrator 5 functions

#### NOTE:

You will find more detailed information on installing and starting the PC user software **Moog DriveAdministrator 5** in the "MDA5 Installation Manual" (available as a PDF file in the download area at https://www.moogsoftwaredownload.com/msd.html).

You will find more detailed information on the initial commissioning and optimisation of the software functions and control circuits in the Operation Manual and the MSD Servo Drive - Device Help for the related device (available as PDF files and html files in the download area at https://www.moogsoftwaredownload.com/msd.html).

# 7.2 ESI (xml) – field bus device description file

A prerequisite for the operation of the Servo Drive in the EtherCAT network is a field bus device description file = ESI file (xml):

- Is installed in the "EtherCAT master" (controller).
- Is used to integrate drive controllers into the EtherCAT device network.
- Transfers data, properties and functionality of the field bus system to the "EtherCAT master".
- Provides the manufacturer of the EtherCAT bus user.
- Is available as a download from https://www.moogsoftwaredownload.com/msd.html under "FW".

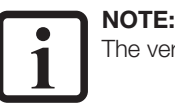

### The version of the ESI file (xml) can change with new firmware.

### 7.3 Commissioning and configuration

To commission and configure your Servo Drive and your EtherCAT device network, you will require the following documents:

- 1. Operation Manual for your Servo Drive.
- 2. MSD Servo Drive Device Help.
- 3. MSD Servo Drive Moog DRIVEADMINISTRATOR 5 Program Help (implemented as context-sensitive help in MDA5).
- 4. User Manual CANopen/EtherCAT.

#### Procedure for commissioning and configuration

- 1. Connect, wire and configure the Servo Drive and additional components as per the Operation Manual.
- 2. Supply the Servo Drive with 24 V control voltage.
- 3. Undertake the initial commissioning of the Servo Drive as per the Device Help (power stage, motor, encoder, control, etc.). Note the following points: The hardware enable ENPO and ISDSH on terminal X4 is not connected on standard devices.
- 4. Configure timing parameters in the Servo Drive (page chapter 7.4.2).
- Implement scaling and units in the Servo Drive similar to scaling in the master. See chapter 10.3.
- 6. Save settings in the Servo Drive.
- 7. Restart Servo Drive.
- 8. Set-up EtherCAT network as per chapter 5.5.1.
- 9. Integrate the ESI (xml) file in the EtherCAT master and make configuration settings for the master (cycle time, mapping (from ESI file or manually)). Note the following points: Make sure the EtherCAT master transfers the mapping to the Servo Drive on boot-up!
- 10. Switch on supply of power (mains).
- **11.** Select the operation mode for the Servo Drive via SDO access to object 0x6060 (Modes of operation). Supported operation modes are listed in chapter 10.
- 12. Test quality of control and optimise if necessary.
- Table 7.2 Commissioning the CANopen field bus system

# 7.4 EtherCAT operation via the CiA402 function implemented in the Servo Drive

# 7.4.1 Selection of the operation mode (Modes of operation)

The operation mode is selected via the **CiA402 object 0x6060 (Modes of operation)**. You will find the operation mode supported by the MSD Servo Drive in chapter 10 and chapter 12.

A control mode is coupled to the operation mode. There are 3 control modes:

- 1. Position control.
- 2. Velocity control.
- 3. Torque control.

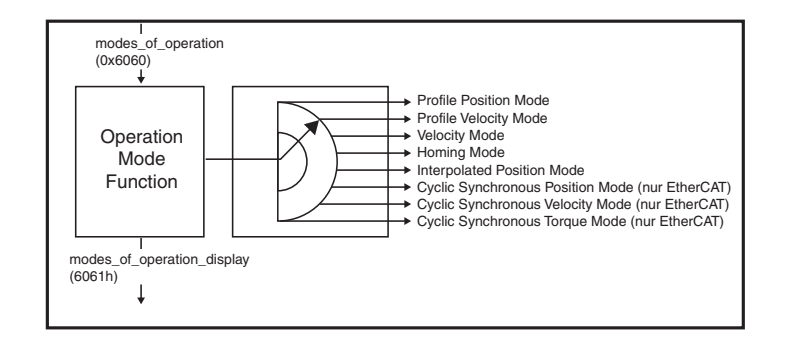

You can change between different operation modes. Please only select operation modes supported by your Servo Drive.
# 7.4.2 Setting timing parameters

Two timing parameters are responsible for the

communication between the MSD Servo Drive and the controller. Note the following points:

- Set the 2 timing parameters to the same value (bus cycle time).
- The 2 timing parameters have different units.

| Parameter                    | Object name                                                      | Unit |
|------------------------------|------------------------------------------------------------------|------|
| P 0306                       | Internal interpolator – cycle time                               | ms   |
| P 2266<br>Index 0<br>Index 1 | 0x60C2<br>Interpolation time base<br>Interpolation time exponent | S    |

Table 7.32 timing parameters

# NOTE:

For the EtherCAT field bus system set the parameter

P 2266 MPRO\_402\_IntTimePeriod (object 0x60C2) to the cycle time for the setpoints (or the telegrams).

# 7.5 EtherCAT configuration

7.5.1 Commissioning instructions

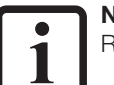

## NOTE:

Reasons why a Servo Drive does not respond to a telegram:

The Servo Drive is not in the NMT network states "Operational" or "Pre-Operational"!

• Checking the actual network state: Parameter P 2060 COM\_CAN\_NMT\_State

| Parameter 2060 | NMT - network state |
|----------------|---------------------|
| 0              | Bootup              |
| 1              | Init                |
| 4              | Stopped/Safe OP     |
| 5              | Operational         |
| 127            | Pre-Operational     |

Table 7.4 EtherCAT network states

# 7.5.2 System test on the controller (EtherCAT master)

Activating modified settings:

- Switch off and on Servo Drive.
- Wait for initialisation time of a few seconds to elapse.

# MSD Servo Drive User Manual CANopen/EtherCAT 38

## 7.5.3 Saving parameter settings

Save Servo Drive configuration data (e.g. before "Resetting to factory setting", see next chapter):

- 4. Via Moog DRIVEADMINISTRATOR 5 (see PC user software Moog DRIVEADMINISTRATOR 5 Program Help).
- 5. In the field bus system, write the value 1 to sub index 1 of **object 200Bh PARA\_SetCmd**.

Once the data have been saved the field bus automatically sets sub index 1 of **object 200Bh PARA\_SetCmd** to the value 0. This change indicates the completion of the procedure and is used to monitor the timing.

6. Another method is the **object 1010h Store parameters** that is specified in the CiA301.

#### Please note:

Some objects are "**objects that cannot be saved**"; these objects are automatically processed and initialised by the controller (CANopen master) (e.g. **object 0x6060 Modes of operation**).

7.5.4 Resetting parameter settings to factory setting

There are 2 ways to set the parameter settings for the Servo Drive to the factory setting:

- 1. Via field bus system:
  - Write the value 1 to sub index 3 of the object 200Bh PARA\_SetCmd.
     Please note: Affects the "Baud rate/device address" setting!
  - Write the value 1 to sub index 1 of the **object 200Bh PARA\_SetCmd**. This saves the Servo Drive's data.
  - The change is effective after a "Reset node" command or device restart.
- 2. Via Moog DRIVEADMINISTRATOR 5:
  - Select the corresponding Servo Drive in the tree structure in MDA.
  - Save Servo Drive's data in a file (see "Moog DriveAdministrator Program Help")
  - On the menu bar under "Active device", select the command "Reset to factory settings".

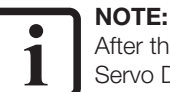

After the "Reset to factory settings", in both cases it takes around 10 s for the Servo Drive to signal it is "ready". During this time there is a self-test and the "Reset to factory setting" takes place.

### Caution Do not switch off Servo Drive during the initialisation/restart!

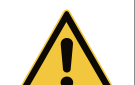

• There is a risk of loss of data and settings. Wait until the Servo Drive has completed the initialisation/the restart (10 s)!

# 7.6 Ethernet over EtherCAT (EoE)

To minimise the wiring effort, in particular in series production machine manufacture, it is recommended to implement the communication between the PC user software application Moog DRIVEADMINISTRATOR 5 and the drive controllers using Ethernet over EtherCAT (EoE). Here the Ethernet TCP/IP communication is added to the EtherCAT data traffic in a tunnel.

A separate network connection to the service and diagnostics interface X3 (MSD Servo Drive, MSD Servo Drive Functional Safety) and X9 (MSD Servo Drive Compact) is then not required.

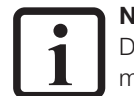

## NOTE:

Due to the amount of data, it is recommended to undertake the initial commissioning of the axis controller using Ethernet TCP/IP via the service and diagnostics interface X3 (MSD Servo Drive, MSD Servo Drive Functional Safety) and X9 (MSD Servo Drive Compact)!

The service and diagnostics interface has the following IP configuration as delivered:

| IP address:  | 192.168.39.5  |
|--------------|---------------|
| Subnet mask: | 255.255.255.0 |

On the assignment of the virtual IP address (EoE IP address for the EtherCAT port (X15/ X16) by the EtherCAT master, it is to be noted that this is not in the same network (192.168.39.0)!

During the configuration of the network for the usage of EoE, a series of boundary conditions must be met to make possible communication between Moog DRIVEADMINISTRATOR 5 and the Servo Drives.

Here a differentiation must be made between 2 application cases:

- 1. Moog DRIVEADMINISTRATOR 5 installed on service PC
- 2. Moog DRIVEADMINISTRATOR 5 installed on EtherCAT master PC

# 7.6.1 Application case I: Moog DRIVEADMINISTRATOR 5 installed on service PC

In this application case, Moog DRIVEADMINISTRATOR 5 is installed on a separate service PC. The network structure is as follows:

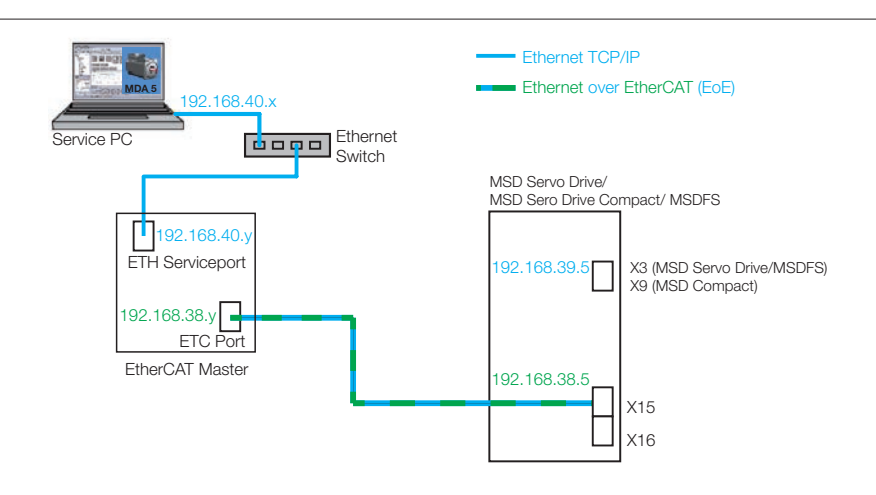

Figure 7.1 Application case I: Moog DRIVEADMINISTRATOR 5 installed on service PC

#### Network configuration service PC

| IP address:  | 192.168.40.x  |
|--------------|---------------|
| Subnet mask: | 255.255.255.0 |

Network configuration EtherCAT master (Ethernet service interface)

| IP address:  | 192.168.40.y  |
|--------------|---------------|
| Subnet mask: | 255.255.255.0 |

| Network configuration EtherCAT master (EtherCAT interface) |               |  |
|------------------------------------------------------------|---------------|--|
| IP address:                                                | 192.168.38.y  |  |
| Subnet mask:                                               | 255.255.255.0 |  |

Network configuration Servo Drive (EtherCAT interface, EoE)

| IP address:  | 192.168.38.5  |
|--------------|---------------|
| Subnet mask: | 255.255.255.0 |

Network configuration Servo Drive (service and diagnostics interface)

| IP address:  | 192.168.39.5  |
|--------------|---------------|
| Subnet mask: | 255.255.255.0 |

On the service PC, you must use the command window as an administrator to configure a static route between the Ethernet TCP/IP network and the EoE network. The EtherCAT master PC must support IP routing for this purpose and this feature must also be activated.

The command for adding the static route is:

#### route add destination\_network mask subnet\_mask gateway\_IP

In the example shown:

#### route add 192.168.38.0 mask 255.255.255.0 192.168.40.y

It is important for this application case that the device addresses

- 1. Servo Drive service and diagnostics interface
- 2. Servo Drive EtherCAT interface and EtherCAT master EtherCAT interface
- 3. Service PC and EtherCAT master Ethernet service interface

are in three different networks!

# 7.6.2 Application case II: Moog DRIVEADMINISTRATOR 5 installed on EtherCAT master PC

MSD Servo Drive User Manual CANopen/EtherCAT

In this application case, Moog  $\mathsf{DRIVEADMINISTRATOR}\ 5$  is installed on the EtherCAT master PC.

The network structure is installed as follows:

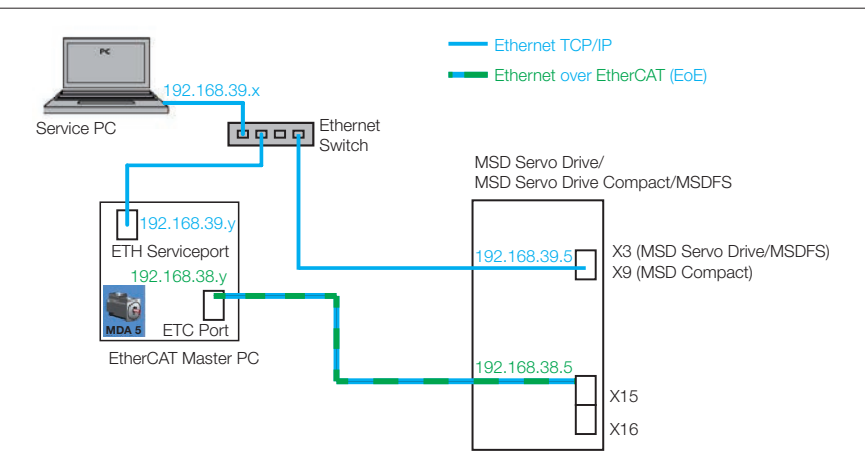

Figure 7.2 Application case II: Moog DRIVEADMINISTRATOR 5 installed on EtherCAT master PC

#### Network configuration service PC

| IP address:  | 192.168.39.x  |
|--------------|---------------|
| Subnet mask: | 255.255.255.0 |

#### Network configuration EtherCAT master (Ethernet service interface)

| IP address:  | 192.168.39.y  |
|--------------|---------------|
| Subnet mask: | 255.255.255.0 |

#### Network configuration EtherCAT master (EtherCAT interface)

| IP address:  | 192.168.38.y  |
|--------------|---------------|
| Subnet mask: | 255.255.255.0 |

#### Network configuration Servo Drive (EtherCAT interface, EoE)

| IP address:  | 192.168.38.5  |
|--------------|---------------|
| Subnet mask: | 255.255.255.0 |

#### Network configuration Servo Drive (service and diagnostics interface)

| IP address:  | 192.168.39.5  |
|--------------|---------------|
| Subnet mask: | 255.255.255.0 |

For this application case, only two different networks are required:

- 1. Service PC and EtherCAT master Ethernet service interface, as well as Servo Drive service and diagnostics interface
- 2. Servo Drive EtherCAT interface and EtherCAT master EtherCAT interface

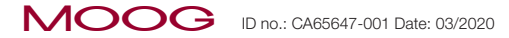

MSD Servo Drive User Manual CANopen/EtherCAT 42

# 8 Configuring the parameters for the devices - CANopen

# 8.1 CiA301 functionality implemented

The CiA301 profile offers a collection of CAN communication services, without exactly defining the application. The application-specific drive profile CiA402 is based on these CAN communication services.

# 8.1.1 CAN communication services in the CiA301 profile

- Boot-up according to CiA301 V4.01 (guarding boot via identifier 700h).
- 4 variable, mappable TxPDOs (transmission type 1 to 240, 254 and 255 dec possible).
- 4 variable, mappable RxPDOs (transmission type 1 to 240, 254 and 255 dec possible).
- An emergency object error code according to CiA402 plus manufacturerspecific error locationand number, operating hours of the device.
- A sync object. The NMT master (controller) synchronises the slaves in the network using sync objects.
- NMT state machine according to CiA301.
- Node guarding and heartbeat.
- Operating cycle: Minimum cycle time for PDO protocols (1 ms). Protocols arriving faster overwrite previous protocols.
- SDO protocols and NMT services are processed acyclically. Typical processing times are between 1 and 5 ms.
- Initialisation values for the COB IDs (communication object IDs) according to predefined connection set (pre-defined setting for a master/slave connection).
- Access to device parameters 2000h 5FFFh (expedited/non-expedited)

# 8.1.2 Communication objects and object dictionary for the CiA301 profile

The central instance of all CANopen nodes is the so-called object dictionary, like all other field bus protocols. Every CANopen device requires the so-called object dictionary. Along with standardised entries, this dictionary contains the "communication objects" relevant for the device.

You will find a complete overview of the CAN objects supported (CiA301, CiA402 and manufacturer-specific) for the MSD Servo Drive in the eds file (under https://www.moogsoftwaredownload.com/msd.html).

#### The following table gives an overview with important CiA301 objects:

| Object | Object name                          | Object code | Туре       | Attr. |
|--------|--------------------------------------|-------------|------------|-------|
| 0x1000 | Device_type                          | VAR         | Unsigned32 | ro    |
| 0x1001 | Error_register                       | VAR         | Unsigned8  | ro    |
| 0x1003 | Pre-Defined_error_field one subentry | ARRAY       | Unsigned32 | ro    |
| 0x1005 | COB-ID_SYNC                          | VAR         | Unsigned32 | rw    |
| 0x1006 | Communication_cycle_period           | VAR         | Unsigned32 | rw    |
| 0x1007 | Synchronous_window_length            | VAR         | Unsigned32 | rw    |
| 0x1008 | Manufacturer device name             | String      |            |       |
| 0x1009 | Manufacturer hardware version        | String      |            |       |
| 0x100A | Manufacturer software version        | String      |            |       |
| 0x100C | Guard_time                           | VAR         | Unsigned16 |       |
| 0x100D | Life_time_factor                     | VAR         | Unsigned8  |       |
| 0x1010 | Store parameters                     | ARRAY       | Unsigned32 | rw    |
| 0x1011 | Restore default parameters           | ARRAY       | Unsigned32 | rw    |
| 0x1014 | COD-ID_EMCY                          | VAR         | Unsigned32 |       |

Table 8.1 Extract from object dictionary

| Object | Object name                                               | Object code | Туре              | Attr. |
|--------|-----------------------------------------------------------|-------------|-------------------|-------|
| 0x1017 | Producer_heartbeat_time                                   | VAR         | Unsigned16        | rw    |
| 0x1018 | Identity_Object all 4 entries<br>(serial number,) support | RECORD      | Identity (23h)    | ro    |
| 0x1400 | 1st_receive_PDO_parameter                                 | RECORD      | PDO CommPar       | rw    |
| 0x1401 | 2nd_receive_PDO_parameter                                 | RECORD      | PDO CommPar       | rw    |
| 0x1402 | 3rd_receive_PDO_parameter                                 | RECORD      | PDO CommPar       | rw    |
| 0x1403 | 4rd_receive_PDO_parameter                                 | RECORD      | PDO CommPar       | rw    |
| 0x1600 | 1st_receive_PDO_mapping<br>max. 8 objects                 | RECORD      | PDO Mapping (21h) | rw    |
| 0x1601 | 2nd_receive_PDO_mapping<br>max. 8 objects                 | RECORD      | PDO Mapping       | rw    |
| 0x1602 | 3rd_receive_PDO_mapping<br>max. 8 objects                 | RECORD      | PDO Mapping       | rw    |
| 0x1603 | 4th_receive_PDO_mapping<br>max. 8 objects                 | RECORD      | PDO Mapping       | rw    |
| 0x1800 | 1st_transmit_PDO_parameter                                | RECORD      | PDO CommPar (20h) | rw    |
| 0x1801 | 2nd_transmit_PD0_parameter                                | RECORD      | PDO CommPar (20h) | rw    |
| 0x1802 | 3rd_transmit_PDO_parameter                                | RECORD      | PDO CommPar       | rw    |
| 0x1803 | 4th_transmit_PDO_parameter                                | RECORD      | PDO CommPar       | rw    |
| 0x1A00 | 1st_transmit_PDO_mapping<br>max. 8 objects                | RECORD      | PDO Mapping       | rw    |
| 0x1A01 | 2nd_transmit_PDO_mapping<br>max. 8 objects                | RECORD      | PDO Mapping       | rw    |
| 0x1A02 | 3rd_transmit_PDO_mapping<br>max. 8 objects                | RECORD      | PDO Mapping       | rw    |
| 0x1A03 | 3rd_transmit_PDO_mapping<br>max. 8 objects                | RECORD      | PDO Mapping       | rw    |

Table 8.1Extract from object dictionary

These objects make CANopen communication flexible. You will find a description of the individual functions in the following.

# MSD Servo Drive User Manual CANopen/EtherCAT 44

# 8.2 Parameter channel (service data objects)

#### Service data objects (SDOs):

- Make possible read and write access to the object dictionary for the Servo Drive.
- Utilise the "multiplexed domain transfer protocol" in the CAL specification. The "multiplexed domain transfer protocol" transfers data of any length.

The Servo Drive uses an integrated SDO server for the SDO transfer and communications via 2 reserved "identifiers".

- 1. Receive SDO: 600H
- 2. Transmit SDO: 580H

Example SDO data transfer in the "expedited mode":

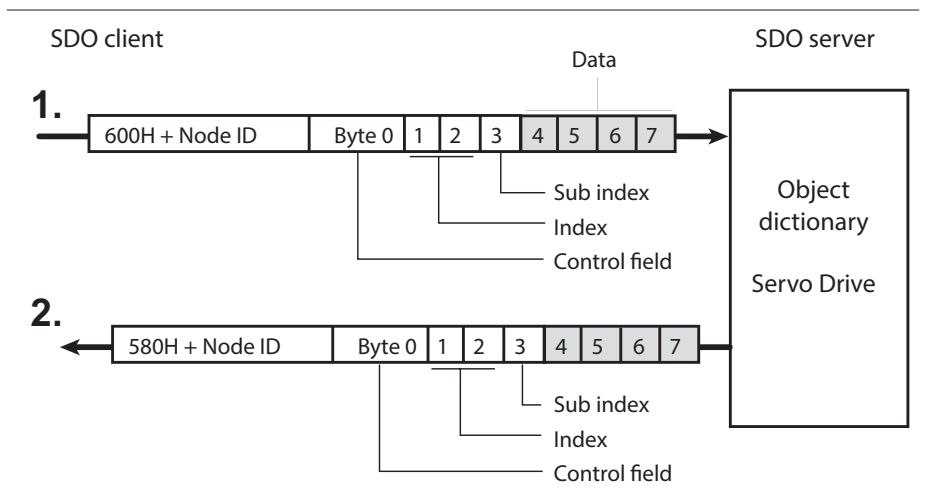

The CAL specification differentiates between 3 types of protocol services:

- 1. Download protocol (write)
- 2. Upload protocol (read)
- 3. Abort protocol (error)

The download and upload protocols differentiate between the:

- "Expedited multiplexed domain protocol" (access to objects with a data length of up to 4 bytes) and the
- "Multiplexed domain protocol" (access to objects with any data length).

Entries in the "control field" (see figure above) are generated by the CANopen driver. The data transferred generate the entries (you will find more information on the "control field" in the CIA profile CiA301).

- 8.2.1 Parameter data types
  - NOTE:
    - Some parameter settings are indicated as value substitution text by the software "Moog DRIVEADMINISTRATOR".

Example: Parameter P 0045 0-MOT\_Type = PSM

For the communication via the field bus system, use the corresponding numerical values for the value substitution text. The software Moog DriveAdministrator displays the numerical values in brackets ().
 Example: Parameter P 0045 0-MOT\_Type = PSM (1)

Parameter data types supported by the drive controllers:

| Parameter<br>data type | Value range                              | Description |
|------------------------|------------------------------------------|-------------|
| USIGN8                 | 0 255                                    |             |
| USIGN16                | 0 65 535                                 |             |
| USIGN32                | 0 4 294 967 295                          |             |
| INT8                   | -128 127                                 |             |
| INT16                  | -32 768 32 767                           |             |
| INT32                  | -2 147 483 648 2 147 483 647             |             |
| FLOAT32                | -3.4 E <sup>38</sup> 3.4 E <sup>38</sup> | See IEEE    |
| STRING                 |                                          |             |

Table 8.2Parameter data types

# 8.2.2 Data types in the control protocol

The SDO protocol shows the data types:

- With the correct sign.
- As 32-bit values.
- In the Intel format.

| Data byte in the<br>SDO protocol                      | 3                    | 4                     | 5                     | 6                      |  |  |
|-------------------------------------------------------|----------------------|-----------------------|-----------------------|------------------------|--|--|
| USIGN8 / INT8*<br>USIGN16 / INT16*<br>USIGN32 / INT32 | Low word<br>Low byte | Low word<br>High byte | High word<br>Low byte | High word<br>High byte |  |  |
| FLOAT32                                               | IEEE format          |                       |                       |                        |  |  |
| STRING                                                |                      |                       |                       |                        |  |  |
| * Filled with correct sign (00H and FFH)              |                      |                       |                       |                        |  |  |

Table 8.3Depiction of the data types in the SDO protocol

# 8.2.3 Device parameters

Use parameter numbers to address device parameters.

Along with the standardised objects (according to CiA301 and CiA402) the CANopen profile has an area defined for manufacturer-specific entries (device parameters).

This area is between **2000 h and 5FFF h** (CiA301). For instance to read or write the parameter **P 0455 MOT\_FNOM** (rated frequency of the motor):

Form object index from 2000 h + parameter number (hex).
 2000 h + 1C7 h (0455 hex) = 21C7 h

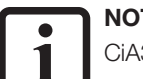

# NOTE:

CiA301 objects (1000h ... 1FFFh) and CiA402 (6000h ... 9FFFh):

- Can also be addressed by the master using the object numbers, even if they are displayed in Moog DRIVEADMINISTRATOR using device parameter numbers.
- Should not be addressed using the manufacturer-specific objects (not recommended).

#### Example:

The object **1000h** – Device Type exists in the CiA301 profile and as a device parameter with the parameter number **2011**. Via CANopen (or EtherCAT) it can be accessed in 2 ways simultaneously. To make the read/write access unambiguous, address this object using the profile-specific object number **1000h** (as per CiA301).

# 8.2.4 Example:

Read access to the device parameter of data type "string", parameter 3 DV\_DeviceAliasName

The following table shows:

- The parameter 3 DV\_DeviceAliasName for the MSD Servo Drive.
- The string to be transmitted "X-Axis".
- The hexadecimal entries for the numerical values.

| ТІВАГ     |    | Direction |     |    | byte |           | Commont |    |    |    |    |                                           |
|-----------|----|-----------|-----|----|------|-----------|---------|----|----|----|----|-------------------------------------------|
|           | שו | Direction | DLC | 0  | 1    | 2         | 3       | 4  | 5  | 6  | 7  | Comment                                   |
| 18.992445 | Тх | 601       | 8   | 40 | 03   | 20        | 00      | 00 | 00 | 00 | 00 | Read object 2003h (= parameter 3)         |
| 18.992972 | Rx | 581       | 8   | 41 | 03   | 20        | 00      | 64 | 00 | 00 | 00 | Response: transmit 64h> 100 bytes         |
| 35.514341 | Тх | 601       | 8   | 60 | 00   | 00        | 00      | 00 | 00 | 00 | 00 | Request segment 1                         |
| 35.514594 | Rx | 581       | 8   | 00 | 58   | <b>2d</b> | 41      | 78 | 69 | 73 | 00 | Response segment 1 - contains<br>"X-Axis" |
| 36.269620 | Тх | 601       | 8   | 70 | 00   | 00        | 00      | 00 | 00 | 00 | 00 | Request segment 2                         |
| 36.270175 | Rx | 581       | 8   | 10 | 00   | 00        | 00      | 00 | 00 | 00 | 00 | Response segment 2                        |
| 36.982385 | Тх | 601       | 8   | 60 | 00   | 00        | 00      | 00 | 00 | 00 | 00 | Request segment 3                         |
| 36.982664 | Rx | 581       | 8   | 00 | 00   | 00        | 00      | 00 | 00 | 00 | 00 | Response segment 3                        |
| 37.686447 | Тх | 601       | 8   | 70 | 00   | 00        | 00      | 00 | 00 | 00 | 00 | Request segment 4                         |
| 37.686706 | Rx | 581       | 8   | 10 | 00   | 00        | 00      | 00 | 00 | 00 | 00 | Response segment 4                        |
| 38.421344 | Тх | 601       | 8   | 60 | 00   | 00        | 00      | 00 | 00 | 00 | 00 | Request segment 5                         |
| 38.421604 | Rx | 581       | 8   | 00 | 00   | 00        | 00      | 00 | 00 | 00 | 00 | Response segment 5                        |
| 39.053526 | Тх | 601       | 8   | 70 | 00   | 00        | 00      | 00 | 00 | 00 | 00 | Request segment 6                         |
| 39.053787 | Rx | 581       | 8   | 10 | 00   | 00        | 00      | 00 | 00 | 00 | 00 | Response segment 6                        |
| 39.749081 | Тх | 601       | 8   | 60 | 00   | 00        | 00      | 00 | 00 | 00 | 00 | Request segment 7                         |
| 39.749347 | Rx | 581       | 8   | 00 | 00   | 00        | 00      | 00 | 00 | 00 | 00 | Response segment 7                        |
| 40.428981 | Тх | 601       | 8   | 70 | 00   | 00        | 00      | 00 | 00 | 00 | 00 | Request segment 8                         |
| 40.429249 | Rx | 581       | 8   | 10 | 00   | 00        | 00      | 00 | 00 | 00 | 00 | Response segment 8                        |
| 41.085839 | Тх | 601       | 8   | 60 | 00   | 00        | 00      | 00 | 00 | 00 | 00 | Request segment 9                         |
| 41.086198 | Rx | 581       | 8   | 00 | 00   | 00        | 00      | 00 | 00 | 00 | 00 | Response segment 9                        |

| ТІВАГ     |    | Direction |     |    |    |    | by | te |    |    | 0  |                                              |  |
|-----------|----|-----------|-----|----|----|----|----|----|----|----|----|----------------------------------------------|--|
| IIVE      | שו | Direction | DLC | 0  | 1  | 2  | 3  | 4  | 5  | 6  | 7  | Comment                                      |  |
| 41.740755 | Тx | 601       | 8   | 70 | 00 | 00 | 00 | 00 | 00 | 00 | 00 | Request segment 10                           |  |
| 41.741148 | Rx | 581       | 8   | 10 | 00 | 00 | 00 | 00 | 00 | 00 | 00 | Response segment 10                          |  |
| 42.514034 | Тх | 601       | 8   | 60 | 00 | 00 | 00 | 00 | 00 | 00 | 00 | Request segment 11                           |  |
| 42.514294 | Rx | 581       | 8   | 00 | 00 | 00 | 00 | 00 | 00 | 00 | 00 | Response segment 11                          |  |
| 43.172512 | Тx | 601       | 8   | 70 | 00 | 00 | 00 | 00 | 00 | 00 | 00 | Request segment 12                           |  |
| 43.172787 | Rx | 581       | 8   | 10 | 00 | 00 | 00 | 00 | 00 | 00 | 00 | Response segment 12                          |  |
| 43.908571 | Тх | 601       | 8   | 60 | 00 | 00 | 00 | 00 | 00 | 00 | 00 | Request segment 13                           |  |
| 43.908831 | Rx | 581       | 8   | 00 | 00 | 00 | 00 | 00 | 00 | 00 | 00 | Response segment 13                          |  |
| 44.668466 | Тх | 601       | 8   | 70 | 00 | 00 | 00 | 00 | 00 | 00 | 00 | Request segment 14                           |  |
| 44.668740 | Rx | 581       | 8   | 10 | 00 | 00 | 00 | 00 | 00 | 00 | 00 | Response segment 14                          |  |
| 53.884044 | Тх | 601       | 8   | 60 | 00 | 00 | 00 | 00 | 00 | 00 | 00 | Request segment 15                           |  |
| 53.884414 | Rx | 581       | 8   | Ob | 00 | 00 | 00 | 00 | 00 | 00 | 00 | Response segment 15 -<br>No further segments |  |

Explanation of the ASCII values transmitted:

- The 1st segment of the parameter transmits the 6-byte string "X-Axis".
- The subsequent segments of the parameter contain "zeroes".

|                         | Byte 1 | Byte 2 | Byte 3 | Byte 4 | Byte 5 | Byte 6 |
|-------------------------|--------|--------|--------|--------|--------|--------|
| Bytes transmitted (Hex) | 58     | 2d     | 41     | 78     | 69     | 73     |
| Interpretation (ASCII)  | X      | -      | Α      | x      | i      | s      |

## 8.2.5 Parameter set download using CANopen

There are 2 ways of transferring a parameter from the CANopen master to the MSD Servo Drive:

- 1. As an SDO transfer (object-wise).
- 2. As a data set download (block without logic check).

On each transmission of a parameter, the Servo Drive checks whether the parameter matches its existing data set. The check on the new parameter values also covers existing parameter values (plausibility check or logic check) for parameters that are functionally related.

If the Servo Drive rejects a parameter from a valid data set on object-wise SDO transfer, a data set download without logic check may rectify the problem.

Transmitting parameter data set via CANopen without logic check to the Servo Drive:

| Step | Action                                                                                                    |
|------|----------------------------------------------------------------------------------------------------|
| 1.   | <ul> <li>Notify download without logic check, for this purpose</li> <li>Write the value 1 to parameter <b>11[4] PARA_SetCmd</b> Register upload (logic check is deactivated).</li> </ul>                                                                                                    |
| 2.   | <ul> <li>Parameters for the data set are transmitted sequentially to the Servo Drive.<br/>Attention: Basic check mechanisms are still active, despite the disabled logic check.<br/>Example: If the value range limits are not respected by the download of a parameter, the SDO protocol<br/>is rejected (abort message).</li> </ul> |
| 3.   | <ul> <li>End download and activate logic check, for this purpose</li> <li>After the transmission of the parameter data set,<br/>set parameter <b>11[4] PARA_SetCmd</b> Register upload to the value 0.</li> <li>The logic check is activated.</li> <li>In the event of an error, the user receives an "emergency message".</li> </ul> |
| 4.   | Save the parameter data set                                                                                                    |

#### Warning Incorrect operation during the parameter set download:

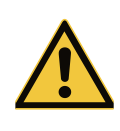

٠

 Can result in uncontrolled behaviour or irreparable damage to the drive system, in the worst case injury or death!

Download the parameter data set:

- With drive system stationary and switched off!
- · Secure against switching on for the duration of the download!

# 8.3 Process data (PDO)

Process data objects are used to transfer defined data via the mapping. The "transmission types" define the type of transmission.

# 8.3.1 Process data (PDO) - transmission types

The CANopen profile CiA301 defines various "transmission types" for the PDO transmission. The "transmission types" and the "event control" can be set separately for all supported:

- RxPDOs (process data received from the Servo Drive) and
- TxPDOs (process data sent by the Servo Drive).

The Servo Drive supports 3 transmission types:

#### 1. Acyclic synchronous type no. 0 h

PDOs with this transmission type are not cyclic, but instead are event-controlled with reference to the "SYNC object".

For the reception the following applies:

- Regular RxPDO data are not expected.
- If a RxPDO is received, it is applied after the arrival of the next "SYNC object".

For sending (TxPDO data) the following applies:

 If the event for sending is present, the next "SYNC object" is waited for and then the data sent (from firmware version 2.15-00).

#### 2. Cyclic synchronous types no. 1 h to F0 h

PDOs with this transmission type are cyclic, with reference to the "SYNC object" for the timing.

For the reception the following applies:

 A numerical value (1 h to F0 h) defines the number of SYNC objects transferred for which an RxPDO is expected and applied.

For sending (TxPDO data) the following applies:

 After applying the RxPDO, a TxPDO with a specific number (1 h to F0 h) is sent.

### 3. Asynchronous types no. FE h to FF h

PDOs with this transmission type are asynchronous and event-controlled. The Servo Drive applies each RxPDO immediately after reception and then sends a TxPDO.

#### Special aspects:

- The SYNC object is irrelevant for this transmission type.
- The event of type FF h is defined in the related device profile.

#### NOTE: The trai

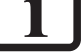

- The transmission types are set via the CANopen objects:
- 1400 h for RxPDO
- 1800 h for TxPDO

# NOTE:

- Activate event control:
- Set transmission types to "asynchronous types" (FE h or FF h).

## Function of the event control

Sending process data (PDO) under "event control" means the data are sent when they arise. An event to send a TxPDO is, for example, a change in a bit within the TxPDO. This means the contents of the mapped data for this TxPDO are changed.

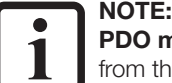

**PDO mapping** is the representation of the application objects (real-time data) from the object dictionary in the process data objects.

#### NOTE:

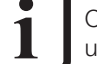

Changes to TxPDO contents have no effect on sending other TxPDO data under event control.

#### Example:

- TxPDO1 contains the mapped status word 6041 h.
- TxPDO2 contains the actual current position.

Changes to the mapped status word 6041 h for TxPDO1 cannot be used as an event to send TxPDO2 data. If this action is necessary:

• Map the status word 6041 h to TxPDO2.

## Selection of the events:

Each change in the bits in the TxPDO data for the MSD Servo Drive can be defined as an event:

- The default settings in the MSD Servo Drive will result in the monitoring of all bits (maximum 64 bits = 8 bytes) for changes and therefore the evaluation as an event.
- To mask the event control for individual bits, the bits have event masks.

The **parameter P 2007 (COM\_301\_EvMask)** contains event masks that inhibit individual bits of the TxPDO data for events. TxPDO data have sub indices. Each sub index covers 32 bits of the TxPDO data.

# Division of the sub indices in the field parameter P 2007 - COM\_301\_ EvMask "Event mask for asynchronous transmit pdos"

| Sub index | Name          | Value    | Description                     | Туре   |
|-----------|---------------|----------|---------------------------------|--------|
| 0         | EvMsk_TxPdo1L | FFFFFFFh | Event mask for txpdo 1 byte 0-3 | uint32 |
| 1         | EvMsk_TxPdo1H | FFFFFFFh | Event mask for txpdo 1 byte 4-8 | uint32 |
| 2         | EvMsk_TxPdo2L | FFFFFFFh | Event mask for txpdo 2 byte 0-3 | uint32 |
| 3         | EvMsk_TxPdo2H | FFFFFFFh | Event mask for txpdo 2 byte 4-8 | uint32 |
| 4         | EvMsk_TxPdo3L | FFFFFFFh | Event mask for txpdo 3 byte 0-3 | uint32 |
| 5         | EvMsk_TxPdo3H | FFFFFFFh | Event mask for txpdo 3 byte 4-8 | uint32 |
| 6         | EvMsk_TxPdo4L | FFFFFFFh | Event mask for txpdo 4 byte 0-3 | uint32 |
| 7         | EvMsk_TxPdo4H | FFFFFFFh | Event mask for txpdo 4 byte 4-8 | uint32 |

Table 8.4 Field parameter P 2007

#### Example: usage of the masks

To permit the usage of the lower 16 bits of TxPDO1 as an event, write to the sub indices for field parameter **P 2007** as follows:

- Sub index 0 (event mask TxPDO1L bytes 0 3) = 0000 FFFF h
- Sub index 1 (event mask TxPDO2H bytes 4 7) = 0000 0000 h

## Minimum time for successive TxPDOs of the same type

Along with possibility of inhibiting specific content of an TxPDO as an event, the minimum time between 2 TxPDOs of the same type can be entered. This "inhibit time" can be entered per TxPDO via the objects 0x1800 (TxPDO1), 0x1801 (TxPDO2), 0x1802 (TxPDO3) and 0x1803 (TxPDO4) sub index 03 (inhibit time).

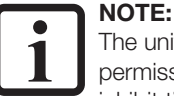

The unit for the inhibit time is [100  $\mu$ s], where only integer multiples of 1 ms are permissible for the firmware. The smallest steps during the configuration of the inhibit time are 10, 20, 30, ..., that is in 1 ms (10\*100  $\mu$ s) steps.

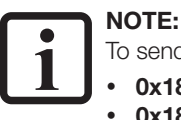

To send TxPDO data cyclically, in sub index 5 (event timer) for the objects

- 0x1800 (TxPDO1)
  0x1801 (TxPDO2)
- 0x1801 (TxPDO2)
   0x1802 (TxPDO3)
- 0x1802 (TxPDO4)
- set a cycle time in ms.

# 8.3.2 PDO mapping

### Explanations on process data mapping:

- Process for combining process data from different data sources and data structures into a uniform data source and data structure.
- The parameters for all 4 RxPDOs and 4 TxPDOs in the Servo Drive can be mapped variably.
- The mapping is as per the definitions in the CANopen communication profile CiA301.
- The manufacturer-specific parameter area (2001 h to 5FFF h) contains a large portion of device-specific parameters. The device-specific parameters (objects):
  - Can also be mapped to the PDOs.
  - Are in the electronic data sheet EDS file for the MSD Servo Drive.

#### 8.3.3 Mapping notes

# NOTE:

The MSD Servo Drive does not have any mapping selectors. The PDOs do not contain any mapping with the factory setting for the MSD Servo Drive (mapping = 0). This means that before communication with PDOs takes place:

- The mapping must be written to the Servo Drive via the controller,
- Or the data set must be transmitted.
  - The MSD Servo Drive saves communication settings, e.g. mapping or transmission types in data sets. These data sets can be transferred complete and do not need to be written again.

### Objects of relevance for the mapping:

| RxPDOs                | TxPDOs                |
|-----------------------|-----------------------|
| 1600 h RxPD01 mapping | 1A00 h TxPD01 mapping |
| 1601 h RxPD02 mapping | 1A01 h TxPD02 mapping |
| 1602 h RxPD03 mapping | 1A02 h TxPDO3 mapping |
| 1603 h RxPDO4 mapping | 1A03 h TxPDO4 mapping |
|                       |                       |

#### NOTE:

Each PDO can map as a maximum:

- 8 objects.
- 8 bytes.

Table 8.5 Mapping-relevant objects

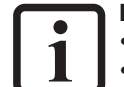

Please note! (From firmware V124.15-02 no longer necessary)

- Fill PDO with an even number of bytes!
- If there is an odd number of bytes, fill the PDO using a "dummy byte" in parameter P 2055 "COM 301 U8" (object 0x2807)!

#### Heartbeat function 8.4

#### 8.4.1 Configuration of the error checking mechanisms

There are 2 error checking protocols for the CANopen field bus system:

- The "heartbeat function" 1.
- 2. The "node guarding function"

# NOTE!

For new designs the CiA (CAN in Automation - user organisation) recommends the heartbeat function. The advantage of the heartbeat protocol is that it is not necessary to send any request telegrams (remote frames). This aspect reduces the bus load on the CAN network.

Do not use the "heartbeat" and "node guarding" functions at the same time in the Servo Drive!

#### 8.4.2 Heartbeat

The MSD Servo Drive:

- Supports the heartbeat function according to CiA301. The heartbeat function operates as per the states and the state transitions of the network nodes (NMT state machine).
- Can be used as both heartbeat producer and heartbeat consumer. The • MSD Servo Drive can be used as the **heartbeat producer** and **heartbeat** consumer at the same time.
- **Heartbeat producer:** as the heartbeat producer, the Servo Drive sends . heartbeat messages to the controller at the interval defined in object 1017 Producer Heartbeat Time.
- Heartbeat consumer: as the heartbeat consumer, the Servo Drive monitors heartbeat telegrams from the controller: the node ID of the controller and the monitoring time must be entered in object 1016 sub index 1 Consumer Heartbeat Time. The monitoring of one heartbeat producer is supported by the MSD Servo Drive.

#### Structure of object 1016h Consumer Heartbeat Time

| 31         | 24 23 | 16      | 15             | 0   |
|------------|-------|---------|----------------|-----|
| reserved ( | 00h)  | Node-ID | Heartbeat time |     |
| MSB        |       |         |                | LSB |

Figure 8.1 Object 1016 h Consumer Heartbeat Time

- Object 1016 h Consumer Heartbeat Time indicates the expected heartbeat cycle time.
- **Object 1016 h** supports the sub indices 0 and 1. I.e. only one **heartbeat producer** can be monitored.
- The **Consumer Heartbeat Time** should be greater than the corresponding **Heartbeat Producer Time**.
- The monitoring of the **heartbeat producer** starts with the reception of the first **heartbeat**.
- Before the reception of the first **heartbeat**, the status of the heartbeat producer is unknown.

#### Principle of operation of the heartbeat protocol

- The heartbeat producer (Servo Drive) sends telegrams at regular intervals (heartbeat protocols), for this purpose:
  - Enter the value for the intervals (in ms) in the object 1017 h Producer Heartbeat Time.
  - If the value for the intervals in the object 1017 h Producer Heartbeat TIME = 0, as in the factory setting, the heartbeat function is inactive.
- The heartbeat consumer expects the heartbeat protocols from the heartbeat producer at the intervals set.
- The heartbeat protocols start immediately after the entry of the heartbeat producer time.
- If the Servo Drive is switched on with the heartbeat producer time ≠ 0, the heartbeat protocol starts with the NMT state transition Initialisation -> Pre-Operational and the boot-up message is seen as the first heartbeat protocol.
- If heartbeat protocols do not arrive at the heartbeat consumer in the time set, the heartbeat consumer triggers an event (heartbeat event).

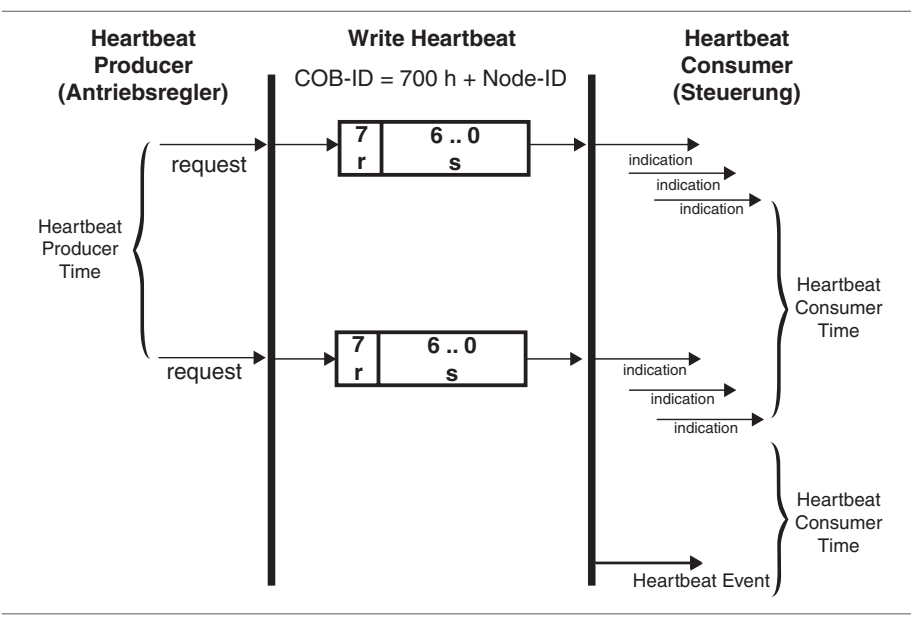

Figure 8.2 Heartbeat protocol

|    |                                  | Bit 0 6 | NMT - network state |
|----|----------------------------------|---------|---------------------|
| r: | Reserved (bit 7, within 0)       | 0       | Bootup              |
| S: | Status of the heartbeat producer | 4       | Stopped/Safe OP     |
|    |                                  | 5       | Operational         |
|    |                                  | 127     | Pre-Operational     |

# 8.5 Telegram failure monitoring

The Servo Drive has a function:

- That monitors sync telegrams or RxPDOs arriving.
- That triggers an error message if the sync telegrams or the sync telegrams fail for a period previously configured.

Parameters for the configuration of the telegram failure monitoring:

| Parameter ID Name |                       | Description                                                           |
|-------------------|-----------------------|-----------------------------------------------------------------------|
| P 2061            | COM_CAN_Timeout_Type  | Selection of the signal to be monitored:<br>• 0 = Sync<br>• 1 = RxPD0 |
| P 2062            | COM_CAN_Timeout_Value | Enter value:<br>• Timeout [ms]<br>• 0 = Monitoring inactive           |

Table 8.6 Parameters for "telegram failure monitoring"

The parameter **P 2061 COM\_CAN\_Timeout\_Type** is used to select the signal to be monitored:

- The sync signal arriving or
- The RxPDOs.

In the parameter P 2062 COM\_CAN\_Timeout\_Value:

- Enter time (in ms) from the last configured signal to the detection of a telegram failure.
- Enter the value "0" for "monitoring inactive".

9 Configuring the parameters for the devices - FtherCAT

#### 9.1 EtherCAT functionality implemented

The illustration below shows the structure of the EtherCAT technology based on the OSI 7-layer model:

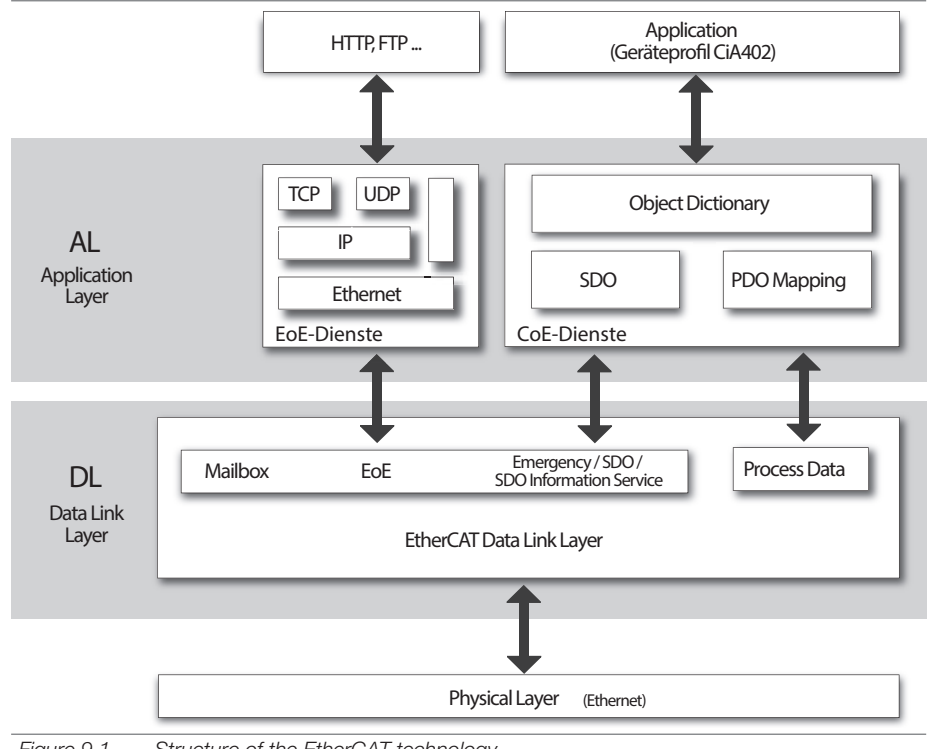

#### Structure of the EtherCAT technology Figure 9.1

#### Physical layer

- Based on the physical aspects of IEEE802.3/100 BaseTX Ethernet.
- Defines electrical properties of the EtherCAT field bus system, such as:
  - Connectors.
  - Cable length and properties,
  - Bit coding and bit timing.

#### Data link layer

- Is split into "Mailbox" and "Process Data".
- Connects network users.
- Assigns priorities to data packets. .
- Undertakes error monitoring and error corrections. .

#### Mailbox

- Contains all services that do not have content that is time-critical for the ٠ process data and that do not affect process data when executed.
- . Utilises the SDO channel to deliver service data for the drive parameters.
- Is the basis for EoE services and error handling (emergency telegrams). .
- Implemented in the MSD Servo Drive (CoE):
  - SDO/Abort
  - Initiate SDO Download
  - Download SDO Segment
  - Initiate SDO Upload
  - Upload SDO Segment
  - Abort SDO Transfer
  - Select device parameters via object ID 2000 h + parameter number.

## Emergency

- The emergency service transmits error messages. •
- Unlike the CANopen field bus system (slave sends error messages independently) the EtherCAT master collects error messages.
- The MSD Servo Drive supports, as per the CiA402 device profile, "error . codes". For content and structure see chapter 13.

#### SDO information service

- The EtherCAT master reads the object dictionary for the EtherCAT slave via the SDO information service.
- Has access to the list of objects in the MSD Servo Drive. The EtherCAT master receives information on objects supported by the EtherCAT slave such as:
  - Data types
  - Access options, etc.
- In the MSD Servo Drive is an alternative to the EDS file (electronic data sheet) for the CANopen field bus system.

#### EoE - Ethernet over EtherCAT

- Uses, e.g. the function "tunnelling of standard Ethernet frames in EtherCAT frames". Using this function EtherCAT transmits protocols such as TCP/IP.
- EoE functionality in the MSD Servo Drive:
  - Initiate EoE request.
  - Initiate EoE response.
  - EoE fragment request.
  - EoE fragment response.

#### **Distributed clocks**

- Each EtherCAT slave has a clock (distributed clock). A pulse synchronises the distributed clocks in the EtherCAT network.
- The clock in one EtherCAT slave in the EtherCAT network is used as the "reference clock".
- You can configure the "distributed clocks" via the controller. Set a multiple of the timebase (125 μs) as the cycle time!

#### ESI file - EtherCAT slave information

- XML file
- Is installed in the "EtherCAT master" (controller).
- Is used to connect the EtherCAT slave to the EtherCAT master (controller) in the EtherCAT network.
- Contains the configuration (mapping, etc.) for the related operation modes and is available in the "Firmware" section in the <u>Moog download area</u>.

#### Process data (CiA301)

- Cyclic transmission of mapped process data objects (PDO), such as:
  - Position values.
  - Velocity values.
  - Torque setpoints and torque actual values.
- Process data profile:
  - 4 RxPDOs.
  - 4 TxPDOs.
- Transmission length maximum 8 bytes per PDO.
- Variable mapping as per CiA301 (cf. CANopen).
- Cycle times:
  - Transmission of cyclic position setpoints with maximum 8 kHz (125 µs)
  - Transmission of cyclic velocity setpoints with maximum 8 kHz (125  $\mu s$ ).
  - Transmission of cyclic torque setpoints with maximum 8 kHz (125 μs).

#### Please note! (From firmware V124.15-02 no longer necessary)

- Fill the PDO with an even number of bytes!
- If there is an odd number of bytes, fill the PDO using a "dummy byte" in parameter P 2055 "COM\_301\_U8" (object 0x2807)!

#### Application layer

- Utilises communication objects (COB) to exchange data between the network users. Communication objects are an elementary component for creating CANopen applications.
- Also includes the object dictionary. The object dictionary:
  - Is based on the CANopen profile and makes it possible for the user to access objects also via EtherCAT systems.
  - Is the basis for SDO and PDO access on the Servo Drive.
- The MSD Servo Drive supports:
  - EoE services (Ethernet over EtherCAT).
  - CoE services (CAN over EtherCAT).

#### Application

• The MSD Servo Drive utilises the device profile CiA402

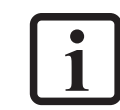

# 9.2 EtherCAT network management (NMT)

- Functions of the EtherCAT NMT:
  - Initialisation, error monitoring, status monitoring in the network and monitoring of the individual network users.
- Compliant with the CANopen field bus system. In the EtherCAT field bus system the "Stopped" state is replaced with "Safe-Operational".
- Depending on the functionality of the controller software, individual state transitions are undertaken automatically or via the PLC.

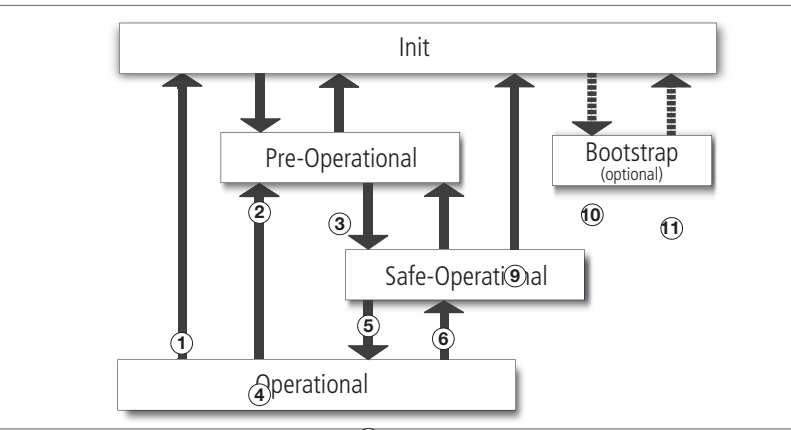

Figure 9.2 EtherCAT NMT state diagram

| State                   | Description                                                                                                    |
|-------------------------|----------------------------------------------------------------------------------------------------|
| Init                    | Initialisation, device start.                                                                                                    |
| Pre-Operational         | Device ready for setting the parameters. Mailbox communication functional.                                                                                                    |
| Safe-Operational        | PDO input data (TxPDO device) are read.<br>PDO output data (RxPDO device) are ignored.                                                                                                    |
| Operational             | Cyclic I/O communication. PDO output data (RxPDO device) are processed.                                                                                                    |
| Bootstrap<br>(optional) | <ul> <li>Can be accessed via the "Init" state.</li> <li>Update the slave firmware via the "Bootstrap" state.</li> <li>The mailbox communication is active but limited to the FoE protocol (File-Access over EtherCAT).</li> </ul> |

Table 9.1 EtherCAT NMT state description

| No. | State<br>transition | Action                                                                                                    |
|-----|---------------------|----------------------------------------------------------------------------------------------------|
| 1   | (OI)                | <ul> <li>Stop "Output Update"</li> <li>Stop "Input Update"</li> <li>Stop "Mailbox Communication"</li> </ul> |
| 2   | (IP)                | Start "Mailbox Communication"                                                                               |
| 3   | (PI)                | Stop "Mailbox Communication"                                                                                |
| 4   | (OP)                | <ul> <li>Stop "Output Update"</li> <li>Stop "Input Update"</li> </ul>                                       |
| 5   | (PS)                | Start "Input Update"                                                                                        |
| 6   | (SP)                | Stop "Input Update"                                                                                         |
| 7   | (SO)                | Start "Output Update"                                                                                       |
| 8   | (OS)                | Stop "Output Update"                                                                                        |
| 9   | (SI)                | <ul><li>Stop "Input Update"</li><li>Stop "Mailbox Communication"</li></ul>                                  |
| 10  | (IB)                | Start "Bootstrap Mode"                                                                                      |
| 11  | (BI)                | Restart Device                                                                                              |

Table 9.2Description of the EtherCAT NMT state transitions

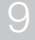

MSD Servo Drive User Manual CANopen/EtherCAT 58

# 10 CiA402 functionality implemented in the Servo Drive

The Servo Drive supports operation modes and their functions according to the CiA402 device profile.

| No. | Operation modes with profile generation in the Servo Drive |         |  |
|-----|------------------------------------------------------------|---------|--|
| 1   | Profile position mode                                      | Page 73 |  |
| 2   | Velocity mode (U/F operation)                              | Page 76 |  |
| 3   | Profile velocity mode                                      | Page 77 |  |
| 4   | Reserved                                                   | -       |  |
| 5   | Reserved                                                   | -       |  |
| 6   | Homing mode                                                | Page 78 |  |

The operation modes according to CiA402 implemented in the MSD Servo Drive:

| No. | Operation modes with profile generation in the controller |         |  |
|-----|-----------------------------------------------------------|---------|--|
| 7   | Interpolated position mode                                | Page 80 |  |
| 8   | Cyclic synchronous position mode (only EtherCAT)          | Page 81 |  |
| 9   | Cyclic synchronous velocity mode (only EtherCAT)          | Page 82 |  |
| 10  | Cyclic synchronous torque mode (only EtherCAT)            | Page 83 |  |

# 10.1 Device control and state machine

The Servo Drive is controlled via the DRIVECOM state machine defined in CiA402.

# 10.1.1 General information

The DEVICE CONTROL FUNCTION monitors all functions of the Servo Drive and is divided into:

- Operation of the state machine (State machine)
- Operation mode-specific functions (Operation mode)

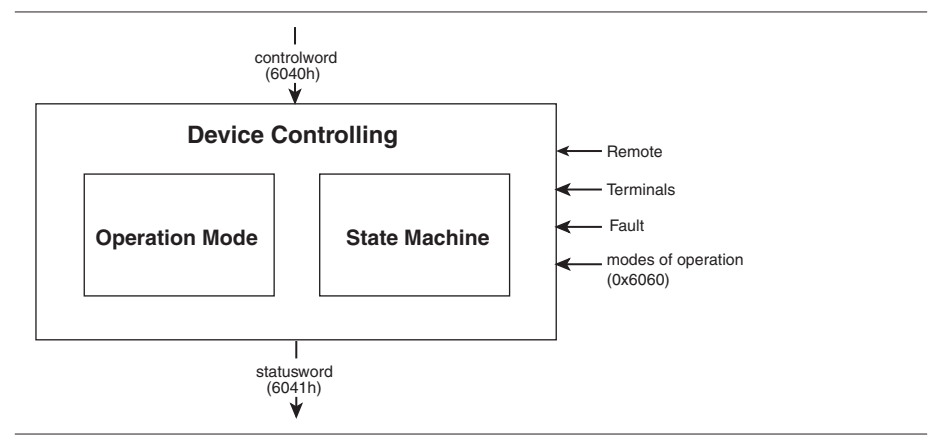

#### Figure 10.1 Device controlling

The state of the Servo Drive:

- Is controlled by the control word.
- Is indicated by the status word.

Process data objects (PDO) and service data objects (SDO) in the network control the Servo Drive.

The state machine

- Is controlled by the control word and
- Influenced by internal events, e.g. errors.

# 10.1.2 State machine

The state machine describes:

- The drive status.
- The control options for the master (user commands).
- Internal error states.

The specific status of the Servo Drive

- Indicates specific internal or external behaviour and
- At the same time limits the control commands.

#### Example:

Point-to-point positioning is only possible in the "Operation enabled" state.

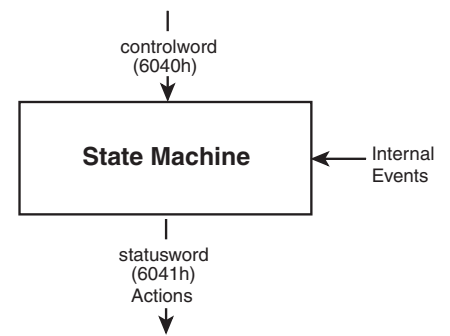

Figure 10.2 State machine

The state machine passes through transitions and states (see "State machine schematic"). The transitions and states are dependent on:

- The device profile setting in the Servo Drive (e.g. control word).
- The bus system used.

The current state is indicated in the status word. During operation the Servo Drive differentiates between:

- Standstill.
- Operation.
- Fault states.

# 10.1.3 DRIVE COM state machine schematic

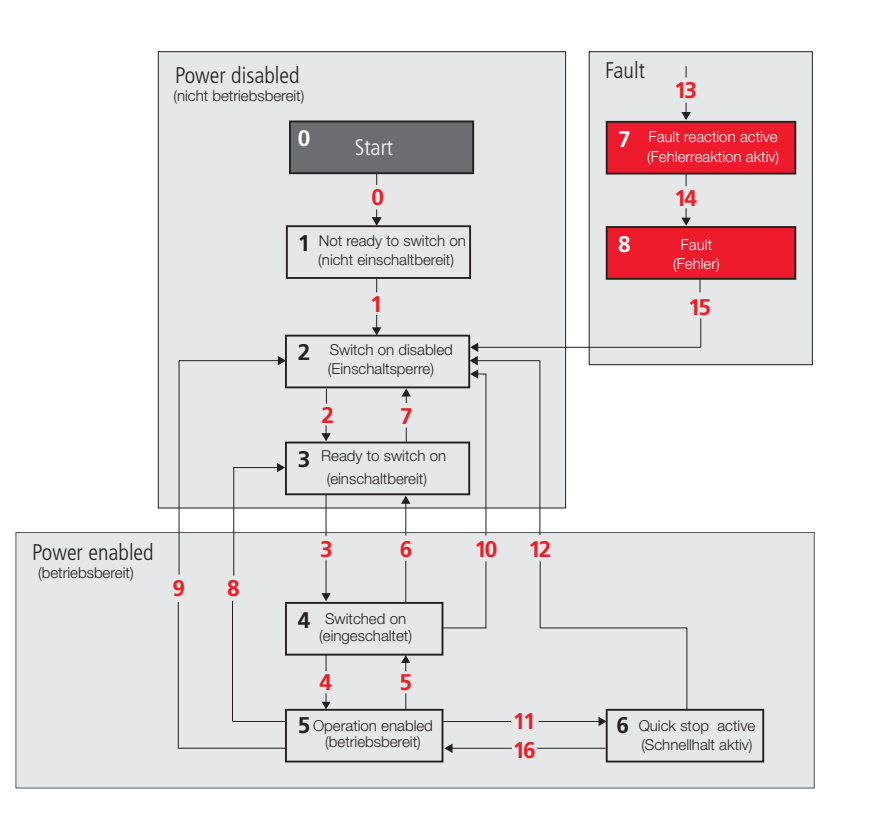

Figure 10.3 State machine schematic

| 0 to 8  | State identifiers |
|---------|-------------------|
| 1 to 16 | State transitions |

| No. | State identifiers      | Device state                                                                                                    |
|-----|------------------------|----------------------------------------------------------------------------------------------------|
| 0   | Start                  | Initialisation on device startup                                                                                                    |
| 1   | Not ready to switch on | <ul> <li>Control voltage (24 V) is present at the Servo Drive.</li> <li>The Servo Drive is initialised or self-test is in progress.</li> <li>If fitted, the brake is applied.</li> <li>Drive function inactive.</li> </ul>                                                                                                    |
| 2   | Switch on disabled     | <ul> <li>Initialisation of the Servo Drive is completed.</li> <li>Drive controller parameters setup and can be changed.</li> <li>No electrical power is present in the DC link (230 V, e.g. for safety).</li> <li>Drive function is deactivated.</li> <li>STO (Safe Torque Off) and ENPO (Enable Power) inactive.</li> </ul>                                             |
| 3   | Ready to switch on     | <ul> <li>DC link is electrically live.</li> <li>Drive controller parameters can be changed.</li> <li>Drive function is deactivated.</li> </ul>                                                                                                    |
| 4   | Switched on            | <ul> <li>DC link is electrically live.</li> <li>Drive controller parameters can be changed.</li> <li>Power amplifier is ready.</li> <li>Drive function is deactivated.</li> </ul>                                                                                                    |
| 5   | Operation enabled      | <ul> <li>The Servo Drive has not detected any errors.</li> <li>Drive function active and power supply present at motor.</li> <li>Drive controller parameters can be changed.<br/>(Relates to default application for the Servo Drive)</li> </ul>                                                                                                    |
| 6   | Quick stop active      | <ul> <li>Drive controller parameters can be changed.</li> <li>Reaction is implemented as per quick stop option code</li> <li>Drive function active and power supply present at motor.</li> <li>If the "Quick stop option code" is set to "5" in the "Quick stop active" state, use the command "Enable operation" to change to the "Operation enabled" state.</li> </ul> |
| 7   | Fault reaction active  | <ul> <li>Drive controller parameters can be changed.</li> <li>Fault has occurred in the Servo Drive.</li> <li>The fault reaction as per the fault reaction code is implemented</li> <li>Drive function active and power supply present at motor.</li> </ul>                                                                                                    |
| 8   | Fault                  | <ul> <li>Drive controller parameters can be changed.</li> <li>Fault has occurred in the Servo Drive.</li> <li>The removal of the supply of electrical power is dependent on the application.</li> <li>Drive function is deactivated.</li> </ul>                                                                                                    |

You will find more detailed information on the indication of the Servo Drive device state in chap. 4.7 and in chap. 5.6.

| No. | State transitions       | Description                                                                                                    |  |  |
|-----|-------------------------|----------------------------------------------------------------------------------------------------|--|--|
| 0   | Start>                  | Situation:<br>Reset.                                                                                                    |  |  |
|     | Not ready to switch on  | Action:<br>Initialisation on device startup and/or self-test.                                                                                                    |  |  |
| 4   | Not ready to switch on> | Situation:<br>The Servo Drive has tested itself and/or initialised.                                                                                                    |  |  |
|     | Switch on disabled      | Description           Situation:<br>Reset.           Action:<br>Initialisation on device startup and/or self-test.           Situation:<br>The Servo Drive has tested itself and/or initialised.           Action:<br>Action:<br>Activate communication.           Situation:<br>"Shutdown" command received from the host.           Action:<br>None.           Situation:<br>"Switch on" command received from the host.           Action:<br>None.           Situation:<br>"Switch on" command received from the host.           Action:<br>None.           Situation:<br>"Switch on" command received from the host.           Action:<br>Drive power section is switched on.           Situation:<br>"Enable operation" command received from the host.           Action:<br>Drive function is active.           Situation:<br>"Disable operation" command received from the host.           Action:<br>Drive operation is deactivated.           Situation:<br>"Shutdown" command received from the host.           Action:<br>Drive operation is switched off.           Situation:<br>"Quick stop" and "Disable voltage" command received from the host<br>Action:<br>None |  |  |
| 2   | Switch on disabled>     | Situation:<br>"Shutdown" command received from the host.                                                                                                    |  |  |
| 2   | Ready to switch on      | Action:<br>None.                                                                                                    |  |  |
| 2   | Ready to switch on>     | Situation:<br>"Switch on" command received from the host.                                                                                                    |  |  |
| 3   | Switched on             | Action:<br>The power section is switched on.<br>Situation:                                                                                                    |  |  |
|     | Switched on>            | Situation:<br>"Enable operation" command received from the host.                                                                                                    |  |  |
| 1   | Operation enabled       | Action:<br>Drive function is active.                                                                                                    |  |  |
| F   | Operation enabled>      | Situation:<br>"Disable operation" command received from the host.                                                                                                    |  |  |
| 5   | Switched on             | Action:<br>Drive operation is deactivated.                                                                                                    |  |  |
| 6   | Switched on>            | Situation:<br>"Shutdown" command received from the host.                                                                                                    |  |  |
| 0   | Ready to switch on      | Action:<br>The power section is switched off.                                                                                                    |  |  |
| _   | Ready to switch>        | Situation:<br>"Quick stop" and "Disable voltage" command received from the host.                                                                                                    |  |  |
|     | Switch on disabled      | Action:<br>None.                                                                                                    |  |  |
|     | Operation enabled>      | Situation:<br>"Shutdown" command received from the host.                                                                                                    |  |  |
| 8   | Ready to switch on      | Action:<br>The power section is shut down directly, the unbraked motor can rotate<br>freely.                                                                                                    |  |  |

| No. | State transitions                        | Description                                                                                                    |  |  |  |  |  |
|-----|------------------------------------------|----------------------------------------------------------------------------------------------------|--|--|--|--|--|
|     | Operation enabled>                       | Situation:<br>"Disable voltage" command received from the host.                                                                                                    |  |  |  |  |  |
| 9   | Switch on disabled                       | Action:<br>The power section is shut down directly, the unbraked motor can rotate<br>freely.                                                                                                    |  |  |  |  |  |
|     | Switched on>                             | Situation:<br>"Quick stop" or "Disable voltage" command received from the host.                                                                                                    |  |  |  |  |  |
| 10  | Switch on disabled                       | Action:<br>The power section is shut down directly, the unbraked motor can rotate<br>freely.                                                                                                    |  |  |  |  |  |
|     | Operation enabled>                       | Situation:<br>"Quick stop" command received from the host.                                                                                                    |  |  |  |  |  |
|     | Quick stop active                        | Action:<br>"Quick stop" function is active.                                                                                                    |  |  |  |  |  |
| 12  | Quick stop active><br>Switch on disabled | Situation:<br>"Quick stop" command is complete or "Disable voltage" received from the<br>host. This state transition occurs (standstill in the "Quick stop active" state)<br>if the "Quick stop option code" is set to "5".                                                                                                    |  |  |  |  |  |
|     |                                          | uick stop command received from the nost.<br>tion:<br>uick stop" function is active.<br>uick stop" command is complete or "Disable voltage" received from the<br>st. This state transition occurs (standstill in the "Quick stop active" state)<br>the "Quick stop option code" is set to "5".<br>"tion:<br>te power section is switched off.<br>uation:<br>ault" has occurred in the Servo Drive.<br>tion:<br>plement corresponding fault reaction.<br>tuation:<br>uution: |  |  |  |  |  |
|     | All states>                              | Situation:<br>"Fault" has occurred in the Servo Drive.                                                                                                    |  |  |  |  |  |
| 13  | Fault reaction active                    | Action:<br>Implement corresponding fault reaction.                                                                                                    |  |  |  |  |  |
|     | Fault reaction active>                   | Situation:<br>Fault reaction complete.                                                                                                    |  |  |  |  |  |
| 14  | Fault                                    | Action:<br>The Servo Drive is deactivated. The power section may be switched off.                                                                                                    |  |  |  |  |  |
|     |                                          | Situation:<br>"Fault reset" command received from the host.                                                                                                    |  |  |  |  |  |
| 15  | Fault><br>Switch on disabled             | Action:<br>The Servo Drive runs through the "Fault reset" until the fault is rectified.<br>When the "Fault" state is left, the host deletes the "Fault Reset" bit.                                                                                                    |  |  |  |  |  |
| 16  | Quick stop active><br>Operation enabled  | Situation:<br>"Enable operation" command received from the host. This state transition<br>takes place if the "Quick stop option code" is set to 5, 6, 7 or 8 (see<br>chapter 10.2).                                                                                                    |  |  |  |  |  |
|     |                                          | Action:<br>The drive function is active.                                                                                                    |  |  |  |  |  |

# 10.1.4 Bit combinations for the state machine in the status word 6041h

| No  | Novico stato           | Status word 6041h |   |   |   |   |   |   |
|-----|------------------------|-------------------|---|---|---|---|---|---|
| NU. | Device state           |                   | 5 | 4 | 3 | 2 | 1 | 0 |
| 1   | Not ready to switch on | 0                 | 4 | Х | 0 | 0 | 0 | 0 |
| 2   | Switch on disabled     | 1                 | 4 | Х | 0 | 0 | 0 | 0 |
| 3   | Ready to switch on     | 0                 | 1 | Х | 0 | 0 | 0 | 1 |
| 4   | Switched on            | 0                 | 1 | Х | 0 | 0 | 1 | 1 |
| 5   | Operation enabled      | 0                 | 1 | Х | 0 | 1 | 1 | 1 |
| 6   | Quick stop active      | 0                 | 0 | Х | 0 | 1 | 1 | 1 |
| 7   | Fault reaction active  | 0                 | 4 | Х | 1 | 1 | 1 | 1 |
| 8   | Fault                  | 0                 | 4 | Х | 1 | 0 | 0 | 0 |

Table 10.1 Bit combinations in the device states 4 ... bit is irrelevant for this state

# 10.1.5 Bit combinations for the control commands for the state transitions - control word 6040h

The following bit combinations (bits of the control word 0-3 and 7) form the device control commands for the state transitions:

| Device control                         |                     | Bits in the              | State transitions  |                        |                   |                                                       |
|----------------------------------------|---------------------|--------------------------|--------------------|------------------------|-------------------|-------------------------------------------------------|
| command<br>for the state<br>transition | 7<br>Fault<br>reset | 3<br>Enable<br>operation | 2<br>Quick<br>Stop | 1<br>Enable<br>voltage | 0<br>Switch<br>on | (see Fig. "State<br>machine schematic"<br>on page 60) |
| Stop                                   | 0                   | Х                        | 1                  | 1                      | 0                 | 2, 6, 8                                               |
| Switch on                              | 0                   | Х                        | 1                  | 1                      | 1                 | 3                                                     |
| Inhibit power                          | 0                   | Х                        | Х                  | 0                      | 1                 | 7, 9, 10, 12                                          |
| Quick stop                             | 0                   | Х                        | 0                  | 1                      | Х                 | 7, 10, 11                                             |
| Disable operation                      | 0                   | 0                        | 1                  | 1                      | 1                 | 5                                                     |
| Enable operation                       | 0                   | 1                        | 1                  | 1                      | 1                 | 4, 16                                                 |
| Reset fault                            | F                   | Х                        | Х                  | х                      | х                 | 15                                                    |

 Table 10.2
 Bit combinations for state transitions X ... bit is irrelevant for this state

# 10.2 Option codes

"Option codes" are available to configure the behaviour for the following events:

| Object | Object name /<br>Settings supported                                                                                                    | Event                | Object<br>code | Туре  | Access |
|--------|----------------------------------------------------------------------------------------------------|----------------------|----------------|-------|--------|
| 605Ah  | Quick stop option code(Quick stop function - trigger quick stop)0: Disable drive function1: Slow down on slow down ramp2: Slow down on quick stop ramp3: Slow down on the current limit4: Slow down on the voltage limit5: Slow down on slow down ramp and stay in quick stop6: Slow down on slow down ramp and stay in quick stop7: Slow down on the current limit and stay in quick stop8: Slow down on the voltage limit and stay in quick stop | Quick stop           | VAR            | Int16 | rw     |
| 0x605B | Shutdown option code<br>(Shutdown function - controlled run-down)<br>-1: Reaction as per quick stop option code<br>0: Disable drive function<br>1: Slow down with slow down ramp; disable the drive                                                                                                    | Shutdown             | VAR            | Int16 | rw     |
| 605Ch  | <ul> <li>Disable operation option code</li> <li>(Disable control function - uncontrolled coasting)</li> <li>0: Disable drive function</li> <li>1: Slow down with slow down ramp and then disabling of the drive function</li> </ul>                                                                                                    | Disable<br>operation | VAR            | Int16 | rw     |
| 605Dh  | Halt option code<br>(Halt function - stop the movement in progress)<br>0: Disable drive, motor is free to rotate<br>1: Slow down on slow down ramp<br>2: Slow down on quick stop ramp<br>3: Slow down on the current limit<br>4: Slow down on the voltage limit                                                                                                    | Halt                 | VAR            | Int16 | rw     |

Table 10.3 Option codes

| Object                       | Object name /<br>Settings supported                                                                                                    | Event | Object<br>code | Туре  | Access |  |
|------------------------------|----------------------------------------------------------------------------------------------------|-------|----------------|-------|--------|--|
| 605Eh                        | <ul> <li>Fault reaction option code (Fault reaction function - stop in the event of a fault) -2: EXT_TO: External reaction, disable drive at time out (P0154) -1: EXT_TO_ROTO: External reaction, disable drive at time out or motor standstill</li> <li>Disable drive, motor is free to rotate <ol> <li>Slow down on slow down ramp</li> <li>Slow down on the current limit</li> <li>Slow down on the voltage limit</li> </ol> </li> </ul> | Fault | VAR            | Int16 | rw     |  |
| P0154: MPR0_DBVC0M_B0T0_Time |                                                                                                    |       |                |       |        |  |

Table 10.3 Option codes

#### Note:

The quick stop ramp is implemented with the smoothing set for the movement profile ramps. The fault stop ramp is always implemented without smoothing, even if smoothing is programmed.

# 10.3 Units and scaling, factor group

The PC user software **Moog DriveAdministrator 5** has a scaling wizard. Using the scaling wizard it is possible:

- To configure user units.
- To enter them with their mechanical and electrical relationship.
- To display them in the form of the parameters of the CiA402 factor group.

# Note:

The Servo Drive calculates the following parameters internally:

- Position factor.
- Velocity encoder factor.
- Acceleration factor.

Parameters (e.g. feed constant, gear ratio) are saved in the formulae for the basis for the calculation.

There are 2 way of changing application variables:

#### 1. In Moog DriveAdministrator 5.

2. Via the **field bus system**.

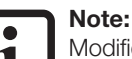

Modified scaling parameters are applied on the next control initialisation (restarting the Servo Drive, start of control) and the scaling recalculated.

MSD Servo Drive User Manual CANopen/EtherCAT

#### Note:

You will find practical examples for scaling in the "MSD Servo Drive - Device Help".

# 10.3.1 Factor group objects as per CiA402:

| Object | Object name                                                    | Object<br>code | Туре       | Access |
|--------|----------------------------------------------------------------|----------------|------------|--------|
| 0x607E | Polarity                                                       | VAR            | Unsigned8  | rw     |
| 0x6089 | Position notation index                                        | VAR            | Integer8   | rw     |
| 0x608A | Position dimension index<br>(indication for scaling block)     | VAR            | Unsigned8  | rw     |
| 0x608B | Velocity notation index                                        | VAR            | Integer8   | rw     |
| 0x608C | Velocity dimension index<br>(indication for scaling block)     | VAR            | Unsigned8  | rw     |
| 0x608D | Acceleration notation index                                    | VAR            | Integer8   | rw     |
| 0x608E | Acceleration dimension index<br>(indication for scaling block) | VAR            | Unsigned8  | rw     |
| 0x608F | Position encoder resolution                                    | VAR            | Unsigned8  | rw     |
| 0x6090 | Velocity encoder resolution                                    | ARRAY          | Unsigned32 | rw     |
| 0x6091 | Gear ratio                                                     | ARRAY          | Unsigned32 | rw     |
| 0x6092 | Feed constant                                                  | ARRAY          | Unsigned32 | rw     |
| 0x6093 | Position factor                                                | ARRAY          | Unsigned32 | rw     |
| 0x6094 | Velocity encoder factor                                        | ARRAY          | Unsigned32 | rw     |

Table 10.4Factor group objects

64

| Object | Object name         | Object<br>code | Туре       | Access |  |  |
|--------|---------------------|----------------|------------|--------|--|--|
| 0x6097 | Acceleration factor | ARRAY          | Unsigned32 | rw     |  |  |
|        |                     |                |            |        |  |  |

Table 10.4 Factor group objects

The user can calculate and enter the factor group objects independent of the scaling wizard in **Moog DriveAdministrator**. For this purpose make the related encoder settings.

# 10.3.2 Calculation of the most important factor group parameters

#### Object 608Fh: Position encoder resolution

Defines the ratio of rotary encoder increments to the motor revolutions.

Position encoder resolution = Encoder increments
Motor revolutions

Encoder

Motor

**Object 6090h: Velocity encoder resolution** 

Defines the ratio of rotary encoder increments per second to the motor revolutions per second.

Velocity encoder resolution =

#### Object 6091h: Gear ratio

Defines the gear ratio of a gearbox on the motor.

 $Gear ratio = \frac{Revolutions of the motor shaft}{Revolutions of the drive shaft}$ 

#### **Object 6092h: Feed constant**

Defines the ratio of the feed in position units to the revolutions of the drive shaft (take into account gearbox, if fitted)

Feed constant = Feed Revolutions of the drive shaft

#### **Object 6093h: Position factor**

Converts the required position (in position units) into the internal format (in increments).

Position factor = Position encoder resolution • Gear factor Feed constant

#### **Object 6094h: Velocity encoder factor**

Converts the required velocity (in velocity units) into the internal format (in increments).

Velocity encoder factor =

Velocity encoder resolution • Gear factor • Position unit • F velocity (Notation index) Feed constant • Velocity unit • Sekond • F Positon (Notation index)

An example for F  $_{\rm Velocity}$  (Notation index) Or F Positon (Notation index) would be10^2 or 10^{-6}

#### **Object 6097h: Acceleration factor**

Converts the acceleration (in acceleration units) into the internal format (in increments/s).

Acceleration factor = Velocity unit • Velocity encoder factor

Acceleration unit • Second

MOOG ID no.: CA65647-001 Date: 03/2020

Increments

Second

Revolutions

Second

#### **Object 607Eh: Polarity**

Depending on the value of the Polarity flag, multiply by 1 or -1:

- · Position actual value and setpoint. · Velocity actual value and setpoint.

Pay attention to usage of the Polarity parameter as per CiA402 V2.0!

Bits 0 to 5 = Reserved (don't use) Bit 6 = Velocity polarity Bit 7 = Position polarity

#### NOTE:

Changes to the parameters for the factor group:

- Make changes with power stage deactivated!
- Activate changes by restarting the Servo Drive (control initialisation)!

# 10.4 I/O image

The following objects for the Servo Drive indicate the status of the inputs and outputs and are implemented.

# 10.4.1 Object 60FDh – digital inputs

#### The object 60FDh:

- Is implemented so it is compliant with the device profile CiA402.
- Makes it possible to evaluate functions for the digital inputs . defined in the device profile.
- Is a function-related input image and not an image of the • physical inputs present. As such it is irrelevant, for example, to which input a limit switch is connected. The bit that describes the state of the limit switch is defined within the object.

| Bit | Assignment                 |
|-----|----------------------------|
| 0   | Negative limit switch      |
| 1   | Positive limit switch      |
| 2   | Homing switch              |
| 18  | Status request – safe stop |
| 19  | ENPO (enable power)        |

Table 10.5 Object 60FDh – digital inputs

# 10.4.2 Object 2079h – MPRO\_INPUT\_STATE

#### The object 2079h:

- Is manufacturer-specific.
- Provides an image of the digital inputs on the Servo Drive.
- Supports process data

| Bit      | Assignment                      |
|----------|---------------------------------|
| 0        | State input ENPO (enable power) |
| 1        | State input ISD00               |
| 2        | State input ISD01               |
| 3        | State input ISD02               |
| 4        | State input ISD03               |
| 5        | State input ISD04               |
| 6        | State input ISD05               |
| 7        | State input ISDSH               |
| 8 to 15  | Not used                        |
| 16       | State input ISD06               |
| 17       | Not used                        |
| 18       | State input ISA00               |
| 19       | State input ISA01               |
| 30 to 31 | Not used                        |

Table 10.6 Object 2079h – MPRO\_INPUT\_STATE

# 10.4.3 Object 208Fh - MPRO\_OUTPUT\_STATE

#### The object 208Fh:

- Is manufacturer-specific.
- Provides an image of the digital outputs on the Servo Drive.
- Supports process data

| Bit     | Assignment                                 |
|---------|--------------------------------------------|
| 0       | State output OSD00                         |
| 1       | State output OSD01                         |
| 2       | State output OSD02                         |
| 3 to 5  | Not used                                   |
| 6       | State output motor brake                   |
| 7       | State relay output                         |
| 8 to 14 | Not used                                   |
| 15      | State relay output "STO (Safe Torque Off)" |

Table 10.7Object 208Fh – MPRO\_OUTPUT\_STATE

## 10.4.4 Setting digital outputs via field bus

Prepare the 3 digital outputs (OSD00, OSD01, OSD02 plus RELOUT1) for access via field bus:

• Configure output selectors "MPRO\_Output\_FS\_xxx" (parameters P 0122 to P 0124, P 0126):

| Setting                                                | Description                                                                     |
|--------------------------------------------------------|---------------------------------------------------------------------------------|
| (39) Output set via communication option in 1 ms cycle | Set the output via communication option, update in 1 ms cycle                   |
| (40) Output set via communication option in NC cycle   | Set the output via communication option, update in control cycle (62.5 $\mu s)$ |
| Table 10.8 Parameter setting for the object - N        |                                                                                 |

Table 10.8Parameter setting for the object - MPRO\_Output\_FS\_OSDxx (P 0122 to<br/>P 0124, P 0126)

# 10.4.5 Object 60FE - digital outputs

Set the outputs via the manufacturer-specific object 60FE (function selector for digital

outputs = **COM\_NC (39) or COM\_NC (40)**):

| Bit | Assignment          |
|-----|---------------------|
| 16  | OSD00               |
| 17  | OSD01               |
| 18  | OSD02               |
| 23  | RELOUT1             |
| 22  | Motor brake (OSD03) |

Table 10.9Object 60FE - digital outputs

# 11 Operation of the MSD Servo Drive via CiA402

# 11.1 Parameter configuration

For operation via the CANopen and EtherCAT field bus systems (as per CiA402 device profile), set the following parameters:

| Parameter no. | Name          | Function                  | Setting |
|---------------|---------------|---------------------------|---------|
| P 0159        | MPRO_CTRL_SEL | Control location selector | CiA402  |
| P 0165        | MPRO_REF_SEL  | Setpoint selector         | CiA402  |

Table 11.1Configuring MSD Servo Drive parameters

You will find these parameters in "Basic settings" in the "Motion profile" dialog box.

# 11.2 Interpolation of the setpoints

During the cycle time the Servo Drive expects setpoints from a higher lever controller in the parameter **CON\_IpRefTs**.

Adjust the cycle time of the Servo Drive (interpolate), if in the operation mode used:

- The internal profile generator is inactive and
- Setpoints are to be transmitted cyclically.

This is the case, e.g., in the **Cyclic synchronous position mode**.

## Adjust cycle time in device parameter P 0306[0]:

| Parameter no. | Name        | Function                                                         |
|---------------|-------------|------------------------------------------------------------------|
| P 0306        | CON_lpRefTs | Cycle time for the setpoints in the IP mode (interpolation mode) |

Table 11.2 Configuring MSD Servo Drive parameters

# 11.3 Control word

# 11.3.1 Object 6040h control word

The object 6040h control word is represented in the parameter **P 2208[0] MPRO\_402\_ Controlword**. The control word contains bits for:

- State control.
- Controlling the operation modes.
- Manufacturer-specific options.

The bits in the control word are defined as follows:

| Bit | Description             | М/О | Bit significance |
|-----|-------------------------|-----|------------------|
| 0   | Switch on               | Μ   | LSB              |
| 1   | Enable voltage          | Μ   |                  |
| 2   | Quick stop              | Μ   |                  |
| 3   | Enable operation        | Μ   |                  |
| 4   | Operation mode specific | 0   |                  |
| 6   |                         | 0   |                  |
| 7   | Fault reset             | Μ   |                  |
| 8   | Halt                    | 0   |                  |
| 9   | Percented               | 0   |                  |
| 10  | NESCI VEU               | 0   |                  |
| 11  | Manufacturar enecífic   | 0   | MSB              |
| 15  |                         | 0   | WOD              |

Table 11.3Bits in the control word, O ... Optional, M ... Mandatory

# Bits 0 - 3 and 7:

Trigger DEVICE CONTROL COMMANDS using the following schematic in the control word:

|                                                             | Bits in the control word |                              |                        |                            |                       |              |
|-------------------------------------------------------------|--------------------------|------------------------------|------------------------|----------------------------|-----------------------|--------------|
| Command                                                     | Bit 7<br>Fault<br>reset  | Bit 3<br>Enable<br>operation | Bit 2<br>Quick<br>Stop | Bit 1<br>Enable<br>voltage | Bit 0<br>Switch<br>on | Transitions  |
| Shutdown                                                    | 0                        | Х                            | 1                      | 1                          | 0                     | 2, 6, 8      |
| Switch on                                                   | 0                        | 0                            | 1                      | 1                          | 1                     | 3*           |
| Switch on                                                   | 0                        | 1                            | 1                      | 1                          | 1                     | 3**          |
| Disable voltage                                             | 0                        | Х                            | Х                      | 0                          | Х                     | 7, 9, 10, 12 |
| Quick stop                                                  | 0                        | Х                            | 0                      | 1                          | Х                     | 7, 10, 11    |
| Disable operation                                           | 0                        | 0                            | 1                      | 1                          | 1                     | 5            |
| Enable operation                                            | 0                        | 1                            | 1                      | 1                          | 1                     | 4, 16        |
| Fault reset                                                 | ſ                        | Х                            | Х                      | Х                          | Х                     | 15           |
| NOTE: Set the bits in the control word one after the other! |                          |                              |                        |                            |                       |              |

Bits marked with X are irrelevant

\* ... In the "SWITCH ON" state the drive executes the function for the state. \*\* ... In the "SWITCH ON" state the drive does not execute the function for the state.

Table 11.4 Device control commands

# Bits 4 - 6 and 8

Bits 4 - 6 and 8 have different functions depending on the active operation mode ("Modes of operation display"):

| Operation mode        | Bit          |                           |                       |      |  |
|-----------------------|--------------|---------------------------|-----------------------|------|--|
| Operation mode        | 4            | 5                         | 6                     | 8    |  |
| Profile position mode | New setpoint | Change set<br>immediately | Absolute/<br>relative | Halt |  |

Table 11.5 Operation mode-specific bits in the control word

| Operation mode                   | Bit                    |          |          |          |  |
|----------------------------------|------------------------|----------|----------|----------|--|
|                                  | 4                      | 5        | 6        | 8        |  |
| Profile velocity mode            | Reserved               | Reserved | Reserved | Halt     |  |
| Homing mode                      | Homing operation start | Reserved | Reserved | Halt     |  |
| Interpolated position mode       | Enable IP mode         | Reserved | Reserved | Halt     |  |
| Cyclic synchronous position mode | Reserved               | Reserved | Reserved | Reserved |  |
| Cyclic synchronous velocity mode | Reserved               | Reserved | Reserved | Reserved |  |
| Cyclic synchronous torque mode   | Reserved               | Reserved | Reserved | Reserved |  |

Table 11.5 Operation mode-specific bits in the control word

# Bits 7 and 11 - 15

| Bit | Name        | Value | Description |
|-----|-------------|-------|-------------|
| 7   | Clear fault | 0 ⇔ 1 | Clear fault |
| 11  |             |       | No function |
|     | No function |       | No function |
| 15  |             |       | No function |

Table 11.6 Operation mode-specific bits in the control word

# 11.3.2 Status word

## Object 6041h status word

The object 6041h status word is represented in the parameter **P 2209[0] MPRO\_402\_ Statusword**. The status word indicates the actual status of the Servo Drive. It contains the bits for:

- The actual device state.
- The state of the operation mode.
- The states of the manufacturer-specific functions.

### Bits in the status word

| Bit | Description           | M/0 |
|-----|-----------------------|-----|
| 0   | Ready to switch on    | М   |
| 1   | Switched on           | М   |
| 2   | Operation enabled     | М   |
| 3   | Fault                 | М   |
| 4   | Voltage enabled       | М   |
| 5   | Quick stop            | М   |
| 6   | Switch on disabled    | М   |
| 7   | Warning               | 0   |
| 8   | Manufacturer specific | 0   |
| 9   | Remote                | М   |
| 10  | Target reached        | Μ   |
| 11  | Internal limit active | М   |

Table 11.7Bits in the status word, O ... Optional, M ... Mandatory

| Bit     | Description             | М/О |
|---------|-------------------------|-----|
| 12 - 13 | Operation mode specific | 0   |
| 14 - 15 | Manufacturer specific   | 0   |

Table 11.7 Bits in the status word, O ... Optional, M ... Mandatory

## Bits 0 - 3, 5 and 6:

#### The bits 0 - 3, 5 and 6 indicate the STATUS of the Servo Drive.

| Value (binary)      | State                  |
|---------------------|------------------------|
| xxxx xxxx x0xx 0000 | Not ready to switch on |
| xxxx xxxx x1x1 0000 | Switch on disabled     |
| xxxx xxxx x011 0001 | Ready to switch on     |
| xxxx xxxx x011 0011 | Switched on            |
| xxxx xxxx x011 0111 | Operation enabled      |
| xxxx xxxx x001 0111 | Quick stop active      |
| xxxx xxxx x0xx 1111 | Fault reaction active  |
| xxxx xxxx x0xx 1000 | Fault                  |

Table 11.8 Bits for the device state "status word"

Power supply is present.

# Bit 5: Quick Stop

In the LOW state, bit 5 indicates that the drive is undertaking a "quick stop". If the drive is ready to operate, bits 0, 1 and 2 of the "status word" are set to 1. The other bits indicate the states of the drive, e.g. undertake "quick stop".

In the event of a fault the FAULT bit is set (1).

# Bit 7: Warning

Bit 7 indicates warnings, e.g. temperature limits. The device state does not change if there

are warnings. You will find more detailed information on the existing warning in the error code. The definition of the warnings/warning levels can be set in Moog DRIVEADMINISTRATOR 5 in the following parameters:

- P 34[0] = Actual status word device warning
- **P 33[0-8]** = Actual fault/actual warning = message in MDA5

## Bit 8: Manufacturer-specific

Not currently used.

# Bit 9: Remote

Bit 9 indicates that the control location selector (parameter **P 0159 MPRO\_CTRL\_SEL**) is configured for CiA402 CANopen/EtherCAT (CiA402(5)) and the control word (object 6040h) is processed.

# Bit 10: Target reached

Bit 10 is set automatically:

• If a SETPOINT is reached. The setpoint is dependent on the operation mode. Changes to the setpoint by the master change bit 10.

- On "quick stop" (OPTION CODE 5, 6, 7 or 8) after termination of the "quick stop".
- On STOP request at standstill.

# Bit 11: Internal limit active

Bit 11 is:

- Set if internal limits are reached.
- Dependent on the operation mode.

# Bit 12 and 13:

Bits 12 and 13 are dependent on the operation mode (see next chapter "Operation mode CiA402").

Overview:

| Aneration mode                   | Bit                     |                    |  |  |
|----------------------------------|-------------------------|--------------------|--|--|
|                                  | 12                      | 13                 |  |  |
| Profile position mode            | Setpoint acknowledge    | Following error    |  |  |
| Profile velocity mode            | Speed                   | Max slippage error |  |  |
| Homing mode                      | Homing attained         | Homing error       |  |  |
| Interpolated position mode       | IP mode active          | Reserved           |  |  |
| Cyclic synchronous position mode | Target position ignored | Following error    |  |  |
| Cyclic synchronous velocity mode | Target velocity ignored | Reserved           |  |  |
| Cyclic synchronous torque mode   | Target torque ignored   | Reserved           |  |  |

Table 11.9Operation mode-specific bits in the control word

# Bit 14 and 15:

Bits 14 and 15 are manufacturer-specific. You will find explanations in the related operation mode in the chapter "Operation modes CiA402".
## 12 Operation modes

## 12.1 CiA402 compatible operation modes

The operation mode is switched over in a Servo Drive using the object 0x6060 Modes of operation and can be undertaken in the state "Operation enabled" (power applied to the motor).

The object 6061 h Modes of operation display indicates the actual operation mode.

The following operation modes are saved in the CiA402 device profile:

| No. | Operation modes with profile generation in the Servo Drive |         |  |
|-----|------------------------------------------------------------|---------|--|
| 1   | Profile position mode                                      | Page 73 |  |
| 2   | Velocity mode (U/F operation)                              | Page 76 |  |
| 3   | Profile velocity mode                                      | Page 77 |  |
| 4   | Reserved                                                   | -       |  |
| 5   | Reserved                                                   | -       |  |
| 6   | Homing mode                                                | Page 78 |  |

 Table 12.1
 Operation modes with profile generation in the Servo Drive

| No.                                                            | Operation modes with profile generation in the Servo Drive |         |  |
|----------------------------------------------------------------|------------------------------------------------------------|---------|--|
| 7                                                              | Interpolated position mode                                 | Page 80 |  |
| Manufacturer-specific operation modes (not defined in CiA402): |                                                            |         |  |
| 8                                                              | Cyclic synchronous position mode (only EtherCAT)           | Page 81 |  |
| 9                                                              | Cyclic synchronous velocity mode (only EtherCAT)           | Page 82 |  |
| 10                                                             | Cyclic synchronous torque mode (only EtherCAT)             | Page 83 |  |

Table 12.2 Operation modes with profile generation in the controller

## 12.2 Operation modes with profile generation in the Servo Drive

For the operation modes with profile generation in the Servo Drive, the trajectory is calculated internally based on the target position/target velocity specified. The external controller has an effect on the control word and the target values.

The profile parameters in the drive describe:

- How the Servo Drive reaches this position / velocity.
- The shape of the movement profile (e.g. trapezoid, triangular / gradient of the ramps, etc.).

The drive generates the related profile.

### 12.2.1 1 Profile position mode

#### Function description

The "Profile position mode" operation mode supports two ways of specifying the target position:

- Set of setpoints
- Single setpoint

#### Set of setpoints:

Once the position setpoint is reached, the drive moves immediately to the next target position transferred.

#### Single setpoint:

Once the drive reaches the target position:

- This situation is signalled to the master
- The drive receives a new setpoint
- The drive stops at each target position before it moves to the next target position.

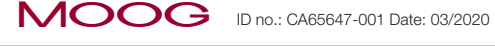

## 12 Operation modes

MOOG ID no.: CA65647-001 Date: 03/2020

The timing of the following bits controls the specification of the target position:

- New setpoint in the control word
- Change set immediately in the control word
- Setpoint acknowledge in the status word

These bits implement subsequent positioning while a positioning task is in progress.

In the "Profile position mode" operation mode (Modes of operation = 1)

- The axis completes relative or absolute positioning movements.
- The drive is in position control.

| Object no. | Object name             | Object code | Туре       | Attr. |
|------------|-------------------------|-------------|------------|-------|
| 0x607A     | Target position         | VAR         | Integer32  | rw    |
| 0x607d     | Software position limit | ARRAY       | Integer32  | rw    |
| 0x6081     | Profile velocity        | VAR         | Unsigned32 | rw    |
| 0x6083     | Profile acceleration    | VAR         | Unsigned32 | rw    |
| 0x6084     | Profile deceleration    | VAR         | Unsigned32 | rw    |
| 0x6085     | Quick stop deceleration | VAR         | Unsigned32 | rw    |
| 0x6064     | Position actual value   | VAR         | Integer32  | r     |
| 0x607E     | Polarity                | VAR         | Unsigned8  | rw    |

Table 12.3 Supported objects in the "Profile position mode"

Set the scaling via:

- The scaling wizard or
- The factor group objects.

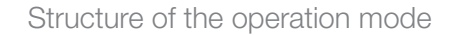

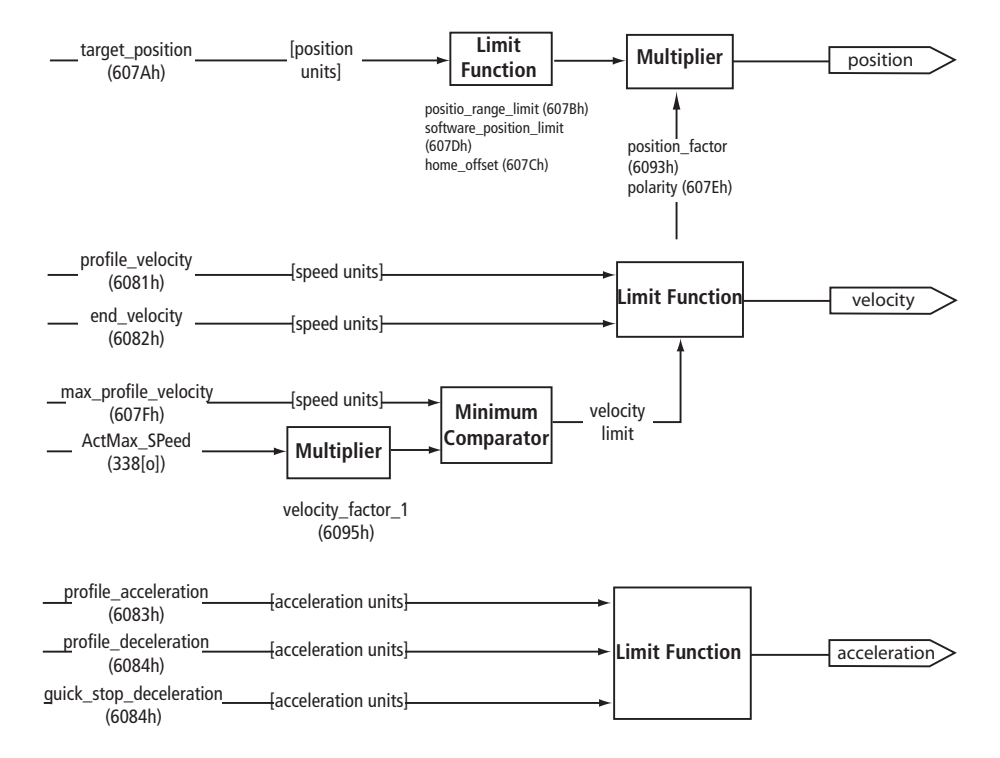

Figure 12.1 Structure of profile position mode

| Bit | Name                   | Value | Description                                                                  |
|-----|------------------------|-------|------------------------------------------------------------------------------|
| 4   | Newserster             | 0     | Target position not applied                                                  |
| 4   | New setpoint           | 1     | Target position applied                                                      |
| 6   | Change set immediately | 0     | Terminate actual positioning and start next positioning                      |
| 5   |                        | 1     | Interrupt actual positioning and start next positioning                      |
| 6   | Absolute / relative    | 0     | Target position is an absolute value                                         |
| 0   |                        | 1     | Target position is a relative value                                          |
|     |                        | 0     | Implement positioning                                                        |
| 8   | Halt                   | 1     | Stop axis with the deceleration profile (if acceleration profile not active) |

## Operation mode-specific bits in the control word

Table 12.4 PROFILE POSITION MODE bits in the control word

#### Operation mode-specific bits in the status word

| Bit           | Name                 | Value | Description                                                                        |
|---------------|----------------------|-------|------------------------------------------------------------------------------------|
| 10            | Townshipson          | 0     | Halt = 0: Target position not reached<br>Halt = 1: Axis is braking                 |
| 10 larget rea | larger reached       | 1     | Halt = 0: Target position reached<br>Halt = 1: Velocity of the axis is $0$         |
| 10            | Setpoint acknowledge | 0     | Trajectory generation has not applied the position values                          |
| 12            |                      | 1     | Trajectory generation has applied the position values                              |
| 10            | Following orror      | 0     | No following error                                                                 |
| 13            | Following error      | 1     | Following error                                                                    |
| 14            | ROT_0                | 1     | Axis is at standstill, velocity is less than parameter <b>P 0745 MON_REFWINDOW</b> |

Table 12.5PROFILE POSITION MODE bits in the status word

#### Setpoint transfer from a master (host computer)

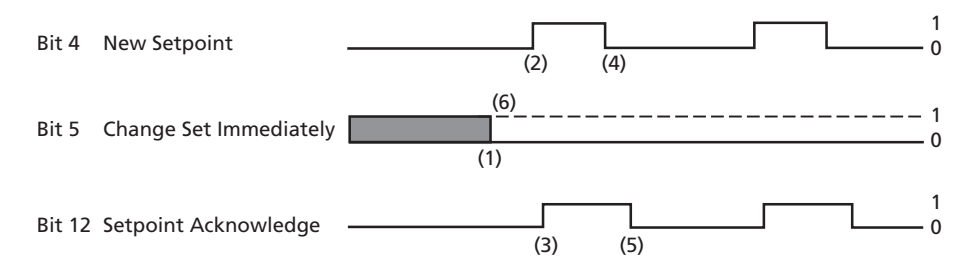

#### Figure 12.2 Setpoint transfer from a master

- (1) If bit 5 "Change set immediately" is equal to "0" (continuous line in the figure above), the drive expects a "single setpoint".
- (2) Once the setpoint is transferred to the drive, the master activates the positioning by setting bit 4 "New setpoint" in the control word.
- (3) After the new data have been detected and saved, the drive sets bit 12 "Setpoint acknowledge" in the status word.
- (4) The master clears bit 4 "New setpoint".
- (5) By clearing bit 12 "Setpoint acknowledge" the drive applies a new setpoint.

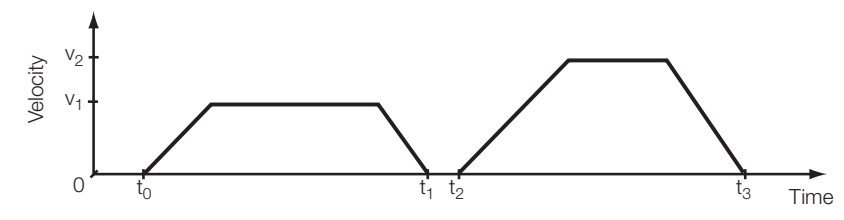

If the target position is reached at time t<sub>1</sub>:

- The velocity is set to 0.
- The next target position is triggered at time  $t_2$ .
- (6) If bit 5 "Change set immediately" is set to "1" (dotted line in Figure 12.2) the new target position is applied.

MSD Servo Drive User Manual CANopen/EtherCAT 76

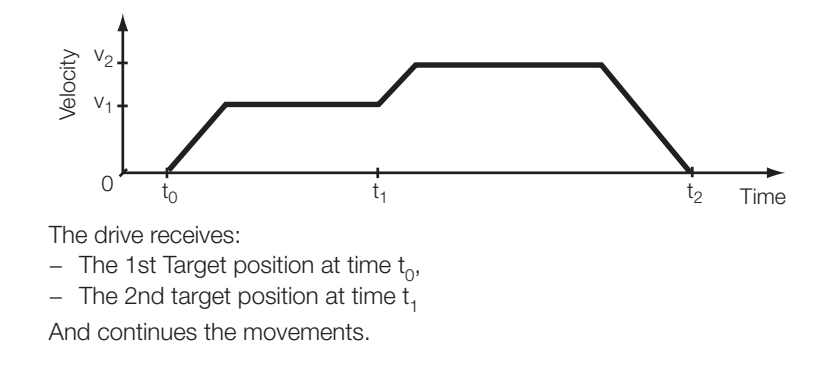

## 12.2.2 2 Velocity mode (U/F operation)

The velocity mode operation mode (Modes of operation = 2) controls the drive in frequency-controlled operation (U/f operation).

The units, the setpoint and the ramp sizes are defined by the settings in the factor group. On this topic, also see chapter "10.3 Units and scaling, factor group" on page 64.

The device supports the following objects in the "Velocity mode" operation mode:

| Object no. | Object name              | Object code | Туре       |
|------------|--------------------------|-------------|------------|
| 0x6042     | vl Target velocity       | VAR         | Integer16  |
| 0x6046     | vl Min Max amount        | ARRAY       | Unsigned32 |
| 0x6048     | vl Velocity acceleration | ARRAY       | Unsigned32 |
| 0x6049     | vl Velocity deceleration | ARRAY       | Unsigned32 |

Table 12.6 Velocity mode

| Object no. | Object name              | Description |                               |
|------------|--------------------------|-------------|-------------------------------|
| 0x6046     | vl Min Max amount        | Index       |                               |
|            |                          | 0           | Min. velocity in user units   |
|            |                          | 1           | Max. velocity in user units   |
| 0x6048     | vl Velocity acceleration | Index       |                               |
|            |                          | 0           | Velocity change in user units |
|            |                          | 1           | Per time unit                 |
| 0x6049     | vl Velocity deceleration | Index       |                               |
|            |                          | Index       |                               |
|            |                          | 0           | Velocity change in user units |
|            |                          | 1           | Per time unit                 |

Table 12.7 Limits in U/f operation

## Operation mode-specific bits in the control word

| Bit | Name           | Value | Description                                                                |
|-----|----------------|-------|----------------------------------------------------------------------------|
| 5   | Unlock ramp    | 0     | Fix ramp function generator output value at actual value                   |
|     |                | 1     | Ramp function generator follows the ramp<br>function generator input value |
| 6   | Reference ramp | 0     | Set ramp function generator input value to ZERO                            |
|     |                | 1     | Ramp function generator input value corresponds to setpoint                |
| 8   | Halt           | 0     | No command                                                                 |
|     |                | 1     | Stop axis                                                                  |

Table 12.8 PROFILE VELOCITY MODE (U/F OPERATION) bits in the control word

## 12.2.3 3 Profile velocity mode

In the "Profile velocity mode" operation mode (Modes of operation = 3):

- The device is operated using a velocity setpoint as per the CiA402 device profile.
- The drive is in velocity control.

The units, the setpoint and the ramp sizes are defined by the settings in the factor group (see chapter "10.3 Units and scaling, factor group" on page 64).

#### Relevant object for this "Profile velocity mode" operation mode:

| Object no. | Object name             | Object code | Туре   |
|------------|-------------------------|-------------|--------|
| 0x606C     | Velocity actual value   | VAR         | Int32  |
| 0x60FF     | Target velocity         | VAR         | Int32  |
| 0x6094     | Velocity encoder factor | ARRAY       | Int32  |
| 0x6083     | Profile acceleration    | VAR         | Int32  |
| 0x6084     | Profile deceleration    | VAR         | Int32  |
| 0x6085     | Quick stop deceleration | VAR         | UInt32 |
| 0x607E     | Polarity                | VAR         | UInt8  |
| 0x607F     | Max. profile velocity   | VAR         | UInt32 |

Table 12.9 Profile velocity mode

## Note: The "P

The "Profile velocity mode" updates cyclically:

• The objects listed in the table.

• The object 0x6064 "Position actual value".

Operation mode-specific bits in the control word

| Bit | Name | Value | Description      |
|-----|------|-------|------------------|
|     |      | 0     | Execute movement |
| 8   | Halt | 1     | Stop axis        |

Table 12.10PROFILE VELOCITY MODE bits in the control word

### Operation mode-specific bits in the status word

| Bit | Name                   | Value | Description                                                                                        |
|-----|------------------------|-------|----------------------------------------------------------------------------------------------------|
| 10  | Target reached         | 0     | $      Halt = 0: Target \ velocity \ not \ (yet) \ reached \\      Halt = 1: Axis \ slows \ down $ |
|     |                        | 1     | Halt = 0: Target velocity reached<br>Halt = 1: Axis has velocity 0                                 |
| 12  | Speed                  | 0     | Speed is not 0                                                                                     |
|     |                        | 1     | Speed is 0                                                                                         |
| 13  | Maximum slippage error | 0     | Maximum deceleration not achieved                                                                  |
|     |                        | 1     | Maximum deceleration achieved                                                                      |

Table 12.11PROFILE VELOCITY MODE bits in the status word

MOOG ID no.: CA65647-001 Date: 03/2020

78

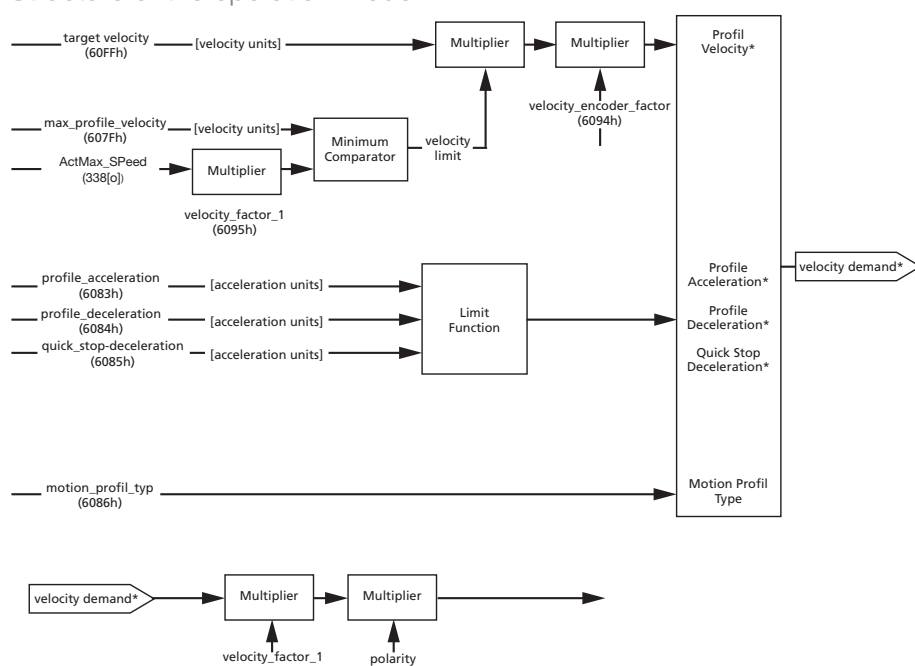

#### Structure of the operation mode

Figure 12.3 Structure of profile velocity mode

(6095h)

#### 12.2.4 Homing mode

The "Homing mode" operation mode (Modes of operation = 6) homes a positioncontrolled axis. The homing method programmed (homing method object 0x6098) defines the movement of the drive.

(607Eh)

#### Note:

Controller-controlled homing of the drive using the touchprobe function. See chapter "14.1 Touch probe" on page 87.

The homing methods differ in the usage of hardware switches, reference marks and zero pulses in the encoder system.

#### Note:

For the following limit switch and reference mark functionality, configure parameters for appropriate digital inputs:

- Limit switch function
- LCW clockwise HW limit switch
- LCCW counter-clockwise HW limit switch
- HOMSW reference mark

#### P 0100[0] to P 0112[0] = function assignment for the digital inputs

Relevant objects for the "Homing mode" operation mode:

| Object no.                                                 | Object name    | Object code | Туре       | Attr. |  |
|------------------------------------------------------------|----------------|-------------|------------|-------|--|
| 0x607C                                                     | HomeOffset     | VAR         | Integer32  | rw    |  |
| 0x6098                                                     | HomingMethod   | VAR         | Integer8   | rw    |  |
| 0x6099                                                     | HomingSpeeds * | ARRAY       | Unsigned32 | rw    |  |
| 0x609A                                                     | HomingAcc      | VAR         | Unsigned32 | rw    |  |
| * 0x6099.01 - Fast jog speed<br>0x6099.02 - Slow jog speed |                |             |            |       |  |

Table 12.12 Objects for the "Homing mode" operation mode

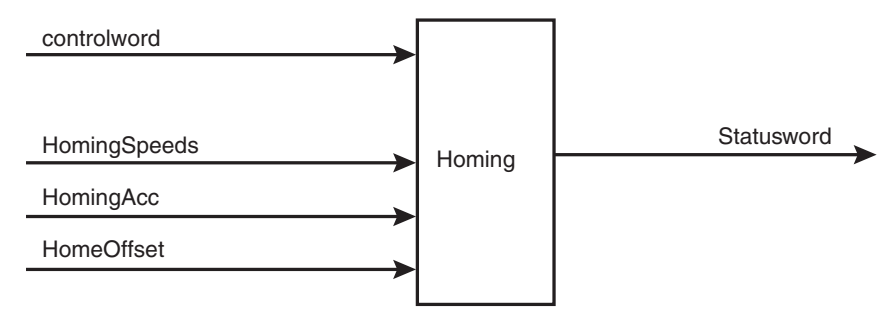

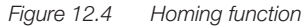

The drive supports all 35 homing methods defined in CiA402.

You will find information on the functions and movement sequences for the homing methods in the online help for the Servo Drive.

#### Home Offset

The object "Home Offset" is the difference between the 0 position of the application and the "Home Position" found during the homing. The difference is indicated in position units.

After homing the sum of "Home Offset" and "Home Position" is the new zero position.

All the following absolute positioning tasks relate to this new zero position.

The homing method and its properties can be changed in 2 ways:

- 1. Via Moog DriveAdministrator 5.
- 2. Via the CANopen field bus system.

The parameters configured via CANopen control the objects for the "Homing mode". Example: Changes to object 0x6098 change the homing method.

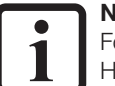

### NOTE:

For more detailed information, please refer to the MSD Servo Drive - Device Help (available in the download area at www.moogsoftwaredownload.com/msd.html )

Operation mode-specific bits in the control word

| Bit | Name                   | Value | Description                  |
|-----|------------------------|-------|------------------------------|
| 4   | Homing operation start | 0     | Homing inactive              |
|     |                        | 0 ⇔ 1 | Start homing                 |
|     |                        | 1 ⇔ 0 | Interrupt homing             |
| 8   | Halt                   | 0     | Run instruction from bit 4   |
|     |                        | 1     | Stops axis with deceleration |

Table 12.13 HOMING MODE bits in the control word

#### Operation mode-specific bits in the status word

| Bit | Name             | Value | Description                                                                                                    |
|-----|------------------|-------|----------------------------------------------------------------------------------------------------|
| 10  | Townshipson band | 0     | Halt = 0: Target position not reached<br>Halt = 1: Axis is braking                                                                           |
| 10  | larger reached   | 1     | $ \begin{array}{l} \mbox{Halt} = 0 \mbox{: Target position reached} \\ \mbox{Halt} = 1 \mbox{: Axis at velocity 0} \end{array} \end{array} $ |
| 10  | Llowing attained | 0     | Homing not undertaken                                                                                                    |
| 12  | Homing attained  | 1     | Homing undertaken successfully                                                                                                    |
|     |                  | 0     | No homing error                                                                                                    |
| 13  | Homing error     | 1     | Homing error.<br>Homing failed.<br>Error code (see Online help) indicates the cause<br>of the error.                                         |
| 14  | ROT_0            | 1     | Axis stationary.<br>Velocity is less than parameter<br><b>P0745 MON_REFWINDOW</b>                                                            |

Table 12.14 HOMING MODE bits in the status word

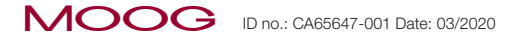

## 12.3 Cyclic operation modes, profile generation in the controller

In the cyclic operation modes:

- The controller generates the profile.
- The internal profile generator in the drive is not active.
- The drive interpolates the setpoints transferred cyclically from the controller depending on the operation mode (position, velocity, torque).

## 12.3.1 7 Interpolated position mode

The "Interpolated position mode" operation mode (Modes of operation = 7):

- Is used to position axes via CANopen.
- Moves one or more axes, co-ordinated by a controller.

#### The controller:

- In the "Interpolated position mode" prepares the movement profile without the profile generator.
- Cyclically transfers position values.
- The Servo Drive undertakes the "fine interpolation" (e.g. linear interpolation).

The changes to the position setpoints per unit time are defined by the profile the axis is following.

The device supports the following objects in the "Interpolated position mode" operation mode:

| Object no. | Object name                   | Object code | Туре                                  |
|------------|-------------------------------|-------------|---------------------------------------|
| 0x60C0     | Interpolation sub mode select | VAR         | Integer16                             |
| 0x60C1     | Interpolation data record     | ARRAY       | Integer32                             |
| 0x60C2     | Interpolation time period     | RECORD      | Index0: Unsigned8<br>Index1: Integer8 |

 Table 12.15
 Objects supported in the "Interpolated position mode"

The object 0x60C0 "Interpolation sub mode select" supports the following settings:

| Object 0x60C0 | Description                                                                             | P 370[0] - CON_IP |
|---------------|-----------------------------------------------------------------------------------------|-------------------|
| -1            | Nolp = No interpolation                                                                 | 0                 |
| 0             | Lin = Linear interpolation                                                              | 1                 |
| -2            | $\label{eq:splineExtFF} SplineExtFF = Interpolation with external feed forward control$ | 2                 |
| -3            | Splinell = Cubic spline interpolation                                                   | 3                 |
| -4            | NonIPSpline = Cubic spline approximation                                                | 4                 |
| -5            | Cos = Cosine interpolation                                                              | 5                 |

Table 12.16Settings, object 0x60C0

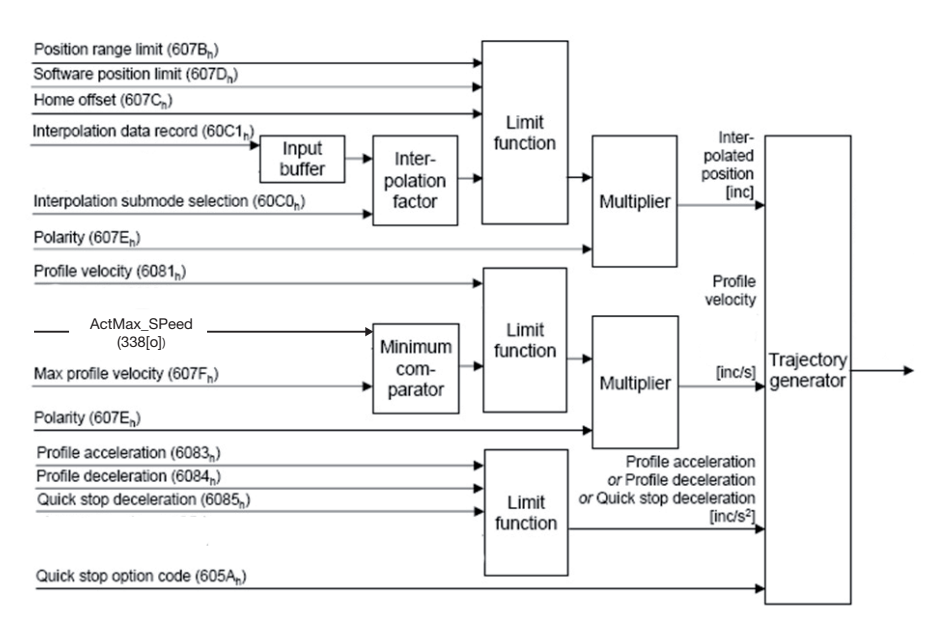

Figure 12.5 Structure of the "Interpolated position mode"

80

#### Operation mode-specific bits in the control word

| Bit              | Name           | Value | Description                        |
|------------------|----------------|-------|------------------------------------|
| 4 Enable IP Mode | Enchla ID Mada | 0     | Interpolating operation not active |
|                  | Enable IP Mode | 1     | Interpolating operation active     |
| 8                | Halt           | 0     | Run instruction from bit 4         |
|                  |                | 1     | Stop axis                          |

 Table 12.17
 Operation mode-specific bits in the control word

#### Operation mode-specific bits in the status word

| Bit            | Name              | Value | Description                                                                             |
|----------------|-------------------|-------|-----------------------------------------------------------------------------------------|
| T I I I        | Targat rapphad    | 0     | Halt = 0: Position not (yet) reached<br>Halt = 1: Axis is braking                       |
| 10             | laiget leacheu    | 1     | Halt = 0: Position reached<br>Halt = 1: Axis at velocity 0                              |
| 10             | ID mode estive    | 0     | Interpolating operation not active                                                      |
| 12 IP mode act | IP mode active    | 1     | Interpolating operation active                                                          |
|                |                   | 0     | Axis in motion                                                                          |
| 14             | ROT_0             | 1     | Axis is at standstill,<br>velocity is less than parameter<br><b>P0745 MON_REFWINDOW</b> |
| 15             | Axis synchronized | 0     | Axis not synchronised                                                                   |
|                |                   | 1     | Axis synchronised                                                                       |

 Table 12.18
 Operation mode-specific bits in the control word

## 12.3.2 8 Cyclic synchronous position mode (only EtherCAT)

In the "Cyclic synchronous position mode" operation mode (Modes of operation = 8):

- The drive cyclically receives position setpoints from the controller.
- The drive implements position control.
- Optionally, the controller transfers an additive velocity and torque setpoint as feed forward control values.

The device supports the following objects in the "Cyclic synchronous position mode" operation mode:

| Object no. | Object name     | Object code | Туре      |
|------------|-----------------|-------------|-----------|
| 0x607A     | Target position | VAR         | Integer32 |
| 0x60B1     | Velocity offset | VAR         | Integer32 |
| 0x60B2     | Torque offset   | VAR         | Integer16 |

Table 12.19 Objects supported in the "Cyclic synchronous position mode"

#### Torque offset (60B2h)

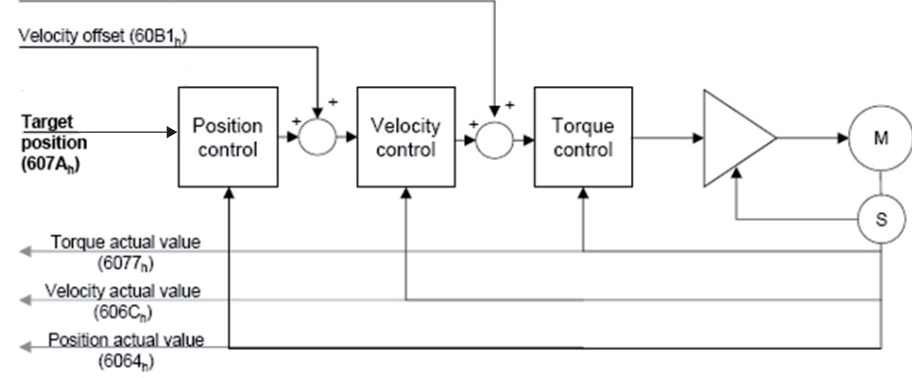

Figure 12.6 Overview "Cyclic synchronous position mode"

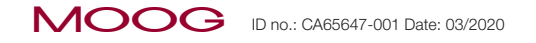

Operation mode-specific bits in the status word

| Bit | Name               | Value | Description                                                                             |
|-----|--------------------|-------|-----------------------------------------------------------------------------------------|
| 10  | T                  | 0     | Target position ignored                                                                 |
| 12  | larget position    | 1     | Use target position as input                                                            |
| 10  | <b>F</b>           | 0     | No following error                                                                      |
| 13  | 13 Following error | 1     | Following error                                                                         |
|     |                    | 0     | Axis in motion                                                                          |
| 14  | ROT_0              | 1     | Axis is at standstill,<br>velocity is less than parameter<br><b>P0745 MON_REFWINDOW</b> |
| 15  | Axis synchronized  | 0     | Axis not synchronised                                                                   |
|     |                    | 1     | Axis synchronised                                                                       |

Table 12.20 Operation mode-specific bits in the status word

## 12.3.3 9 Cyclic synchronous velocity mode (only EtherCAT)

In the "Cyclic synchronous velocity mode" operation mode (Modes of operation = 9):

- The controller cyclically transfers velocity setpoints to the drive.
- The drive implements velocity control.
- Optionally, the controller transfers an additive velocity and torque setpoint as a feed forward control values.

The device supports the following objects in the "Cyclic synchronous velocity mode" operation mode:

| Object no. | Object name     | Object code | Туре      |
|------------|-----------------|-------------|-----------|
| 0x60FF     | Target velocity | VAR         | Integer32 |
| 0x60B1     | Velocity offset | VAR         | Integer32 |
| 0x60B2     | Torque offset   | VAR         | Integer16 |

Table 12.21 Objects supported in the "Cyclic synchronous velocity mode"

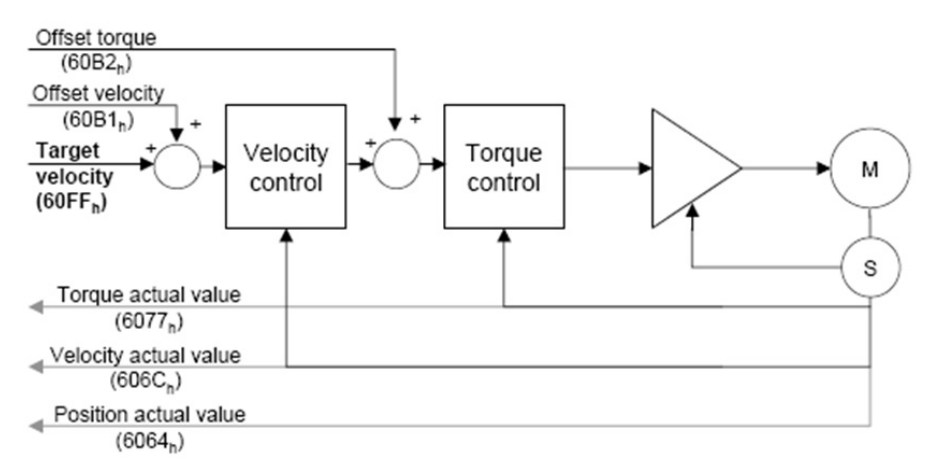

Figure 12.7 Overview "Cyclic synchronous velocity mode"

Operation mode-specific bits in the status word

| Bit | Name              | Value          | Description                                                                             |
|-----|-------------------|----------------|-----------------------------------------------------------------------------------------|
| 10  | Tavaatualaaitu    | 0              | Target velocity ignored                                                                 |
| 12  | Target velocity   | 1              | Use target velocity as input                                                            |
|     | 0                 | Axis in motion |                                                                                         |
| 14  | ROT_0             | 1              | Axis is at standstill,<br>velocity is less than parameter<br><b>P0745 MON_REFWINDOW</b> |
| 15  | Axis synchronized | 0              | Axis not synchronised                                                                   |
|     |                   | 1              | Axis synchronised                                                                       |

Table 12.22 Operation mode-specific bits in the status word

## 12.3.4 10 Cyclic synchronous torque mode (only EtherCAT)

In the "Cyclic synchronous torque mode" operation mode (Modes of operation = 10):

- The controller cyclically transfers torque setpoints to the drive.
- The drive implements current control.
- Optionally, the controller transfers an additive torque setpoint as a feed forward control value.

The device supports the following objects in the "Cyclic synchronous torque mode" operation mode:

| Object no. | Object name   | Object code | Туре      |
|------------|---------------|-------------|-----------|
| 0x6071     | Target torque | VAR         | Integer16 |
| 0x60B2     | Torque offset | VAR         | Integer16 |

Table 12.23Objects supported in the "Cyclic synchronous torque mode"

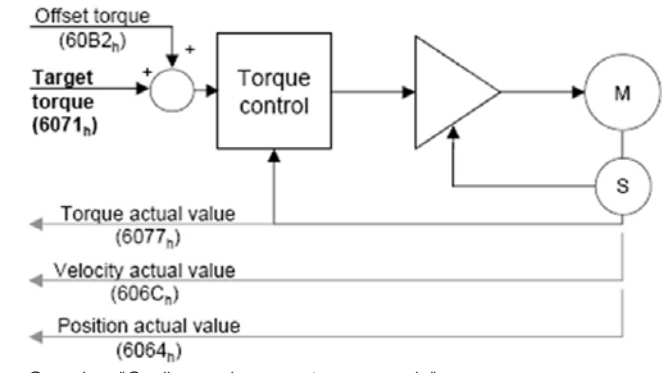

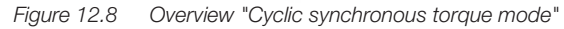

MOOG ID no.: CA65647-001 Date: 03/2020

Operation mode-specific bits in the status word

| Bit | Name              | Value | Description                                                                             |
|-----|-------------------|-------|-----------------------------------------------------------------------------------------|
| 10  | T                 | 0     | Target torque ignored                                                                   |
| 12  | laiget toique     | 1     | Use target torque as input                                                              |
|     |                   | 0     | Axis in motion                                                                          |
| 14  | ROT_0             | 1     | Axis is at standstill,<br>velocity is less than parameter<br><b>P0745 MON_REFWINDOW</b> |
| 15  | Axis synchronized | 0     | Axis not synchronised                                                                   |
|     |                   | 1     | Axis synchronised                                                                       |

Table 12.24 Operation mode-specific bits in the status word

## 12.4 External velocity/torque feed forward control

In the "Cyclic synchronous position mode" (CSP, chapter "12.3.2 8 Cyclic synchronous position mode (only EtherCAT)" on page 81) or "Cyclic synchronous velocity mode" (CSV, chapter "12.3.3 9 Cyclic synchronous velocity mode (only EtherCAT)" on page 82) operation modes:

- Optionally the controller transfers external feed forward control values for the velocity and the torque.
- For this purpose switch over the internal feed forward control in the drive.

The following tables show relevant settings:

|                                                          | Object no.                     | Object name | Data type                                              | Standardisation                                                                                                    |  |
|----------------------------------------------------------|--------------------------------|-------------|--------------------------------------------------------|----------------------------------------------------------------------------------------------------|--|
| 0x60B1 Velocity offset Integer32 As per th<br>(CiA402 th |                                | Integer32   | As per the scaling for speeds<br>(CiA402 factor group) |                                                                                                    |  |
|                                                          | 0x60B2 Torque offset Integer16 |             | Integer16                                              | In [‰] referred to motor rated torque in object 0x6076, i.e. a value of 1000 corresponds to the motor rated torque. |  |

Table 12.25CiA402 objects for the external feed forward control

| Parameter Function                                                                                 |                          | Value                                                                            |  |
|----------------------------------------------------------------------------------------------------|--------------------------|----------------------------------------------------------------------------------|--|
| P 0375 – CON_<br>IP_SFFScale Scaling, speed feed forward control                                   |                          | 0-100% referred to the feed forward control value                                |  |
| P 0376 - CON_<br>IP_TFFScale Scaling, torque feed forward control                                  |                          | 0-100% referred to the feed forward control value                                |  |
| P 0379 - CON_         Switching over the feed forward control sources and special setpoint formats |                          | See individual sub indices                                                       |  |
| Sub index 0                                                                                        | Position high resolution | 0 = 32-bit position setpoint (default)                                           |  |
| Sub index 1     Source, speed feed forward control values                                          |                          | 0 = Internal feed forward control (default)<br>1 = External feed forward control |  |
| Sub index 2 Source, torque feed forward control values                                             |                          | 0 = Internal feed forward control (default)<br>1 = External feed forward control |  |

Table 12.26MSD Servo Drive device parameters

Interpolation types

Set the interpolation type via the parameter P 0370 CON\_IP.

Checking the feed forward control variables in Moog DriveAdministrator 5

There are 2 ways of checking the feed forward variables sent externally in the MSD Servo Drive:

- 1. You will find the objects for feed forward control as device parameters in the area CANopen/EtherCAT
- 2. Using the internal oscilloscope you can acquire the variables nref\_Ext (external velocity feed forward control) and mref\_Ext (external torque feed forward control).

## 13 "Emergency messages"

## 13.1 General

"Emergency messages":

- Provide information on errors and malfunctions in a network or in the related bus users (Servo Drives).
- Have a high priority.

Bit assignment, "emergency message":

| Byte    | 0                         | 1                          | 2                                       | 3               | 4                 | 5            | 6                              | 7              |
|---------|---------------------------|----------------------------|-----------------------------------------|-----------------|-------------------|--------------|--------------------------------|----------------|
| Bit:    | 0 7                       | 8 15                       | 16 23                                   | 24 .            | 39                | 40 47        | 48 .                           | 63             |
| Profile | Devic                     | ce profile Ci              | A402                                    |                 |                   | Servo Drive  |                                |                |
| Error   | Emerger<br>code a<br>CiA4 | ncy error<br>as per<br>402 | Error<br>register<br>(object<br>1001 h) | Error<br>number | Error<br>location | Opera<br>(in | ating hours co<br>complete hou | ounter<br>urs) |

Table 13.1 Emergency message

Crucial bytes in the "emergency message" for error diagnostics:

- Byte 3 error number (indicates an error event)
- Byte 4 error location (indicates the cause of the error)

The Servo Drive indicates errors in the field bus system, e.g. incorrect configurations, field bus malfunctions or others using the **error code 0xFF00 h.** 

## 1 Notes: In the N

In the MSD Servo Drive - Device Help you will find:

• A list of the "error codes" with related "emergency messages" and rectification measures.

You will find a detailed and general explanation of the "emergency messages" in CiA402.

## 13.2 Error acknowledgement

Methods to acknowledge the device error:

- The object 6040 h, control word bit 7, edge controlled ("You will find a list of "Error messages with rectification measures" in the "MSD Servo Drive Online Device Help".").
- 2. The control input programmed with reset functionality.
- 3. A rising edge on the control terminal (hardware enable ENPO).
- 4. The two buttons under the 7-segment display on the Servo Drive.
- 5. The PC user software Moog DRIVEADMINISTRATOR.
- Write the value "1" to the parameter P0153 / Object x 2099 MPRO\_DRV-COM\_FaultReset (via Moog DRIVEADMINISTRATOR or the field bus system).

## 13.3 Error acknowledgement via the field bus system

The commonest method of error acknowledgement is "error acknowledgement via the field bus system". For this purpose:

• Trigger a rising edge in parameter **P 2208[0] MPRO\_402\_Controlword** in **object 6040 h**, bit 7. You will find more detailed information in chap. "11.3.1 Object 6040h control word" on page 69.

#### The following "emergency message" signals the error acknowledgement:

| ID        | Data bytes              | Description                               |
|-----------|-------------------------|-------------------------------------------|
| Emergency | 00 00 00 00 00 00 00 00 | "Emergency message" error acknowledgement |

Table 13.2Error acknowledgement

If the cause of the error has been rectified:

• The Servo Drive leaves the error state.

If the cause of the error has not been rectified:

• After the error acknowledgement, the Servo Drive returns to the error state due to the "emergency message".

## 13 "Emergency messages"

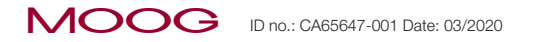

## 13.4 Error acknowledgement via the Moog DRIVEADMINISTRATOR

- Locate cause of error using the **Moog DriveAdministrator 5** error message (see Error message **Moog DriveAdministrator** or Error history).
- Rectify cause of error.
- Reset error via Device status dialog box.

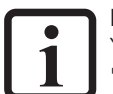

## NOTE:

You will find a list of "Error messages with rectification measures" in the "MSD Servo Drive - Device Help".

## 14 Technology functions

## 14.1 Touch probe

The Touch probe function acquires drive positions as a function of the following input signals:

- Digital input ISD05.
- Digital input ISD06.
- Zero pulse.

Use the parameter **P2285 "Touch probe function selector"** to select between different implementations, e.g.:

- CiA402 implementation.
- Manufacturer-specific implementation (BECK) with representation of all latch values in **object 60BA h.**
- Manufacturer-specific implementation (SPECIFIC) with representation of the values in the related **objects 60BA h, 60BB h, 60BC h and 60BD h.**

## 14.1.1 Touch probe implementation according to CiA402

- 1. To utilise the Touch probe function "Implementation according to CiA402", set the parameter P2285 "Touch probe function selector" to 1 = "CiA402(1)".
- To acquire signals with both digital inputs ISD05 and ISD06, configure the parameter P0106 + P0107 "MPRO\_Input\_FS\_ISD0x" as PROBE(15). You will find descriptions of the parameters in the device online help, in "Function selector digital inputs".

#### Then map following objects to the process data:

| Name  | Value                                                                                                    |
|-------|----------------------------------------------------------------------------------------------------|
| RxPDO | 0x60B8 Touch probe function                                                                                                    |
|       | 0x60B9 Touch probe status<br>0x60BA Touch probe pos1 pos value                                                                      |
| TxPDO | Alternatively:<br>• 0x60BB Touch probe pos1 neg value<br>• 0x60BC Touch probe pos2 pos value<br>• 0x60BD Touch probe pos2 neg value |

Table 14.1Object RxPDO and TxPDO: Touch Probe function

Via **object 0x60B8 h "Touch probe function"** set the signal to be triggered. Settings available:

- Trigger with touch probe 1 (dig. input ISD05) on rising/falling edge.
- Trigger with touch probe 2 (dig. Input ISD06) on rising/falling edge.
- Trigger on encoder zero pulse, rising edge.

| Bit | Function                                                                           |
|-----|------------------------------------------------------------------------------------|
| 0   | Activate measuring point 1                                                         |
| 1   | Measuring point 1 continuous operation                                             |
| 2   | Measuring point 1 zero pulse (measurement starts only with zero pulse)             |
| 3   |                                                                                    |
| 4   | Measuring point 1 enable latch on positive edge (also use for encoder zero signal) |
| 5   | Measuring point 1 enable latch on negative edge                                    |
| 6   | -                                                                                  |
| 7   | -                                                                                  |
| 8   | Activate measuring point 2                                                         |
| 9   | Measuring point 2 continuous operation                                             |
| 10  | Measuring point 2 zero pulse (measurement starts only with zero pulse)             |
| 11  | -                                                                                  |
| 12  | Measuring point 2 enable latch on positive edge (also use for encoder zero signal) |
| 13  | Measuring point 2 enable latch on negative edge                                    |
| 14  | -                                                                                  |
| 15  | -                                                                                  |

Table 14.2Touch probe latch control object: 60B8 h

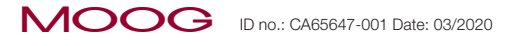

The **object 0x60B9 h** provides the status of the Touch probe function.

If the Servo Drive registers an activated signal from **object 0x60B8 h**, the touch probe sets the corresponding bit in the status word.

| Bit        | Function                                                                                                    |
|------------|----------------------------------------------------------------------------------------------------|
| 0          | Activate measuring point 1                                                                                        |
| 1          | Measuring point 1 saves positive edge value                                                                       |
| 2          | Measuring point 1 saves negative edge value                                                                       |
| 3          | -                                                                                                    |
| 4          | -                                                                                                    |
| 5          | -                                                                                                    |
| 6          | Measuring point 1 saves positive edge value (only continuous operation. Bit switches if the latch status changes) |
| 7          | Measuring point 1 saves negative edge value (only continuous operation. Bit switches if the latch status changes) |
| 8          | Activate measuring point 2                                                                                        |
| 9          | Measuring point 2 saves positive edge value                                                                       |
| 10         | Measuring point 2 saves negative edge value                                                                       |
| 11         | -                                                                                                    |
| 12         | -                                                                                                    |
| 13         | -                                                                                                    |
| 14         | Measuring point 2 saves positive edge value (only continuous operation. Bit switches if the latch status changes) |
| 15         | Measuring point 2 saves negative edge value (only continuous operation. Bit switches if the latch status changes) |
| Table 14.3 | Touch probe latch status object: 60B9 h                                                                           |

#### Timing diagram

The following timing diagram shows a measurement based on an example of the touch probe ISD05 and the

related bits in the touch probe control word and status word

- In the single trigger mode and
- In the continuous trigger mode.

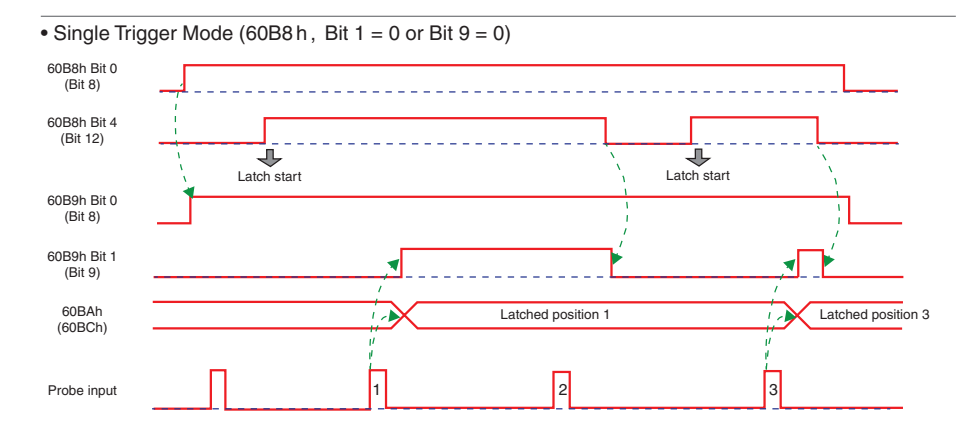

• Continuous Trigger Mode (60B8 h, Bit 1 = 1 or Bit 9 = 1)

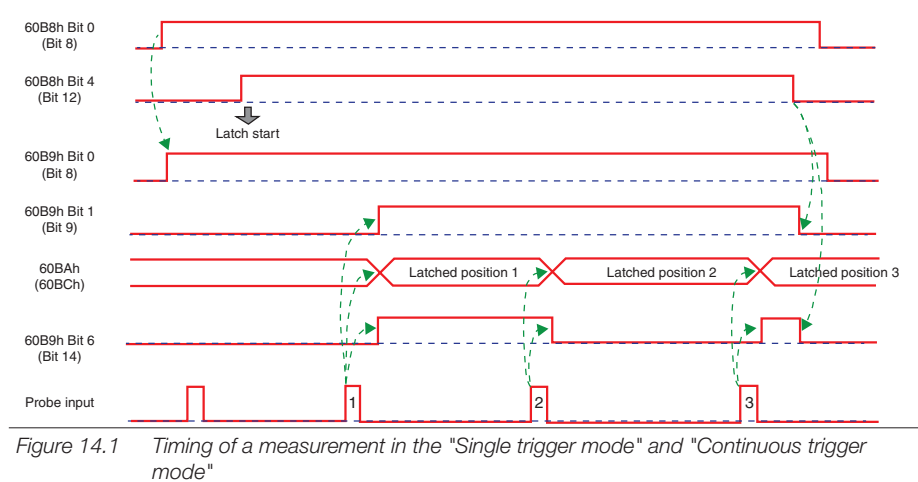

The timing of the other signals that can be configured is corresponding.

### 14.1.2 Manufacturer-specific touch probe implementation

- To utilise the function "Manufacturer-specific implementation", set the parameter P 2285 Touch probe function selector to
  - 2 = "BECK2" or
  - **3** = "SPECIFIC(3)".
- 2. To acquire signals with both digital inputs ISD05 and ISD06, configure the parameter **P0106 + P0107 MPRO\_Input\_FS\_ISD0x** as "PROBE(15)".

You will find descriptions of the parameters in the MSD Servo Drive - Device Help, in "Function selector digital inputs".

Then map the following objects or use SDO to read or write:

| Name  | Value                                                                                                    |
|-------|----------------------------------------------------------------------------------------------------|
| RxPDO | 0x60B8 Touch probe function                                                                                                    |
|       | 0x60B9 Touch probe status<br>0x60BA Touch probe pos1 pos value                                                                      |
| TxPDO | Alternatively:<br>• 0x60BB Touch probe pos1 neg value<br>• 0x60BC Touch probe pos2 pos value<br>• 0x60BD Touch probe pos2 neg value |

Table 14.4Object RxPDO and TxPDO: Touch Probe function

Using the **object 0x60B8 h "Touch probe function"** define the edge on which the signal is triggered:

- 1. Falling edge
- 2. Rising edge
- 3. Both edges.

Bits 0 - 4 in the object "Touch probe function" (edge controlled) activate the related functions.

Bits 8 - 11 in the object "Touch probe status" acquire and control the functions saved.

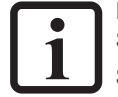

Note:

Start new measurement after the arrival of the signal configured! Starting the measurement - reset related bit and set again.

| Bit   | Value (bin)         | Value (hex) | Description                                                      |
|-------|---------------------|-------------|------------------------------------------------------------------|
| 0     | 0000 0000 0000 0001 | xx01        | Enable external latch 1 (positive rise)<br>- digital input ISD05 |
| 1     | 0000 0000 0000 0010 | xx02        | Enable external latch 1 (negative rise)<br>- digital input ISD05 |
| 2     | 0000 0000 0000 0100 | xx04        | Enable external latch 2 (positive rise)<br>- digital input ISD06 |
| 3     | 0000 0000 0000 1000 | xx08        | Enable external latch 2 (negative rise)<br>- digital input ISD06 |
| 4     | 0000 0000 0001 0000 | xx10        | Enable internal latch C (positive rise)<br>- Encoder zero pulse  |
| 5-7   | -                   | -           | Reserved                                                         |
|       | 0000 0001 0000 0000 | 01xx        | Read external latch 1 (positive rise)<br>- digital input ISD05   |
|       | 0000 0010 0000 0000 | 02xx        | Read external latch 1 (negative rise)<br>- digital input ISD05   |
| 8-12  | 0000 0011 0000 0000 | 03xx        | Read external latch 2 (positive rise)<br>- digital input ISD06   |
|       | 0000 0100 0000 0000 | 04xx        | Read external latch 2 (negative rise)<br>- digital input ISD06   |
|       | 0000 0101 0000 0000 | 05xx        | Read internal latch C (positive rise)<br>- Encoder zero pulse    |
| 13-15 | -                   | -           | Reserved                                                         |

Table 14.5Object 0x60B8 h: Touch probe function

The **object 0x60B9 h** provides the status of the Touch probe function.

If the Servo Drive registers an activated signal from **object 0x60B8 h**, the touch probe sets the corresponding bit (0 - 4) in the status word.

| Bit | Value (bin)         | Value (hex) | Description                            |
|-----|---------------------|-------------|----------------------------------------|
| 0   | 0000 0000 0000 0001 | xx01        | External latch 1 valid (positive rise) |
| 1   | 0000 0000 0000 0010 | xx02        | External latch 1 valid (negative rise) |
| 2   | 0000 0000 0000 0100 | xx04        | External latch 2 valid                 |
| 3   | 0000 0000 0000 1000 | xx08        | External latch 2 valid                 |

Table 14.6Object 0x60B9 h: Touch probe status

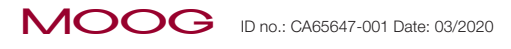

| Bit   | Value (bin)         | Value (hex) | Description                                        |
|-------|---------------------|-------------|----------------------------------------------------|
| 4     | 0000 0000 0001 0000 | xx10        | Internal latch C valid (positive rise)             |
| 5-7   | -                   | -           | Reserved                                           |
|       | 0000 0001 0000 0000 | 01xx        | Acknowledge value external latch 1 (positive rise) |
|       | 0000 0010 0000 0000 | 02xx        | Acknowledge value external latch 1 (negative rise) |
| 8-11  | 0000 0011 0000 0000 | 03xx        | Acknowledge value external latch 2 (positive rise) |
|       | 0000 0100 0000 0000 | 04xx        | Acknowledge value external latch 2 (negative rise) |
|       | 0000 0101 0000 0000 | 05xx        | Acknowledge value internal latch C (positive rise) |
|       | 0001 0000 0000 0000 | 1xxx        | Reserved                                           |
| 10.15 | 0010 0000 0000 0000 | 2xxx        | Reserved                                           |
| 12-10 | 0100 0000 0000 0000 | 4xxx        | Reserved                                           |
|       | 1000 0000 0000 0000 | 8xxx        | Reserved                                           |

Table 14.6Object 0x60B9 h: Touch probe status

After setting the bits 8 – 11 in the status word, depending on **P 2285** Touch probe function selector, the position saved is written to the **object 0x60BA h, 0x60BB h, 0x60BC h or 0x60BD h**.

#### Timing diagram

The timing diagram for a measurement based on an example of the touch probe ISD05 and the related bits in the touch probe control word and status word:

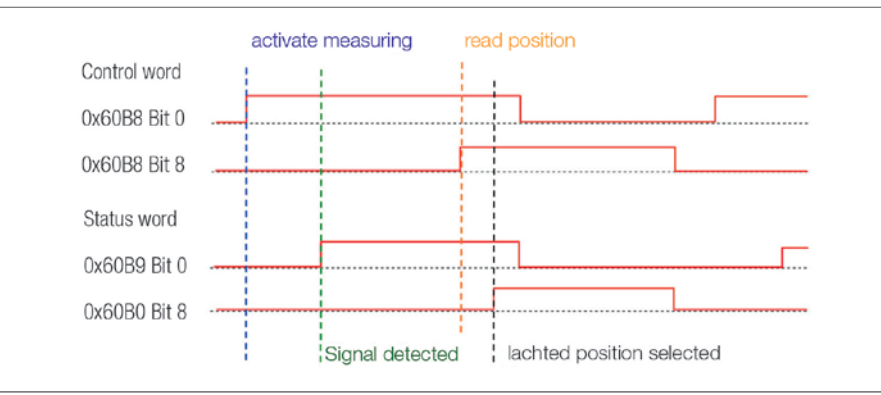

MSD Servo Drive User Manual CANopen/EtherCAT

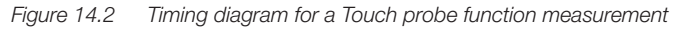

The timing of the other signals that can be configured is corresponding.

## 14.2 Round table function

Use the following objects to configure the Round table function:

| Object   | Object name             | Object code | Туре       |
|----------|-------------------------|-------------|------------|
| 0x607B h | Position range limit    | ARRAY       | Integer32  |
| 0x60F2 h | Positioning option code | VAR         | Unsigned16 |

Table 14.7Objects for round table function

For the Round table function use the **object 0x60F2 h "Positioning option code"** contrary to the standardisation according to CiA402.

Pay attention to bits 6 and 7 (see table):

| Value (hex) | Meaning                                 |
|-------------|-----------------------------------------|
| 0x00        | As for linear                           |
| 0x40        | Counter-clockwise direction of rotation |
| 0x80        | Clockwise direction of rotation         |
| 0xC0        | Path optimised                          |

Table 14.8Bit assignment, object 0x60F2

90

## 15 Other documents

| Moog documentation                                                  | ID no. / file formats         | Web site                                      |
|---------------------------------------------------------------------|-------------------------------|-----------------------------------------------|
| MSD Servo Drive Compact -<br>Operation Manual                       | CA97555-001 / PDF             |                                               |
| MSD Servo Drive AC-AC Single-Axis<br>System - Operation Manual      | CA65642-001 / PDF             |                                               |
| MSD Servo Drive DC-AC Multi-Axis<br>System - Operation Manual       | CA97554-001 / PDF             | https://www.moogsoftwaredownload.com/msd.html |
| MSD Servo Drive Multi-Axis System<br>Supply Unit - Operation Manual | CA97556-001 / PDF             |                                               |
| MSD Servo Drive - Device Help                                       | CB40859-001 / PDF<br>and HTML |                                               |

Table 15.1 Moog documentation

| Other field bus documentation                                                                              | Web site             |
|----------------------------------------------------------------------------------------------------|----------------------|
| CiA® CiA301 (V 4.2.0): CANopen application layer and communication profile                                 | www.con.cic.com      |
| CiA® CiA402: CANopen device profile for drives and motion control (Rev. V 2.0)                             | www.can-cla.com      |
| EtherCAT Communication Specification Version 1.0 2004                                                      | www.ethercat.org     |
| EtherCAT Indicator Specification Proposal V0.91 2005                                                       | www.ethercat.org     |
| Series IEC/EN 61158 standards (-1 to -6-x):<br>Industrial communication networks – Fieldbus specifications | See:<br>www.beuth.de |
| Other information on the CANopen field bus system                                                          | www.can-cia.com      |
| Other information on the EtherCAT field bus system                                                         | www.ethercat.org     |

Table 15.2Other field bus documentation

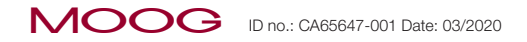

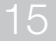

MSD Servo Drive User Manual CANopen/EtherCAT 92

## 16 Glossary

| Moog DriveAdministrator 5                     | PC software from Moog for (initial) commissioning and process diagnostics on the devices<br>in the MSD Servo Drive family                                                                                                    |
|-----------------------------------------------|----------------------------------------------------------------------------------------------------|
| Electronic device data<br>sheet –<br>EDS file | Is installed in the "CANopen master" (controller) and is used to integrate MSD Servo Drives into the CANopen device network (page 91)                                                                                                    |
| MSD                                           | MSD Servo Drive:<br><b>Single-Axis System</b> - group of MSD Servo Drive devices (rated currents 4 - 450 A)<br>that are connected to the AC mains and that operate an axis.<br><b>Multi-axis System</b> - group of MSD Servo Drive devices (rated currents 4 - 170 A)<br>that comprises DC-supplied axis modules and matched supply units. |
| MSD Compact                                   | MSD Servo Drive:<br><b>Compact</b> - smallest member of the MSD Servo Drive family (rated currents 2 - 16 A).<br>The devices are connected to the AC mains and operate an axis.                                                                                                    |
| ESI (xml)<br>device description file          | Is used to integrate drive controllers into the EtherCAT device network.<br>Transfers data, properties and functionality of the field bus system to the<br>"EtherCAT master" (page 91).                                                                                                    |
| State machine                                 | This describes the transitions between the various system states. A state transition is triggered by a defined event, e.g. a control sequence or setting an input.                                                                                                    |

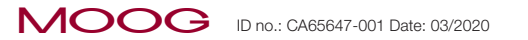

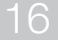

MSD Servo Drive User Manual CANopen/EtherCAT 94

## 17 Index

## Symbols

| 6-channel oscilloscope | 29, 35 |
|------------------------|--------|
|                        |        |

## А

| Absolute positioning           | 79   |
|--------------------------------|------|
| Absolute positioning movements | 74   |
| Additive torque setpoint       | 83   |
| Application layer              | 56   |
| Axis synchronized              | , 84 |

## В

| Baud rate                                                | 20   |
|----------------------------------------------------------|------|
| Bit assignment, object 0x60F2                            | 90   |
| Bit combinations                                         | 63   |
| Bit combinations for the DRIVECOM internal state machine | 62   |
| Bits for the device state "status word"                  | 71   |
| Bits in the control word                                 | 69   |
| Bits in the status word                                  | , 71 |

## С

| Cable type                                                                                | 19   |
|-------------------------------------------------------------------------------------------|------|
| Calculation of the most important factor group parameters                                 | 65   |
| CAT 5e cable                                                                              | 27   |
| Change set immediately 74                                                                 | , 75 |
| Changes to the parameters for the factor group                                            | 66   |
| Checking the feed forward control variables in Moog $D\textsc{riveAdministrator}\ 5\dots$ | 84   |

| CiA402                                                        | 64   |
|---------------------------------------------------------------|------|
| CiA402 compatible operation modes                             | 73   |
| CiA402 device profile                                         | 77   |
| CiA402 functionality implemented                              | 59   |
| CiA402 implementation                                         | 87   |
| CiA402 objects for the external feed forward control          | 84   |
| Cockpit                                                       | , 35 |
| Commissioning                                                 | , 35 |
| Configuration                                                 | , 35 |
| Configuring ServoOne parameters                               | 69   |
| Connections for the POWERLINK option 16, 24                   | , 25 |
| Control word selector                                         | 69   |
| Current consumption                                           | 19   |
| Cycle time for the setpoints in the IP mode                   | 69   |
| Cyclic operation modes, profile generation in the Servo Drive | 80   |
| Cyclic synchronous position mode 59, 70, 72, 73               | , 81 |
| Cyclic synchronous torque mode 59, 70, 72, 73,                | , 83 |
| Cyclic synchronous velocity mode 59, 70, 72, 73,              | , 82 |

## D

| Damage                           | 8, 15, 23, | 27 |
|----------------------------------|------------|----|
| Data link layer                  |            | 55 |
| Device control and state machine |            | 59 |
| Device control commands          |            | 70 |
| DEVICE CONTROL COMMANDS          |            | 70 |
| Device controlling               |            | 59 |
| Digital inputs                   |            | 66 |
| DIP switch                       |            | 17 |
| Disable operation                |            | 70 |
|                                  |            |    |

# Disable voltage70Disclaimer8Distributed clocks56Download area29, 35, 79

## Ε

| EIA/TIA-568A                                  | 26 |
|-----------------------------------------------|----|
| EIA/TIA-568B                                  | 26 |
| Emergency                                     | 55 |
| Emergency messages                            | 85 |
| Emergency service                             | 55 |
| Emergency telegram                            | 85 |
| Enable IP mode                                | 81 |
| Enable latch                                  | 87 |
| Enable operation                              | 70 |
| Enable voltage                                | 69 |
| EoE - Ethernet over EtherCAT                  | 56 |
| Error acknowledgement                         | 85 |
| ESI file - EtherCAT slave information         | 56 |
| EtherCAT network management (NMT)             | 57 |
| EtherCAT protocol                             | 14 |
| External velocity/torque feed forward control | 84 |

## F

| Factor group                        | 64 |
|-------------------------------------|----|
| Factory setting 20, 31, 32, 33, 38, | 52 |
| Falling edge                        | 89 |
| Fault                               | 71 |
| Fault reset                         | 70 |

| Feed forward control values           |     | 84  |
|---------------------------------------|-----|-----|
| Field bus option card                 |     | 24  |
| Financial losses                      |     | . 8 |
| Fine interpolation                    |     | 80  |
| Firmware                              | 29, | 35  |
| Following error                       | 72, | 75  |
| Function-related input image          |     | 66  |
| Function selector for digital outputs |     | 68  |

## G

| General               | 7  |
|-----------------------|----|
| General information   | 59 |
| Gradient of the ramps | 73 |

## Н

| H18 LED (red)                        | 16 |
|--------------------------------------|----|
| H19 LED (green)                      | 16 |
| Hardware enable                      | 27 |
| Hardware enable ENPO                 | 36 |
| Heartbeat function                   | 51 |
| Helpline/Support & Service Center    | 8  |
| Home offset                          | 79 |
| Homing attained                      | 79 |
| Homing error                         | 79 |
| Homing function                      | 78 |
| Homing method                        | 79 |
| Homing methods                       | 79 |
| Homing mode                          | 78 |
| Homing mode bits in the control word | 79 |

| Homing mode bits in the status word | 79 |
|-------------------------------------|----|
| Homing operation start              | 79 |

## 

| Information products on the MSD Servo Drive                                  |
|------------------------------------------------------------------------------|
| Initial commissioning and optimisation of the software functions and control |
| circuits                                                                     |
| Injuries                                                                     |
| Input frequency 19                                                           |
| Internal limit active                                                        |
| Interpolated position mode 59, 70, 72, 73, 80                                |
| Interpolation                                                                |
| Interpolation data record                                                    |
| Interpolation sub mode select                                                |
| Interpolation time period                                                    |
| Interpolation types                                                          |
| I/O image                                                                    |
| IP mode active                                                               |

## L

| Latch values            | 87 |
|-------------------------|----|
| Limits in U/f operation | 76 |
| Linear interpolation    | 80 |

## Μ

| Mailbox                   | 55     |
|---------------------------|--------|
| Mandatory                 | 69, 71 |
| Manufacturer specific     | 69, 71 |
| Manufacturer-specific bit | 72     |

| "Manufacturer-specific implementation" function             |
|-------------------------------------------------------------|
| Manufacturer-specific implementation (SPECIFIC(3))          |
| Max. profile velocity                                       |
| Max slippage error                                          |
| Measures for safety 11                                      |
| Measuring point 1 87, 88                                    |
| Measuring point 2                                           |
| Modes of operation                                          |
| Modes of operation display                                  |
| Moog DriveAdministrator 5                                   |
| Moog PLC program                                            |
| Motion profile                                              |
| Movement profile of the drive controller                    |
| mref_Ext (external torque feed forward control) 84          |
| MSD Servo Drive / MSD Servo Drive Compact device parameters |

## Ν

| Negative edge value                               | 88   |
|---------------------------------------------------|------|
| New setpoint                                      | , 75 |
| Node ID                                           | 16   |
| Normative references                              | . 9  |
| Not ready to switch on                            | 71   |
| nref_Ext (external velocity feed forward control) | 84   |

## $\bigcirc$

| Object 0x60B8 Touch probe function | 87, | 89 |
|------------------------------------|-----|----|
| Object 0x60B9 Touch probe status   |     | 89 |
| Object 60FDh – digital inputs      | 66, | 68 |
| Object 6040h control word          |     | 69 |

| Object 6041h status word                                                | 71 |
|-------------------------------------------------------------------------|----|
| Objects for Round table function                                        | 90 |
| Objects supported in the "Cyclic synchronous position mode"             | 81 |
| Objects supported in the "Cyclic synchronous torque mode"               | 83 |
| Objects supported in the "Cyclic synchronous velocity mode"             | 82 |
| Objects supported in the "Interpolated position mode"                   | 80 |
| Operation enabled                                                       | 71 |
| "Operation enabled" state                                               | 73 |
| Operation mode "Cyclic synchronous position mode"                       | 84 |
| Operation mode "Cyclic synchronous velocity mode"                       | 84 |
| Operation modes CiA402                                                  | 73 |
| Operation mode specific                                                 | 71 |
| Operation mode-specific bits in the control word 70, 72, 75, 76, 79,    | 81 |
| Operation mode-specific bits in the status word 75, 78, 79, 81, 82, 83, | 84 |
| Operation mode-specific functions (Operation mode)                      | 59 |
| Operation modes with profile generation in the drive                    | 73 |
| Option codes                                                            | 63 |
| OSI 7-layer model                                                       | 55 |
| Other field bus documentation 14,                                       | 91 |
| Output selectors "MPRO_Output_FS_OSDxx"                                 | 68 |
| Overview "Cyclic synchronous position mode"                             | 81 |
| Overview "Cyclic synchronous torque mode"                               | 83 |
| Overview "Cyclic synchronous velocity mode"                             | 82 |

### Ρ

| Parameter 29                                  | , 35 |
|-----------------------------------------------|------|
| Parameter 60FE - digital outputs              | 68   |
| Parameter data types                          | 45   |
| Parameter P 0106 + P 0107 MPRO_Input_FS_ISD0x | 89   |

| Parameter P0106 + P0107 "MPRO_Input_FS_ISD0x"             |
|-----------------------------------------------------------|
| Parameter P 0370 CON_IP 84                                |
| Parameter P 2208 MP_Controlword                           |
| Parameter P 2209 MP_Statusword                            |
| Parameter P 2285 Touch probe function selector            |
| PDO mapping                                               |
| Physical layer                                            |
| Polarity                                                  |
| Position actual value                                     |
| Position high resolution                                  |
| Positioning option code                                   |
| Position range limit                                      |
| Positive edge value                                       |
| Power supply                                              |
| Process data (CiA301)                                     |
| Process data (PDO)                                        |
| Profile acceleration                                      |
| Profile deceleration                                      |
| Profile position mode 59, 70, 72, 73, 74                  |
| Profile position mode bits in the control word 75, 76, 77 |
| Profile position mode bits in the status word             |
| Profile velocity                                          |

## Q

| Quick stop              |     | 70, | 71, | 72 |
|-------------------------|-----|-----|-----|----|
| Quick stop deceleration | 59, | 73, | 74, | 77 |

Profile velocity mode ...... 59, 70, 72, 73, 77

## R

| Ramp size                      |            |
|--------------------------------|------------|
| Ready to switch on             | 71         |
| Relative positioning movements |            |
| Remote                         | 71, 72     |
| Rising edge                    | 89         |
| ROT_0                          | 79, 81, 84 |
| Round table function           |            |
| RxPDO                          | 87, 89     |

## S

| S5 rotary coding                             | 16  |
|----------------------------------------------|-----|
| S6 rotary coding                             | 16  |
| Safety                                       | 11  |
| Safety instructions and warnings             | 12  |
| Scaling, speed feed forward control          | 84  |
| Scaling, torque feed forward control         | 84  |
| Scaling wizard                               | 74  |
| Scope of the user manual                     | . 7 |
| SDO information service                      | 56  |
| Serial commissioning                         | 35  |
| Set of setpoints                             | 73  |
| Setpoint acknowledge                         | 75  |
| Setpoint selector                            | 69  |
| Setpoint value transfer from a host computer | 75  |
| Shutdown                                     | 70  |
| Single setpoint                              | 73  |
| Software position limit                      | 74  |
| Source, speed feed forward control values    | 84  |

| Source, torque feed forward control values                  | 84 |
|-------------------------------------------------------------|----|
| Speed                                                       | 72 |
| State machine                                               | 93 |
| STATUS of the controller                                    | 71 |
| Status of the Touch probe function                          | 89 |
| Status word CiA402                                          | 71 |
| Structure of Interpolated position mode                     | 80 |
| Structure of profile position mode                          | 74 |
| Structure of profile velocity mode                          | 78 |
| Structure of the operation mode                             | 77 |
| Switched on                                                 | 71 |
| Switching over the feed forward control sources and special |    |
| setpoint formats                                            | 84 |
| Switch on                                                   | 70 |
| Switch on disabled                                          | 71 |
|                                                             |    |

## Т

| Target group            | 7                      |
|-------------------------|------------------------|
| Target position         | 74, 81                 |
| Target position ignored |                        |
| Target reached          | 71, 72, 75, 77, 79, 81 |
| Target torque           | 83, 84                 |
| Target torque ignored   |                        |
| Target velocity         |                        |
| Target velocity ignored |                        |
| Technology functions    |                        |
| Timing parameters       |                        |
| Torque offset           | 81, 82, 83, 84         |
| Touch probe             |                        |
|                         |                        |

| Touch probe function "Implementation according to CiA402" | 87 |
|-----------------------------------------------------------|----|
| Touch probe latch control object: 60B8h                   | 87 |
| Touch probe latch status object: 60B9h                    | 88 |
| Trigger on encoder zero pulse                             | 87 |
| Trigger with touch probe                                  | 87 |
| TxPDO                                                     | 89 |

## U

| 04 UTILS ATU SCATTING | Units and scaling | 64 |
|-----------------------|-------------------|----|
|-----------------------|-------------------|----|

## V

| Velocity actual value         |         | 77 |
|-------------------------------|---------|----|
| Velocity encoder factor       | 59, 73, | 77 |
| Velocity mode                 |         | 76 |
| Velocity mode (U/F operation) | 59, 73, | 76 |
| Velocity offset               | 81, 82, | 84 |
| Velocity setpoint             |         | 77 |
| Voltage enabled               | 71,     | 72 |
| Voltage ripple                |         | 19 |

## W

| Warning          | 71, 72 |
|------------------|--------|
| www.can-cia.com  | 14, 91 |
| www.ethercat.org | 14, 91 |

## Х

## 

## MSD Servo Drive User Manual CANopen/EtherCAT 100

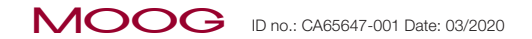

TAKE A CLOSE LOOK.

Moog solutions are only a click away. Visit our worldwide Web site for more information and the Moog facility nearest you.

Australia

+61 3 9561 6044 Service +61 3 8545 2140 info.australia@moog.com service.australia@moog.com

Brazil +55 11 3572 0400 info.brazil@moog.com service.brazil@moog.com

service.brazil@moog.com Canada

+1 716 652 2000 info.canada@moog.com

China +86 21 2893 1600 Service +86 21 2893 1626 info.china@moog.com service.china@moog.com

France

+33 1 4560 7000 Service +33 1 4560 7015 info.france@moog.com service.france@moog.com

Germany +49 7031 622 0

Service +49 7031 622 197 info.germany@moog.com service.germany@moog.com

Hong Kong +852 2 635 3200 info.hongkong@moog.com India +91 80 4057 6666 Service +91 80 4057 6664 info.india@moog.com service.india@moog.com

Ireland +353 21 451 9000 info.ireland@moog.com

Italy +39 0332 421 111 Service 800 815 692 info.italy@moog.com service.italy@moog.com

Japan +81 46 355 3767 info.japan@moog.com service.japan@moog.com

Korea +82 31 764 6711 info.korea@moog.com service.korea@moog.com

Luxembourg +35 2 40 46 401 info.luxembourg@moog.com

The Netherlands +31 252 462 000 info.thenetherlands@moog.com service.netherlands@moog.com Russia +7 831 713 1811 Service +7 831 764 5540 info.russia@moog.com service.russia@moog.com

Singapore +65 677 36238 Service +65 651 37889 info.singapore@moog.com service.singapore@moog.com

South Africa +27 12 653 6768 info.southafrica@moog.com

Spain +34 902 133 240 info.spain@moog.com

Sweden +46 31 680 060 info.sweden@moog.com

Turkey +90 216 663 6020 info.turkey@moog.com

United Kingdom +44 (0) 1684 858000 Service +44 (0) 1684 278369 info.uk@moog.com service.uk@moog.com

USA +1 716 652 2000 info.usa@moog.com service.usa@moog.com

#### MOOG

Moog GmbH Hanns-Klemm-Straße 28 D-71034 Böblingen Phone +49 7031 622 0 Telefax +49 7031 622 100

www.moog.com/industrial drives-support@moog.com

Moog is a registered trademark of Moog, Inc. and its subsidiaries. All quoted trademarks are property of Moog, Inc. and its subsidiaries. All rights reserved. © 2019 Moog GmbH

#### Technical alterations reserved.

The contents of our documentation have been compiled with greatest care and in compliance with our present status of information.

Nevertheless we would like to point that this document cannot always be updated parallel to the technical further development of our products.

Information and specifications may be changed at any time. For information on the latest version please refer to drives-support@moog.com.

ID no.: CA65647-001, Rev. 2.0

Date: Date: 03/2020

Applicable as from firmware version: 124.25

MSD Servo Drive User Manual CANopen/EtherCAT

102